| •     | 1   |              | 2   | 3   | 4   | 5 | 6 | 7   | 8   | 9   | 0 | - |    | =     | Backspace |
|-------|-----|--------------|-----|-----|-----|---|---|-----|-----|-----|---|---|----|-------|-----------|
| Tab   |     | q            | w   | e   | r   | t | У | u   | i   | 0   | p |   | [  | ]     | ١         |
| Caps  | S   | а            |     | ; ( | H H | 9 |   | h j | j l | c 🗌 | 1 | ; |    |       | Return    |
| Shift |     | $\mathbf{v}$ | z   | x   | с   | v | Ь | n   | m   | ,   |   |   | /  | Shift |           |
| Cont  | rol | П            | Alt |     |     |   |   |     |     |     |   | A | lt | C     | Control   |

گردآورنده و صفحه آرا

سيد محمد موسوى

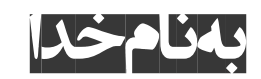

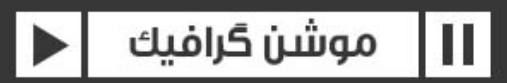

motiongraphic.blog.ir

# GENERAL

## باز کردن پنجره PREFERENCES

|                          | Levels of Undo: 32                                                       |  |  |  |  |  |
|--------------------------|--------------------------------------------------------------------------|--|--|--|--|--|
|                          | Path Point and Handle Size: 5 pixels                                     |  |  |  |  |  |
| Guides                   | ✓ Show Tool Tips                                                         |  |  |  |  |  |
| Diek Casha               | ✓ Create Layers at Composition Start Time                                |  |  |  |  |  |
| eview                    | Switches Affect Nested Comps                                             |  |  |  |  |  |
| nce<br>/e                | Default Spatial Interpolation to Linear                                  |  |  |  |  |  |
| & Multiprocessing        | $\checkmark$ Preserve Constant Vertex and Feather Point Count when Editi |  |  |  |  |  |
| ardware<br>utput Mapping | ✓ Pen Tool Shortcut Toggles Between Pen and Mask Feather To              |  |  |  |  |  |
| ings                     | Synchronize Time of All Related Items                                    |  |  |  |  |  |
|                          | 🗹 Expression Pick Whip Writes Compact English                            |  |  |  |  |  |
|                          | Create Split Layers Above Original Layer                                 |  |  |  |  |  |
|                          | Allow Scripts to Write Files and Access Network                          |  |  |  |  |  |
|                          | Enable JavaScript Debugger                                               |  |  |  |  |  |
|                          | Use System Color Picker                                                  |  |  |  |  |  |
|                          | Dynamic Link with After Effects Uses Project File Name with H            |  |  |  |  |  |
|                          | ✓ Play Sound When Render Finishes                                        |  |  |  |  |  |
|                          |                                                                          |  |  |  |  |  |
|                          | Opening Layers with Double-click (use Alt to reverse)                    |  |  |  |  |  |
|                          | On Footage Layer Opens: Layer Panel 🔻                                    |  |  |  |  |  |
|                          | On Comp Layer Opens: Source Composition Panel 🔻                          |  |  |  |  |  |
|                          | ✓ Open Layer Panel when Double-clicking with Paint, Roto B               |  |  |  |  |  |
|                          |                                                                          |  |  |  |  |  |
|                          | Reveal Preferences in Explorer                                           |  |  |  |  |  |
|                          |                                                                          |  |  |  |  |  |

Preferences

Display Import Output Grids &

Grids & Labels Media & Video P Appeara Auto-Sa Memory Audio H Audio O Sync Se

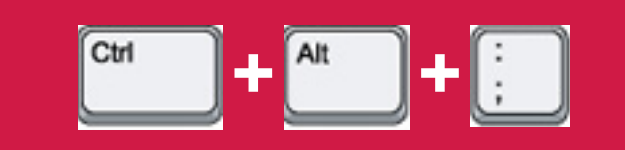

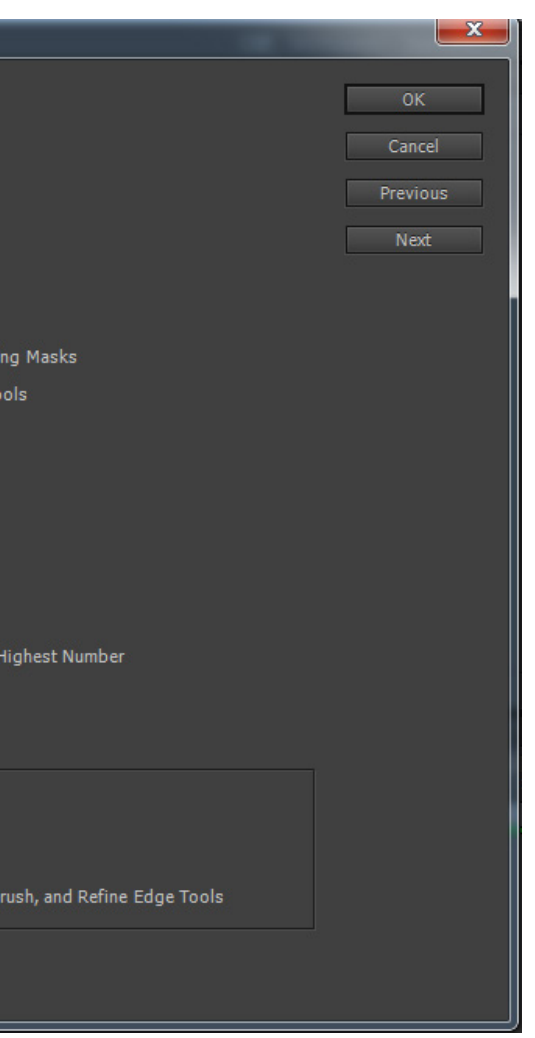

| Composition Settings                             |
|--------------------------------------------------|
| Composition Name: Comp 1                         |
| Basic Advanced                                   |
| Preset: HDV/HDTV 720 25                          |
| Width: 1280 px                                   |
| ✓ Lock Aspect Ratio to 1<br>Height: 720 px       |
| Pixel Aspect Ratio: Square Pixels                |
| Frame Rate: 25 🔹 frames per seco                 |
| Resolution: Third 🔻 427 x 240, 400               |
| Start Timecode: 0:00:00:00 is 0:00:00:00 Base 25 |
| Duration: 0:00:50:00 is 0:00:50:00 Base 25       |
| Background Color: Slack                          |
| Preview                                          |

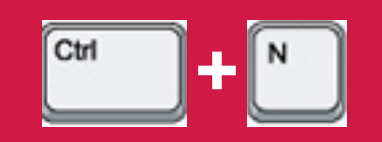

## ايجاد كامپوزيشن جديد

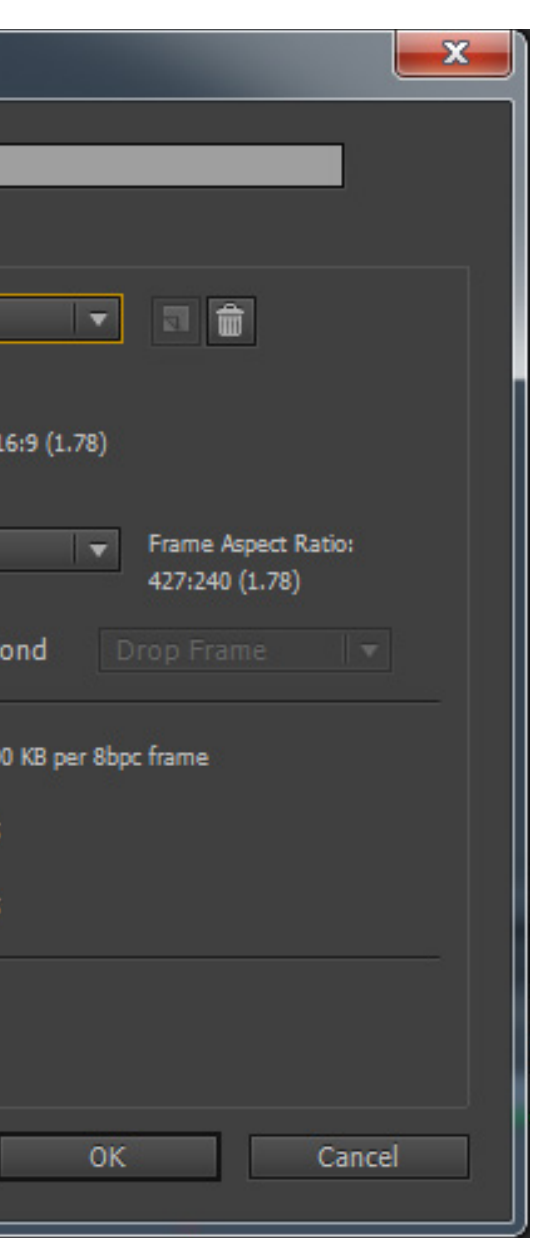

| Composition Settings                             |
|--------------------------------------------------|
| Composition Name: Comp 1                         |
| Basic Advanced                                   |
| Preset: HDV/HDTV 720 25                          |
| Width: <u>1280</u> px                            |
| Height: 720 px                                   |
| Pixel Aspect Ratio: Square Pixels                |
| Frame Rate: 25 🔹 frames per seco                 |
| Resolution: Third 🔻 427 x 240, 400               |
| Start Timecode: 0:00:00:00 is 0:00:00:00 Base 25 |
| Duration: 0:00:50:00 is 0:00:50:00 Base 25       |
| Background Color: Black                          |
| Preview                                          |

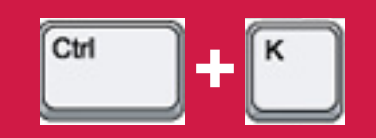

| كامپوزيشن | تنظيمات |
|-----------|---------|
|-----------|---------|

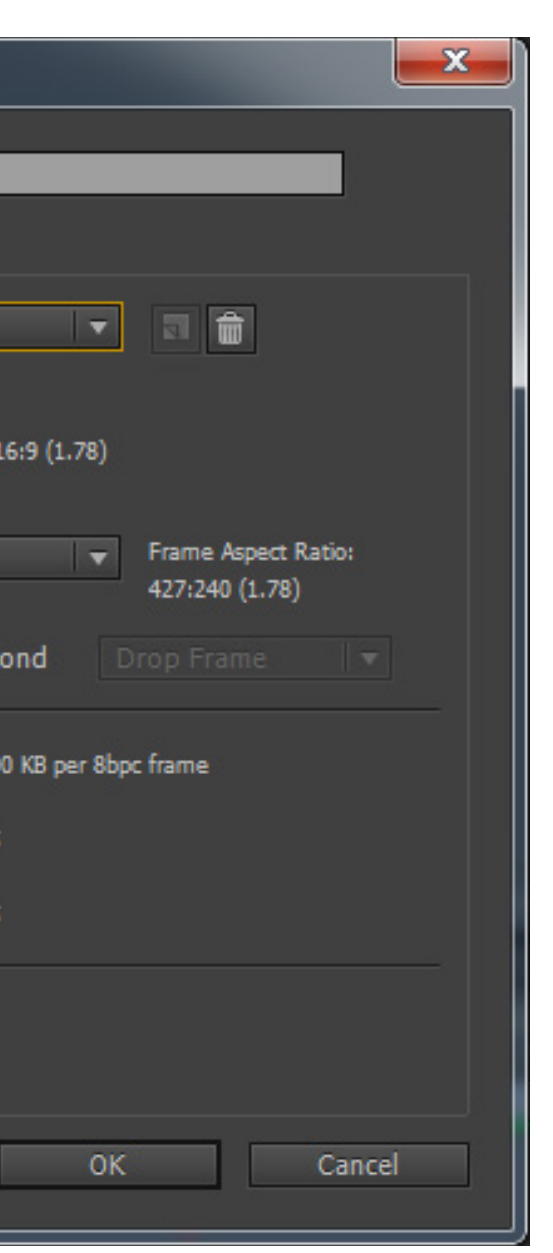

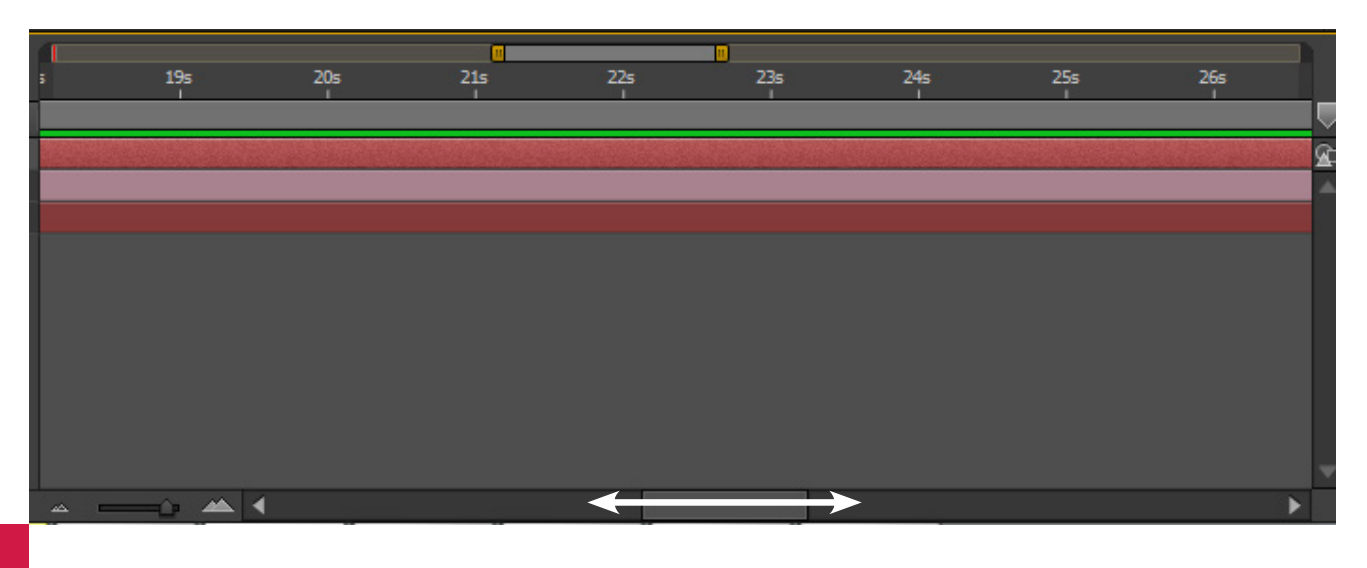

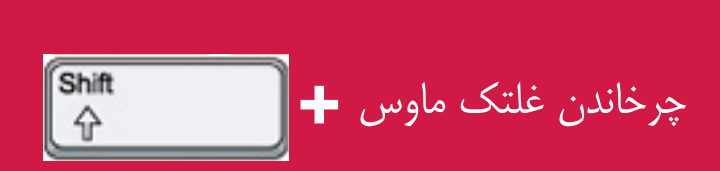

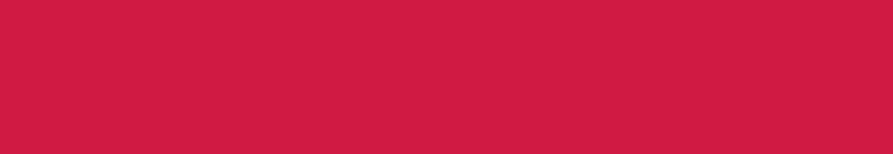

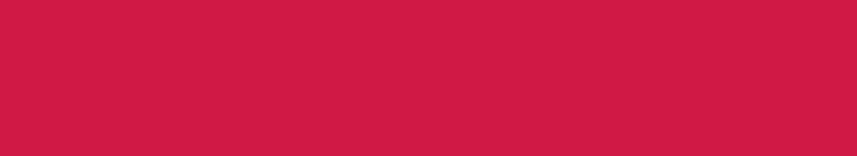

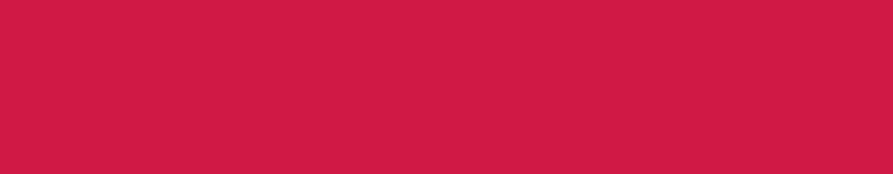

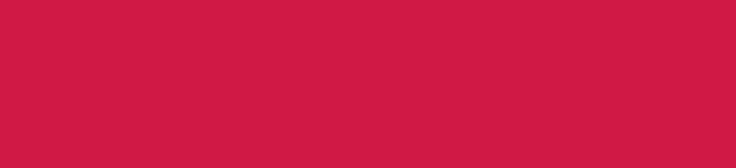

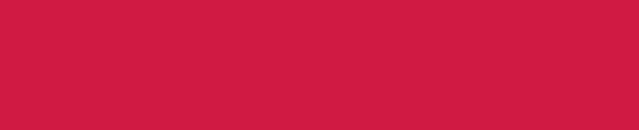

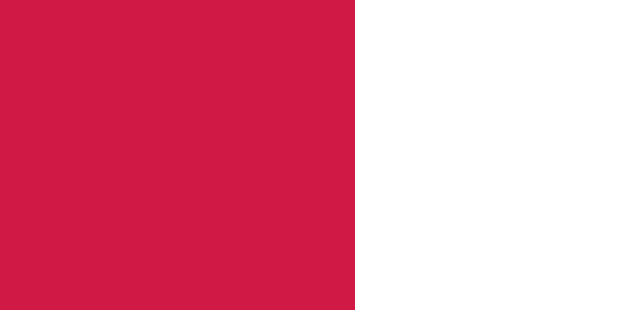

## حرکت به چپ و راست در تایم لاین زوم شده

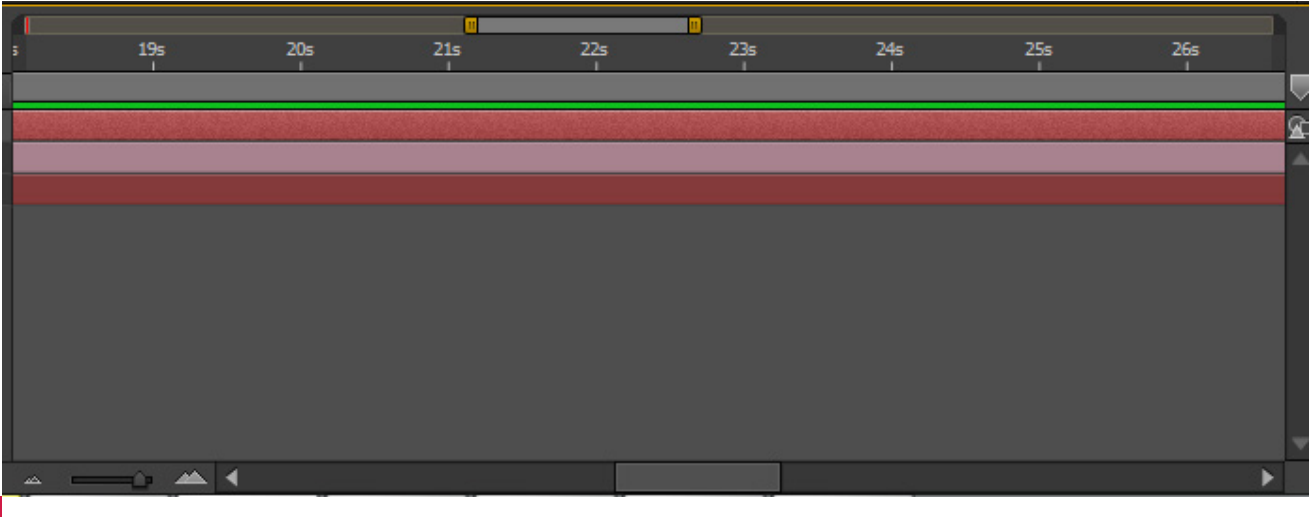

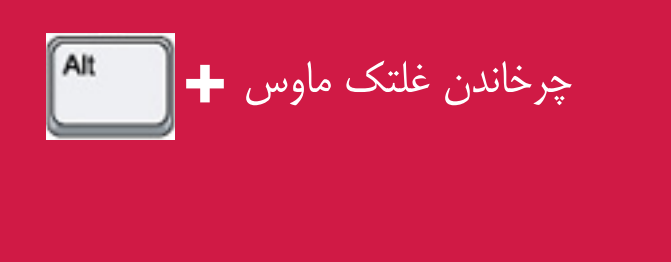

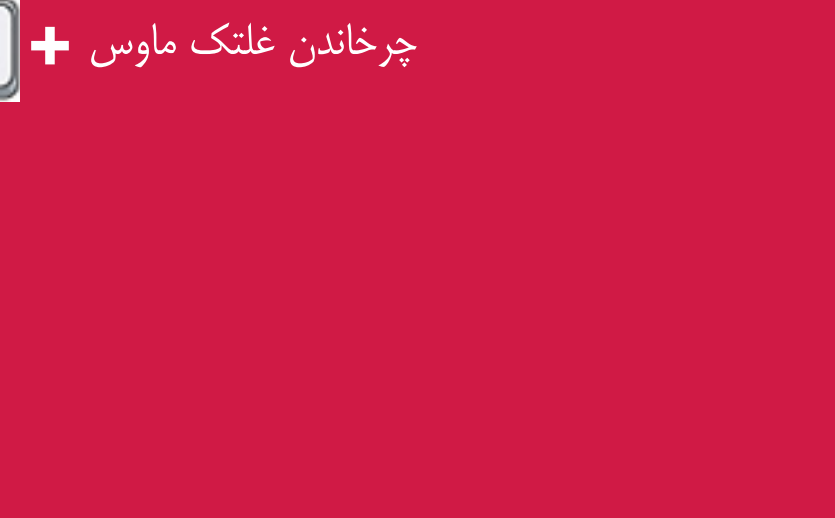

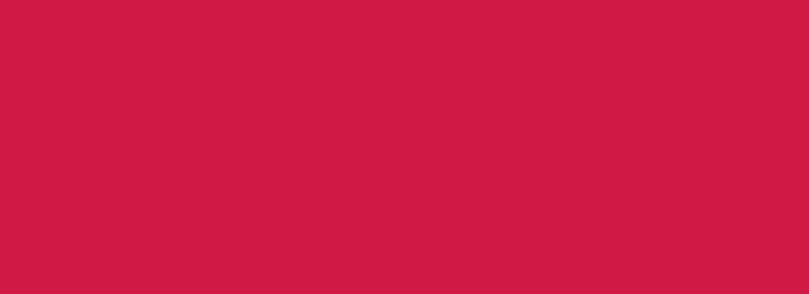

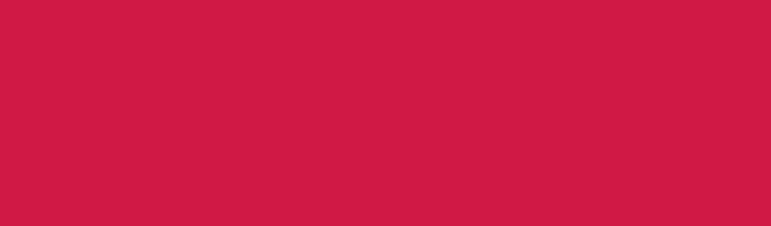

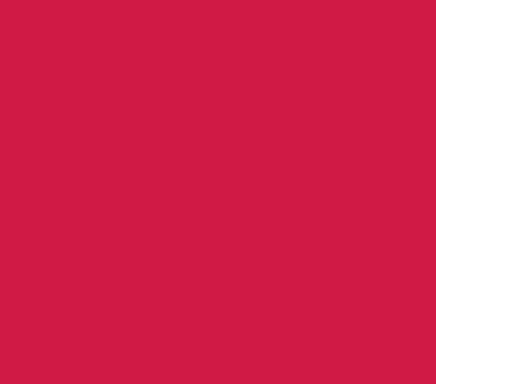

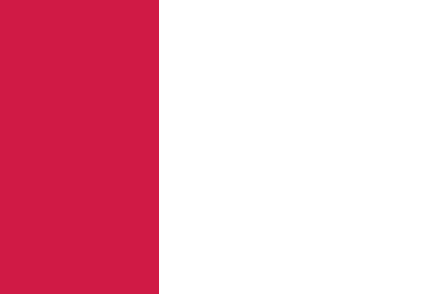

## zоом ім / zоом оцт روى تايم لاين

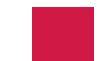

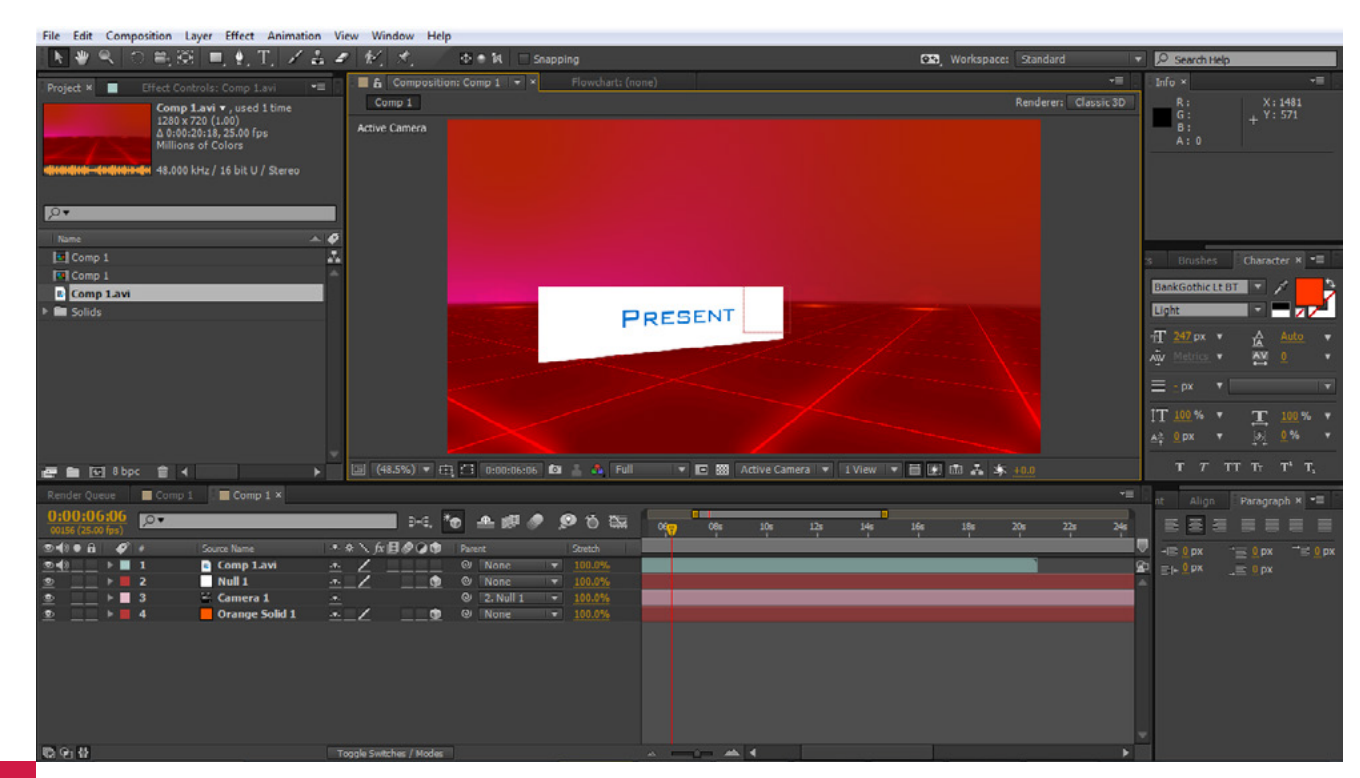

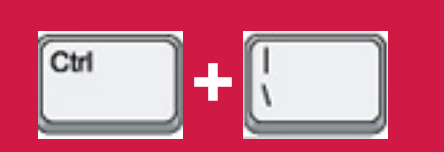

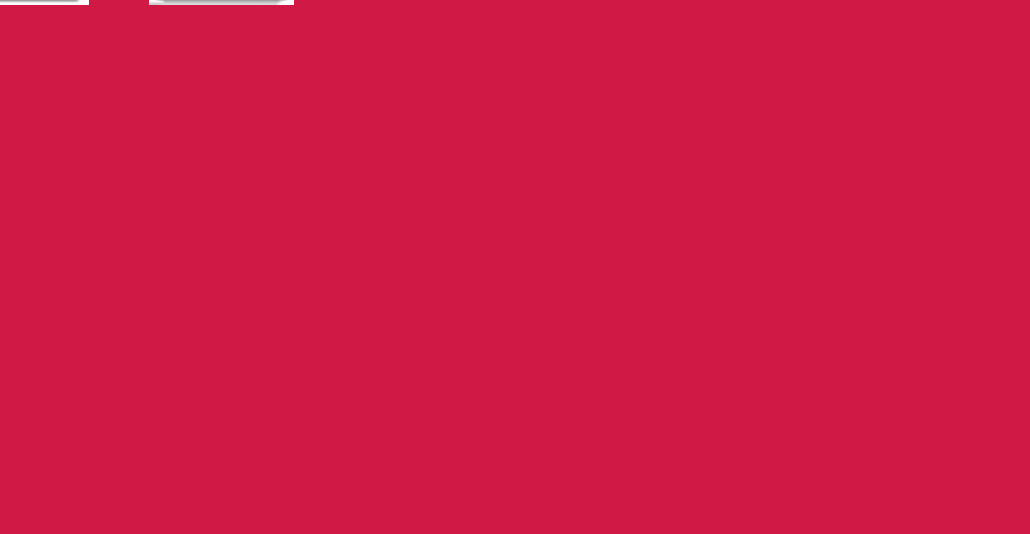

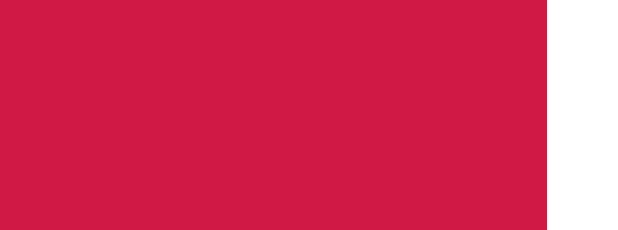

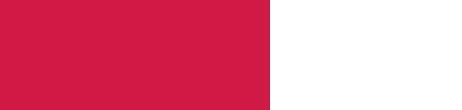

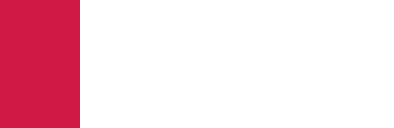

## تمام صفحه كردن برنامه افترافكت

#### SINGLE FRAME / ALL FRAMES

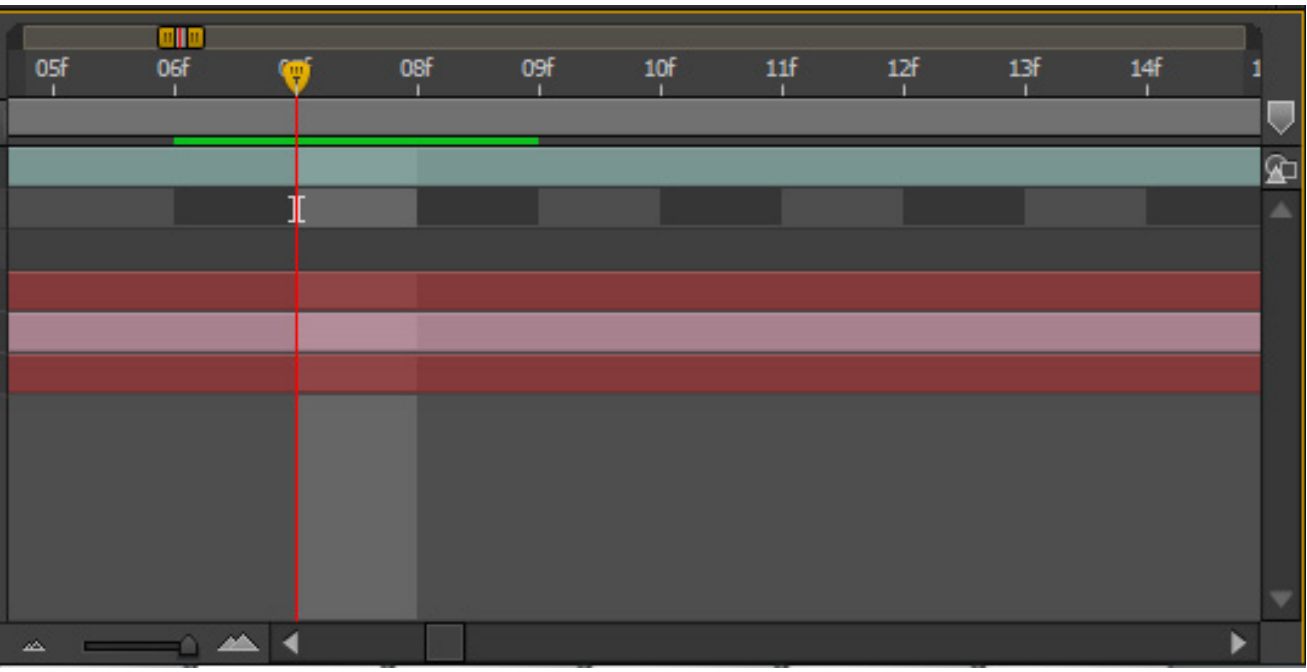

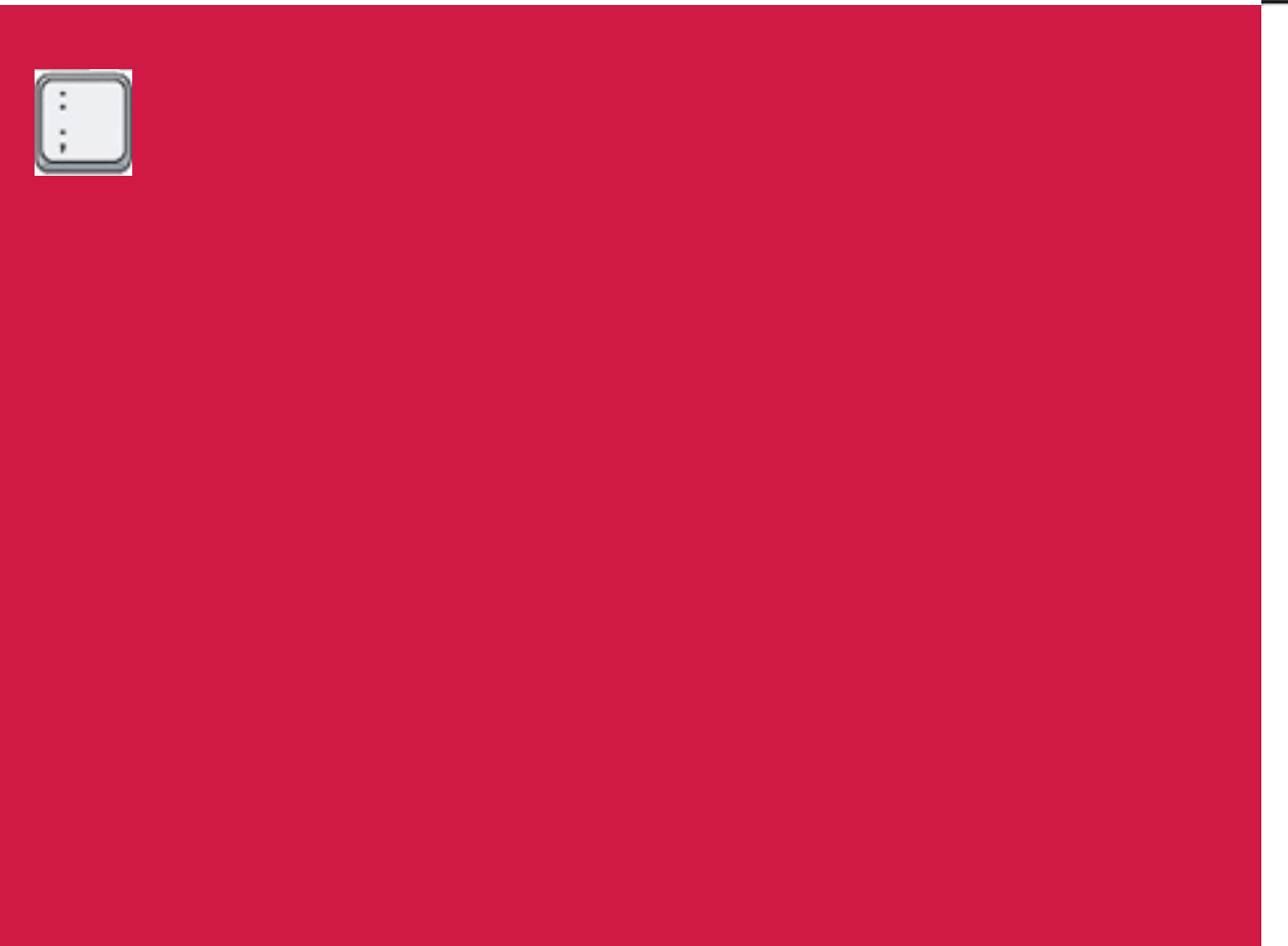

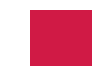

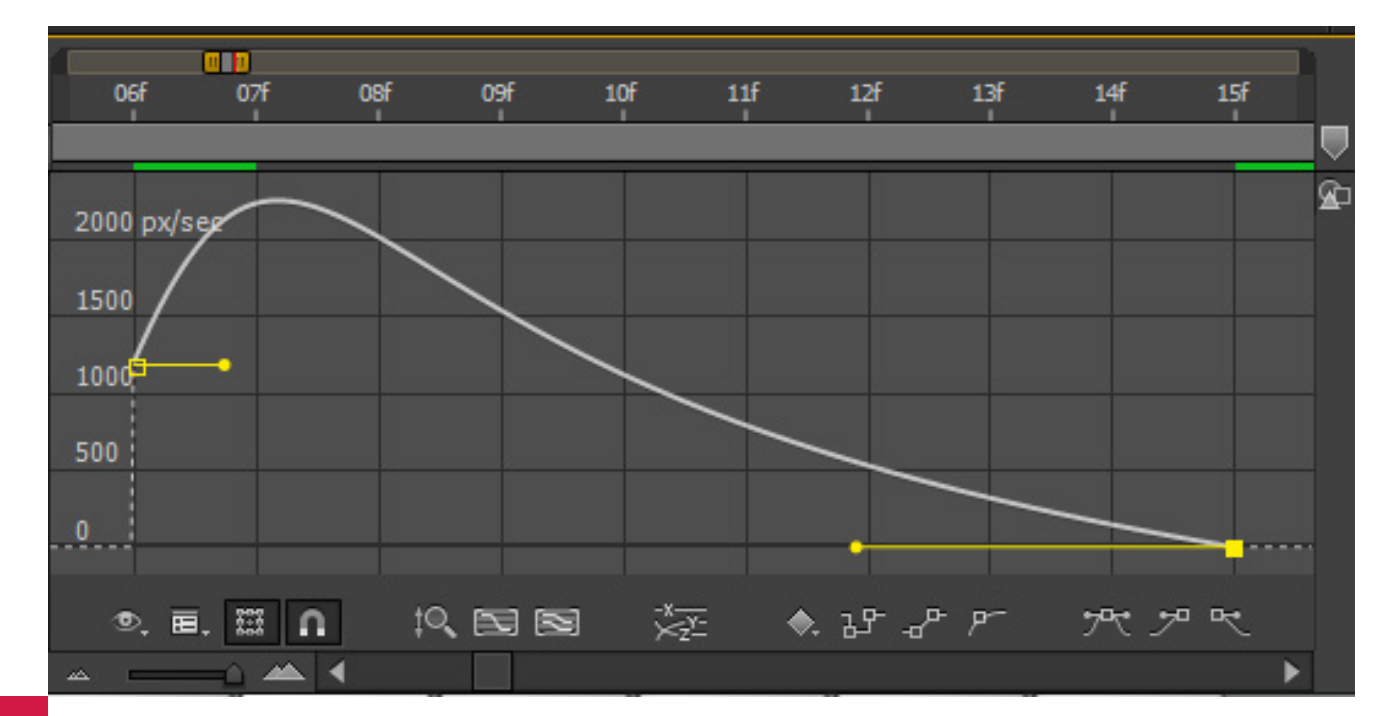

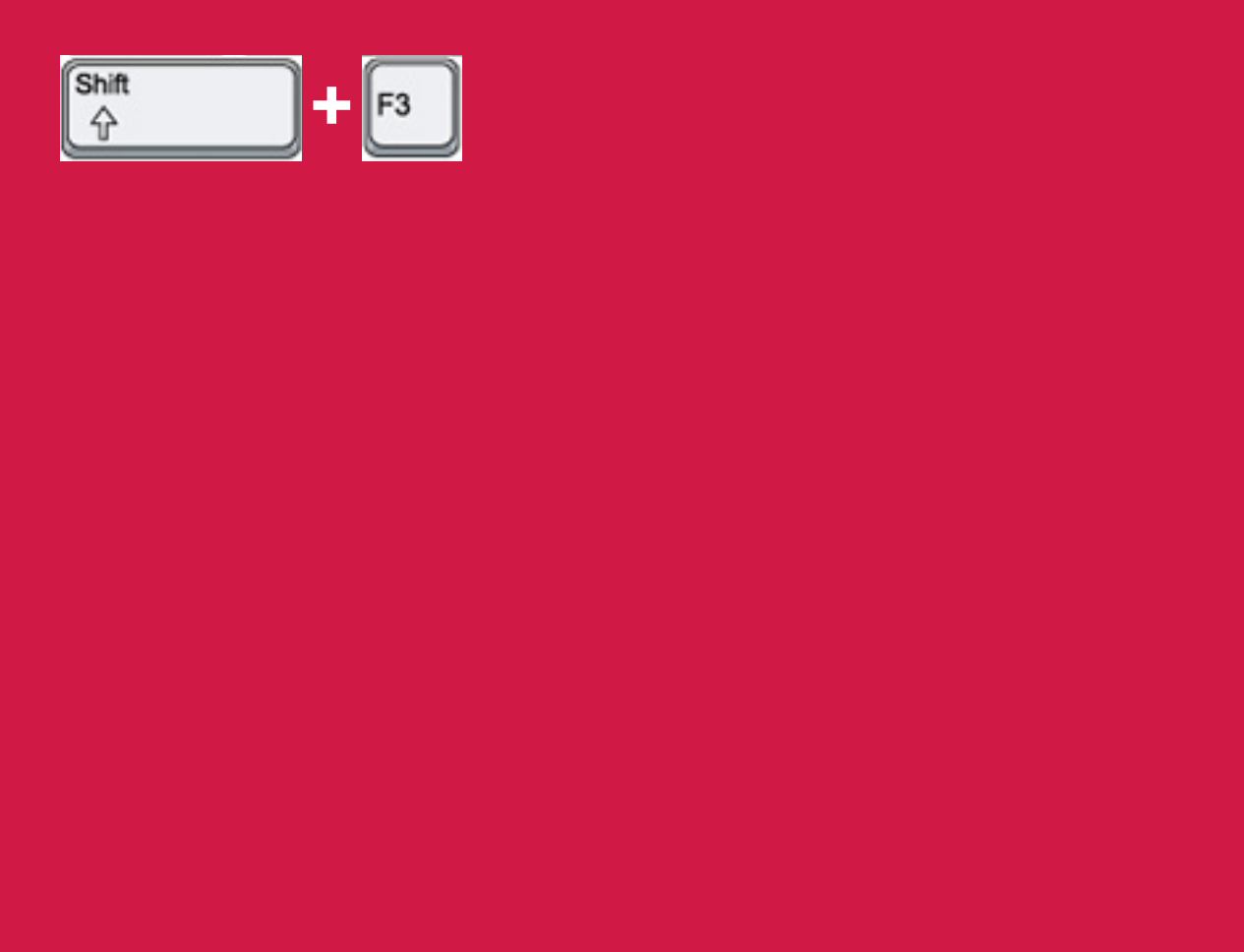

#### GRAPH EDITOR

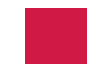

| Solid Settings                           |                                                |
|------------------------------------------|------------------------------------------------|
| Name: 🚺                                  | White Solid 1                                  |
| Size<br>Width:                           | <u>300</u> px                                  |
| Height:                                  | 300 px                                         |
| Units:                                   | pixels 🔻                                       |
| Pixel Aspect Ratio:                      | Square Pixels                                  |
| Width:<br>Height:<br>Frame Aspect Ratio: | 23.4 % of comp<br>41.7 % of comp<br>1:1 (1.00) |
|                                          | Make Comp Size                                 |
| Color                                    |                                                |
| Preview                                  |                                                |

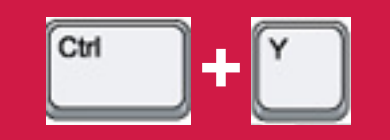

#### NEW SOLID LAYER

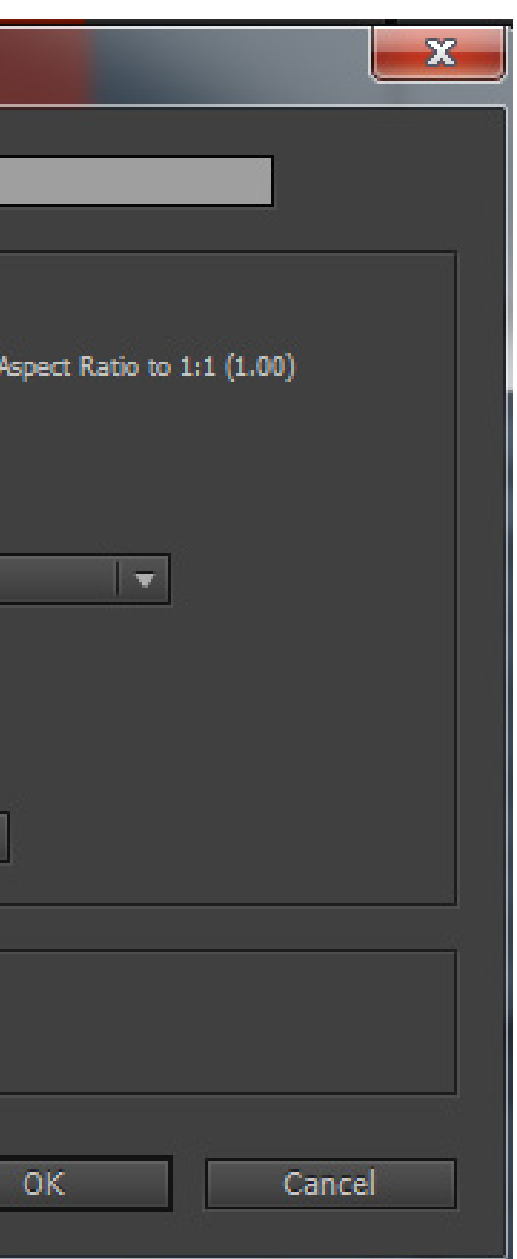

#### NEW ADJUSTMENT LAYER

|            | (2) ◀) ● 品 | -*- ☆ ∖ fx ⊞ (  |
|------------|------------|-----------------|
|            |            | <u>-9</u>       |
|            |            |                 |
|            |            |                 |
|            |            |                 |
|            |            |                 |
|            |            |                 |
|            |            |                 |
|            |            |                 |
|            |            |                 |
|            |            |                 |
|            |            |                 |
|            |            |                 |
|            | © • 1      | Toggle Switches |
|            |            |                 |
|            |            |                 |
| Ctrl Alt Y |            |                 |
|            |            |                 |
|            |            |                 |
|            |            |                 |
|            |            |                 |
|            |            |                 |
|            |            |                 |
|            |            |                 |
|            |            |                 |
|            |            |                 |
|            |            |                 |
|            |            |                 |
|            |            |                 |
|            |            |                 |
|            |            |                 |
|            |            |                 |
|            |            |                 |
|            |            |                 |
|            |            |                 |
|            |            |                 |
|            |            |                 |
|            |            |                 |
|            |            |                 |
|            |            |                 |
|            |            |                 |
|            |            |                 |
|            |            |                 |
|            |            |                 |
|            |            |                 |
|            |            |                 |
|            |            |                 |
|            |            |                 |

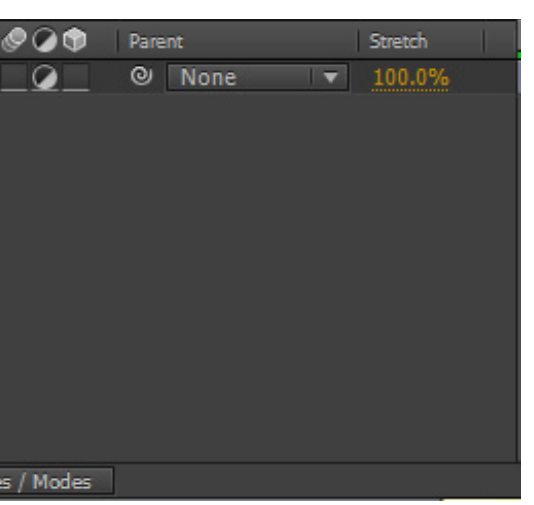

#### NEW NULL OBJECT LAYER

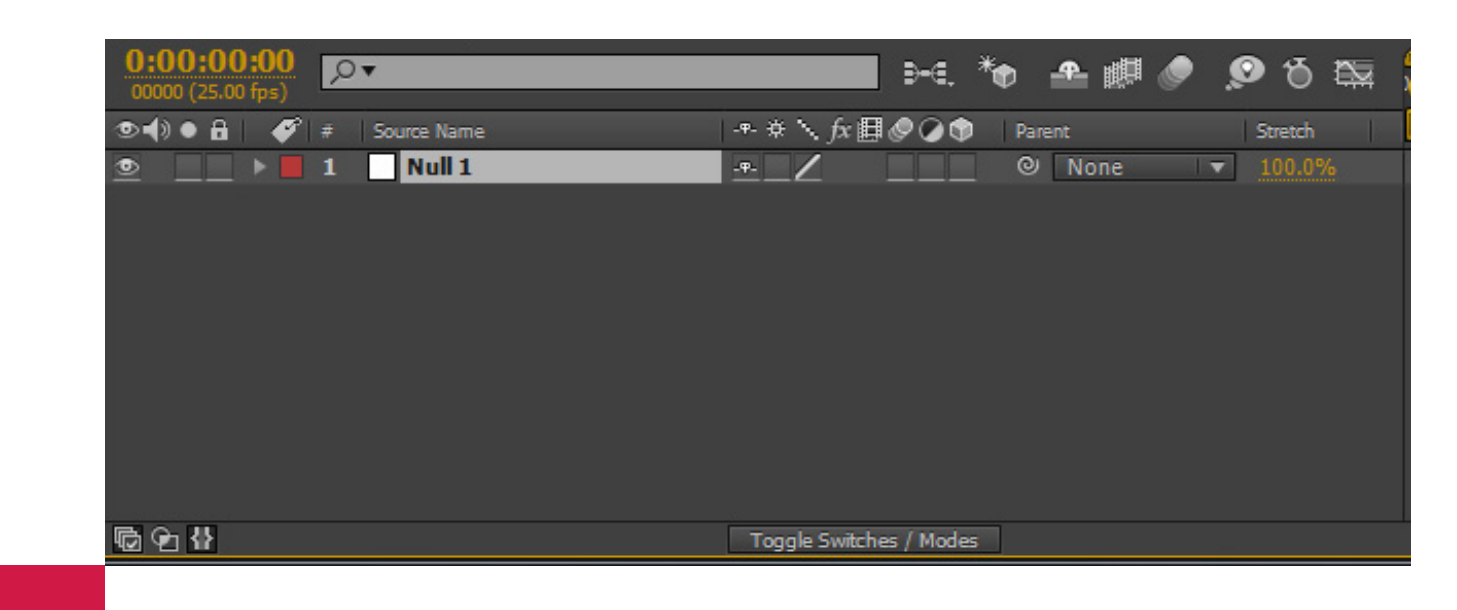

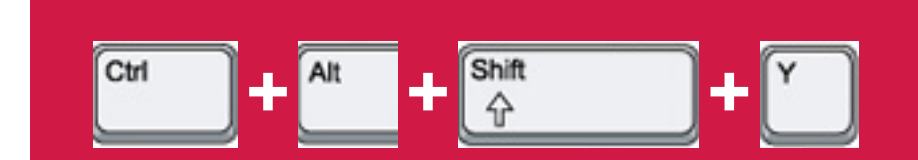

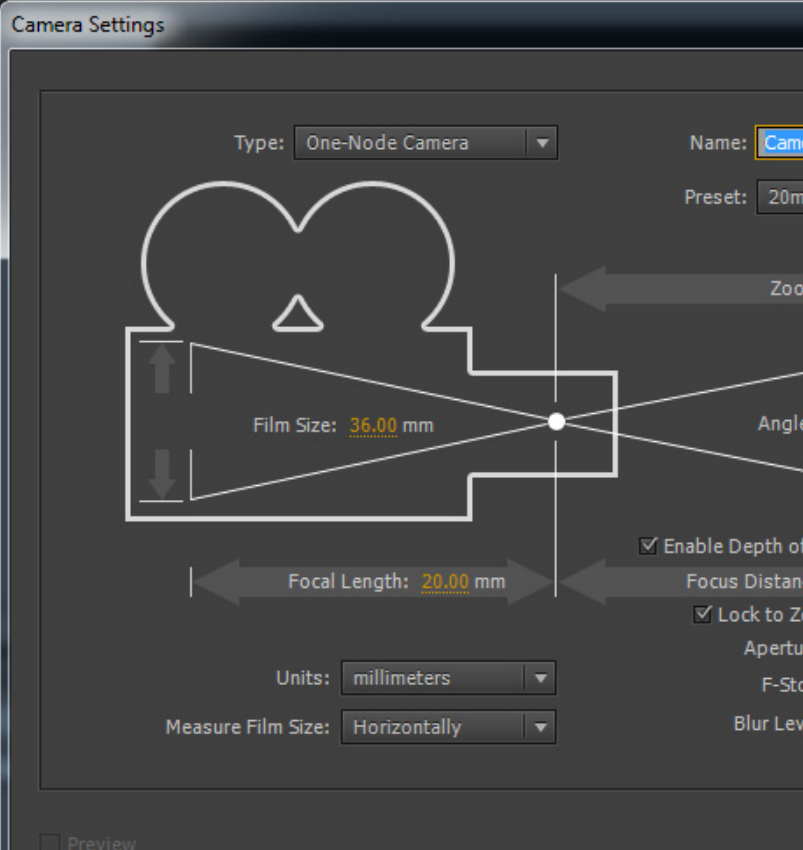

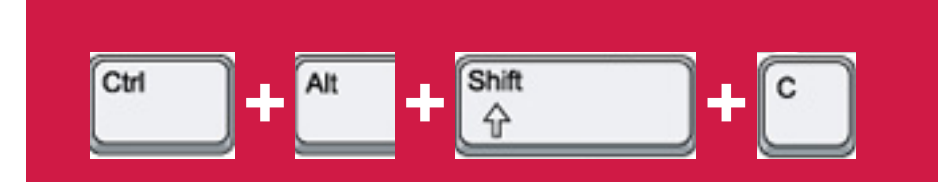

#### NEW CAMERA LAYER

|                     | <b>— X</b> |
|---------------------|------------|
|                     |            |
|                     |            |
|                     |            |
| nera 1              |            |
|                     |            |
|                     |            |
|                     |            |
| om: 250.86 mm       |            |
|                     |            |
|                     |            |
|                     |            |
| e of View: 83.97 °  | Comp Size  |
|                     | 451.56 mm  |
|                     |            |
|                     | <u> </u>   |
| f Field             |            |
| nce: 250.86 mm      |            |
| loom                |            |
| ure: <u>3.57</u> mm |            |
| op: <u>5.6</u>      |            |
| vel: 100.0 %        |            |
|                     |            |
|                     |            |
|                     |            |
| ОК                  | Cancel     |
|                     |            |

| L | ight Settings |                    |
|---|---------------|--------------------|
|   | Name: Light 1 |                    |
|   | Settings      |                    |
|   | Light Type:   | Ambient            |
|   | Color:        |                    |
|   | Intensity:    | <mark>100</mark> % |
|   | Cone Angle:   | 90 °               |
|   | Cone Feather: |                    |
|   | Falloff:      | Inverse Square     |

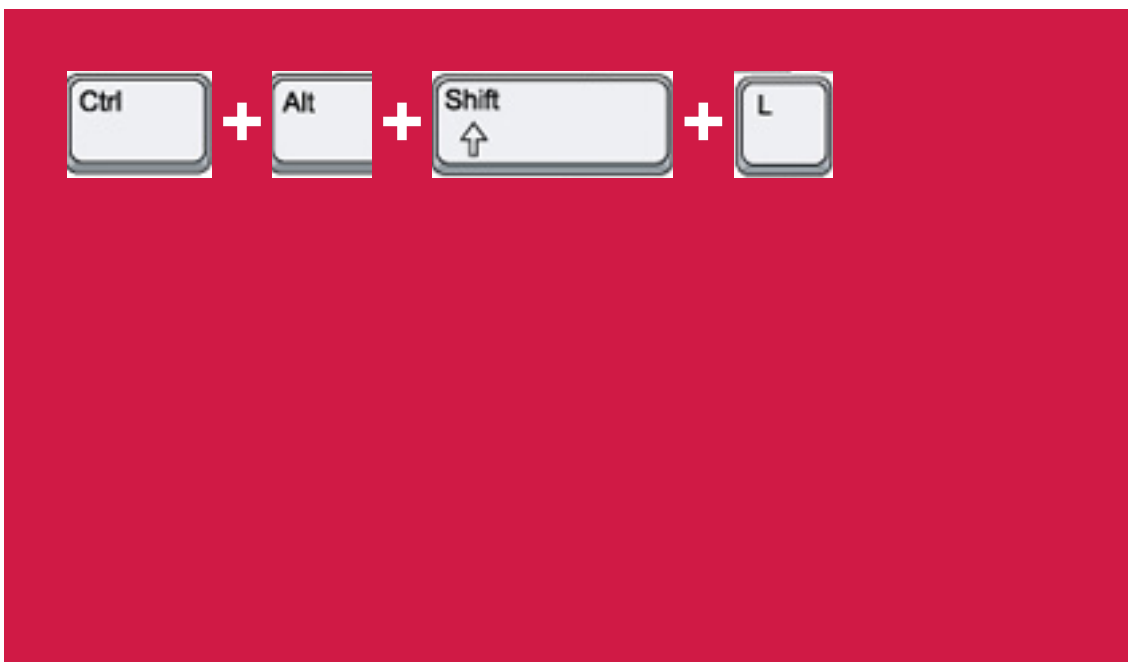

#### NEW LIGHT LAYER

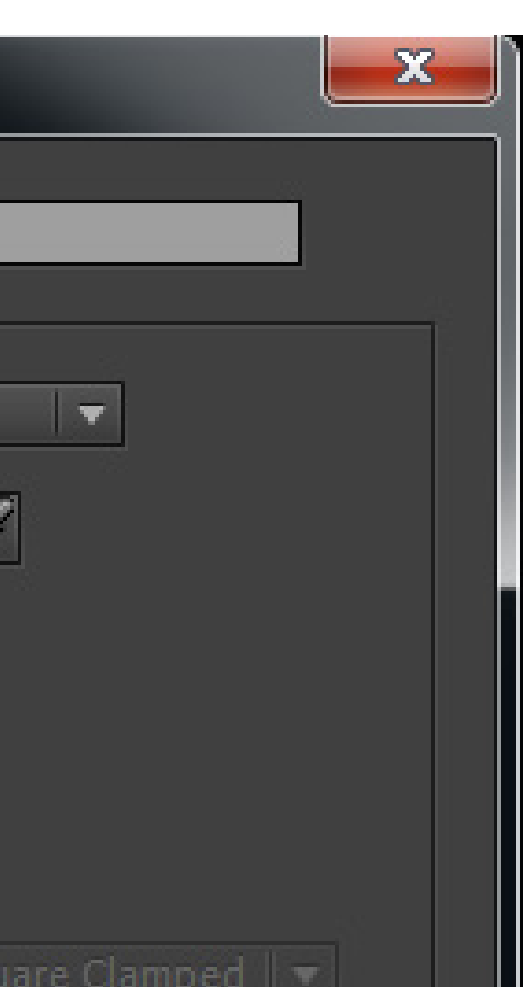

| <b>0:00:</b><br>00000 (2 | 00:00<br>25.00 fps) | ,,,,,,,,,,,,,,,,,,,,,,,,,,,,,,,,,,,,,, |                                                                                                    |             |             |                      |         |
|--------------------------|---------------------|----------------------------------------|----------------------------------------------------------------------------------------------------|-------------|-------------|----------------------|---------|
| ⊚∢)●                     | 8 🔗                 | #   Sc                                 | ource Name                                                                                             |             | 1           | -*- ∲ <b>`</b> \     | fx 🖽 🖉  |
| •                        | 📃 🕨 📕               | <b>1</b> T                             | <empty< th=""><th>text layer&gt;</th><th><b>&gt;</b></th><th>-<del>9</del>- ± Z</th><th></th></empty<> | text layer> | <b>&gt;</b> | - <del>9</del> - ± Z |         |
|                          |                     |                                        |                                                                                                    |             |             |                      |         |
|                          |                     |                                        |                                                                                                    |             |             |                      |         |
|                          |                     |                                        |                                                                                                    |             |             |                      |         |
|                          |                     |                                        |                                                                                                    |             |             |                      |         |
|                          |                     |                                        |                                                                                                    |             |             |                      |         |
|                          |                     |                                        |                                                                                                    |             |             |                      |         |
|                          |                     |                                        |                                                                                                    |             |             |                      |         |
|                          |                     |                                        |                                                                                                    |             |             |                      |         |
|                          |                     |                                        |                                                                                                    |             |             |                      |         |
| r 🔁 🔁 🕯                  | ł                   |                                        |                                                                                                    |             |             | Toggle S             | witches |
|                          |                     |                                        |                                                                                                    |             |             |                      |         |

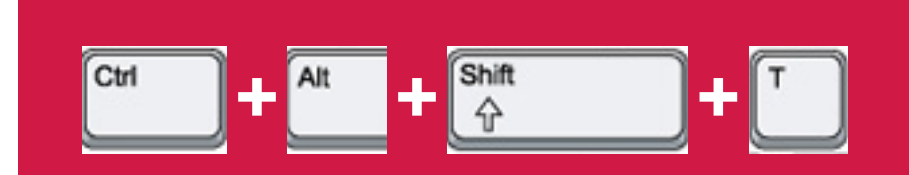

#### NEW TEXT LAYER

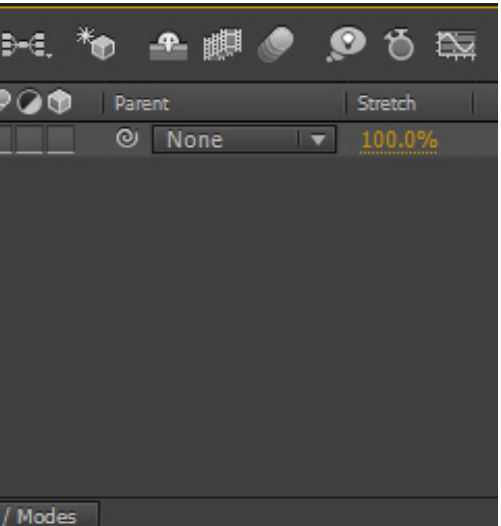

#### LIGHT / CAMERA / SOLID LAYERS SETTINGS

|                      |           |                 |              |                  |                     |          |        |         | _ |
|----------------------|-----------|-----------------|--------------|------------------|---------------------|----------|--------|---------|---|
|                      | Render Qu | Jeue            | Comp 1 ×     |                  |                     |          |        |         |   |
|                      | 0:00:0    | 0:00<br>00 fps) | 0•           |                  | ₽-                  | €.*⊕     | £ 🛤 🥏  | 🗩 T 🔤   |   |
|                      | ୭€)● 🔒    | i   🎻   #       | Source Name  | - <del>ए</del> - | * : fx 🖩 🖉 🕻        | 🕥 🕴 Pare | ent    | Stretch |   |
|                      | •         | 🕨 📕 1           | 📍 Light 1    | <u>-</u> -       |                     | 0        | None 🔻 | 100.0%  |   |
|                      |           | Þ 🛛 2           | 🐸 Camera 1   | <u>-</u>         |                     | 0        | None 🔻 | 100.0%  |   |
|                      | ▣         | Þ 🛛 3           | Orange Solid | 1 <u>-</u>       |                     | @        | None 🔻 | 100.0%  |   |
| تنظیمات هر سه لا     |           |                 |              |                  |                     |          |        |         |   |
| ERA / SOLID          |           |                 |              |                  |                     |          |        |         |   |
| با یک کلید میانبر با |           |                 |              |                  |                     |          |        |         |   |
|                      | 600       |                 |              | 1                | Foggle Switches / M | lodes    |        |         |   |
|                      |           |                 |              |                  |                     |          |        |         |   |

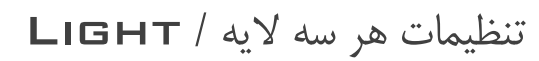

CAME

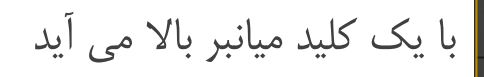

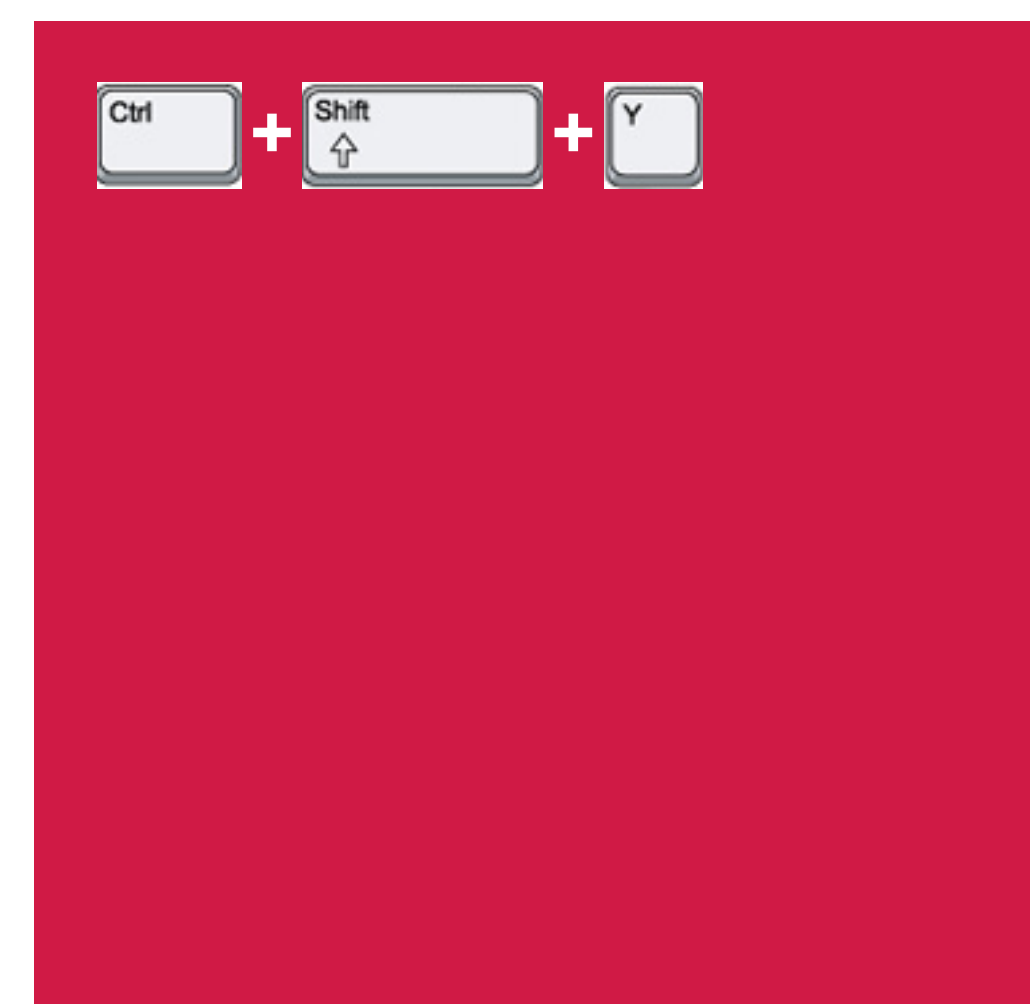

## چرخش بین حالت های BPC 8،16،32

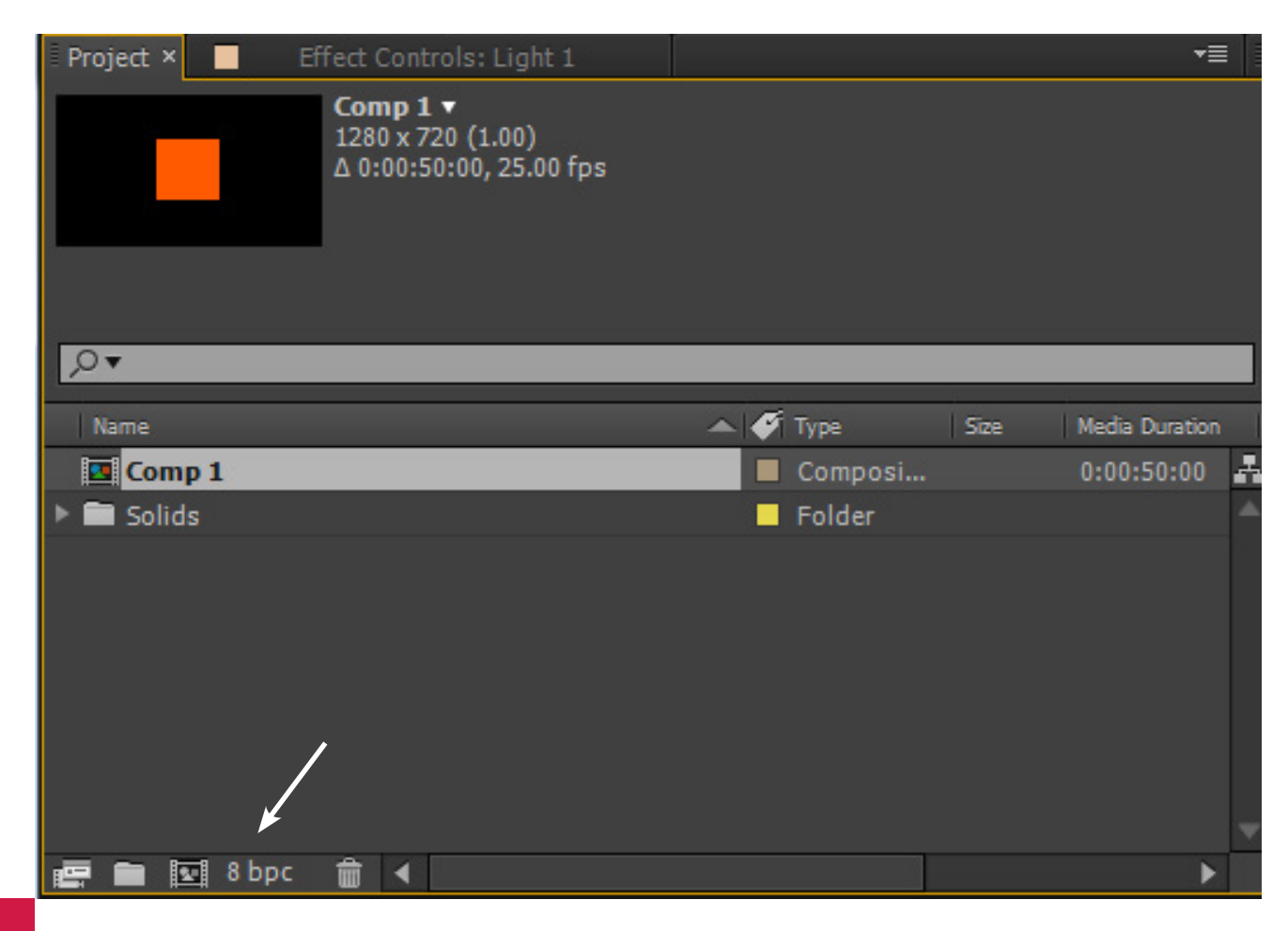

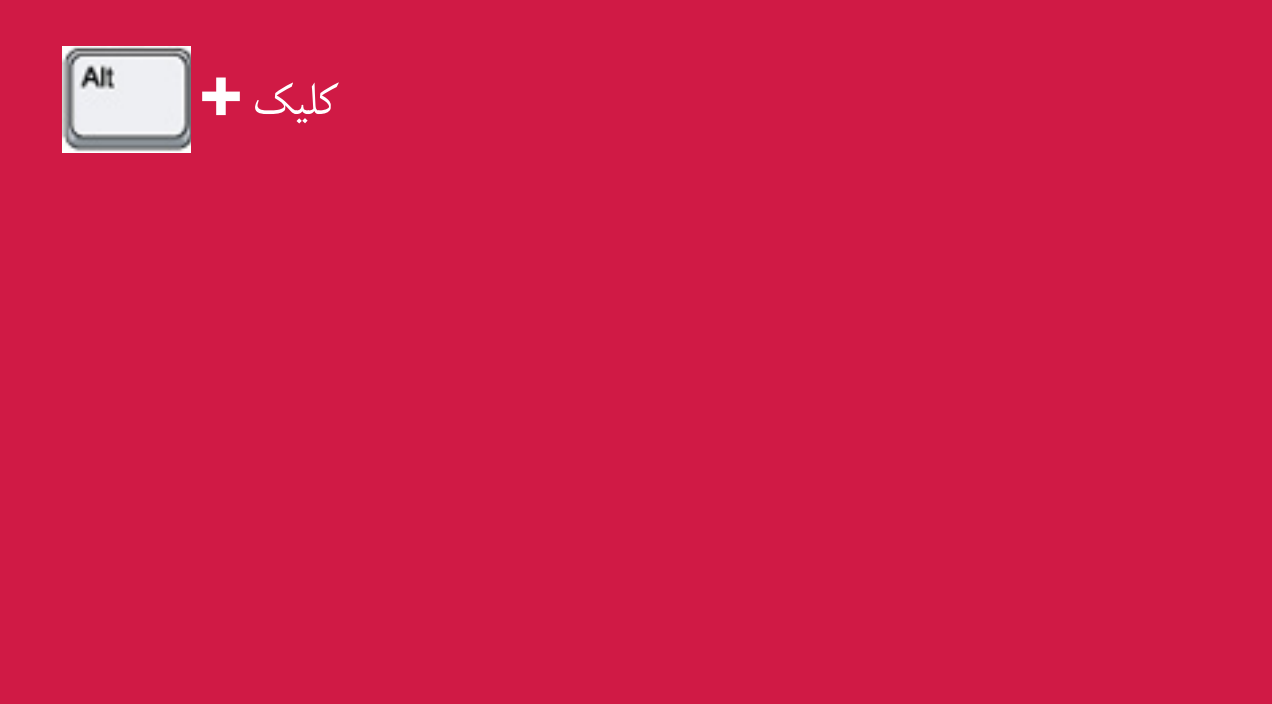

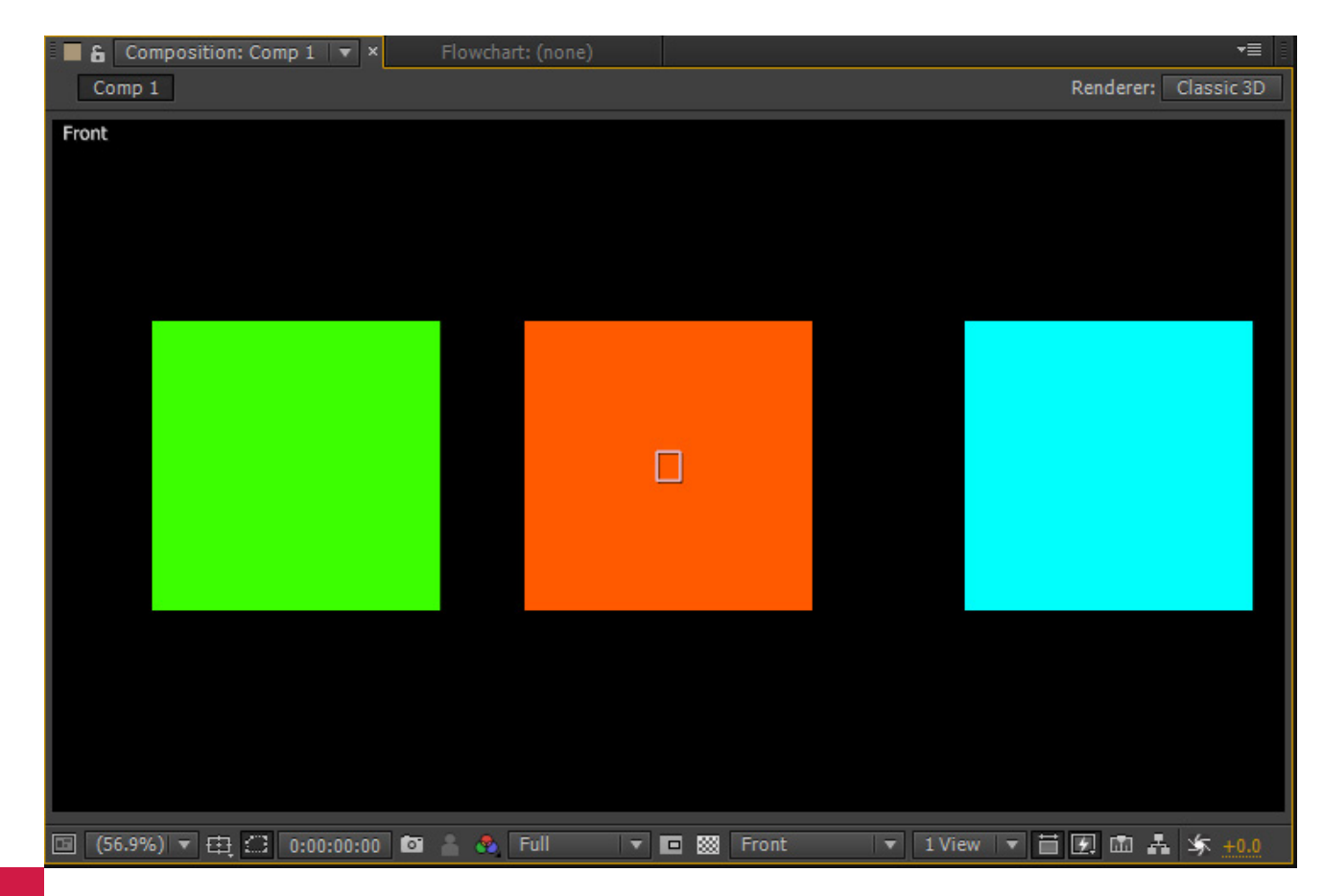

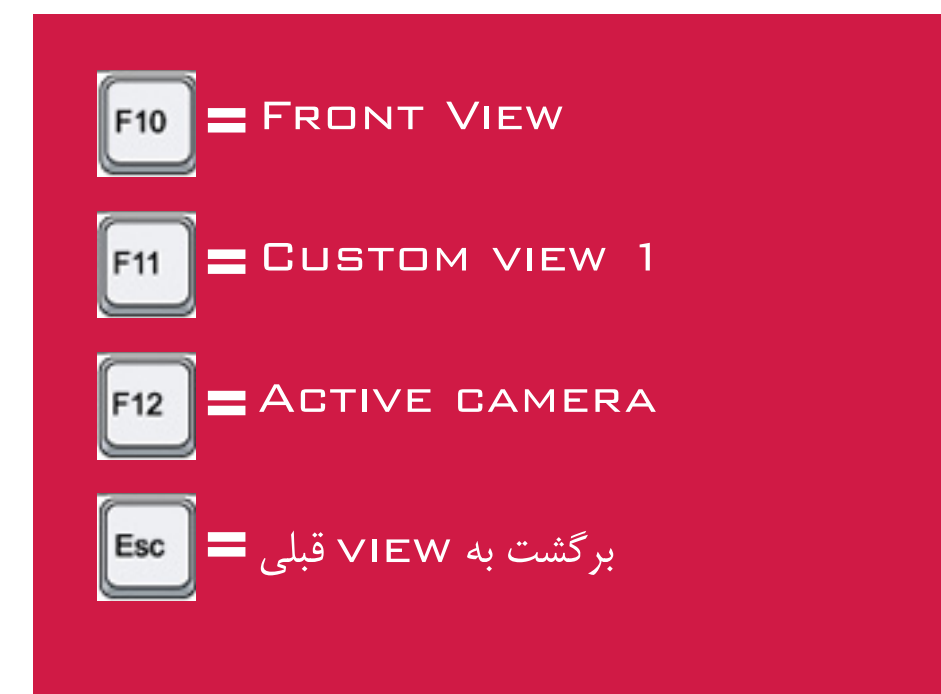

## چرخش بین VIEW های مختلف

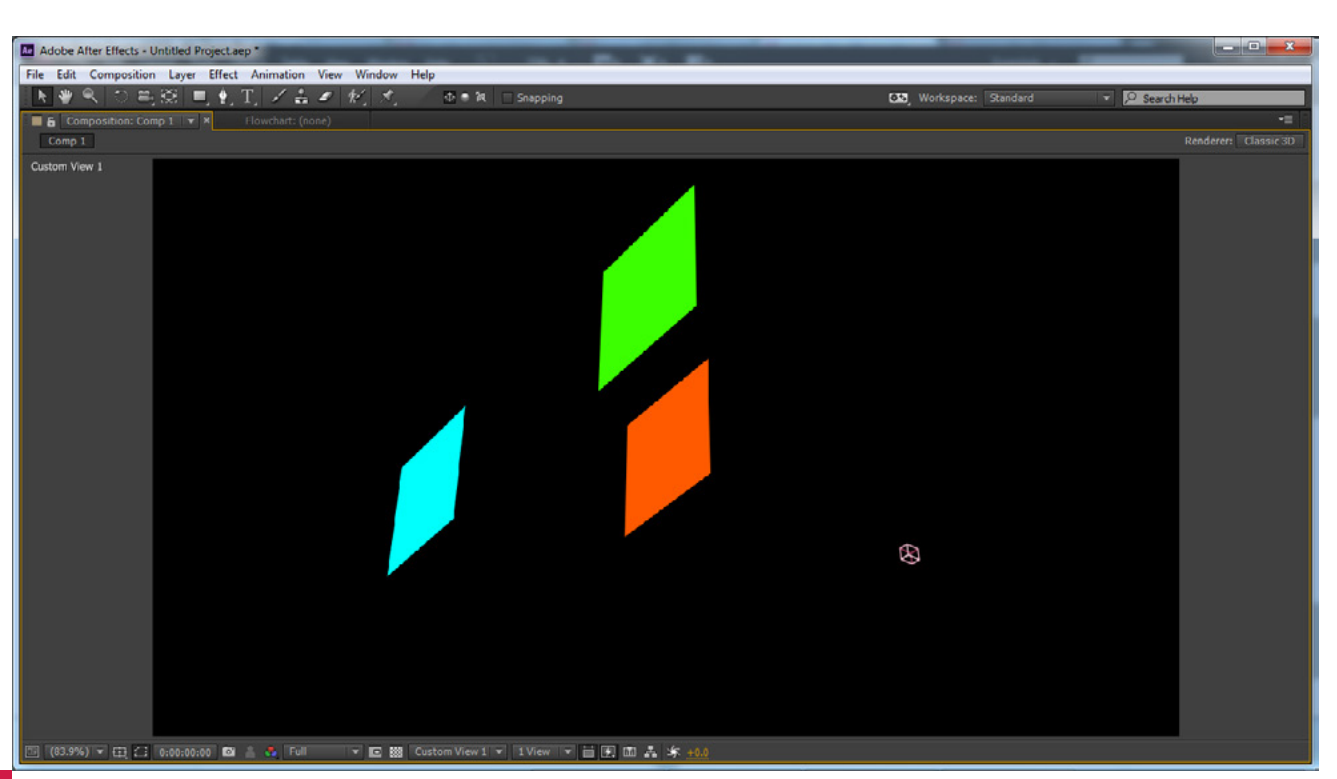

# برای این کار باید نشانگر ماوس را روی پنجره مورد نظر برده و کلید زیر را بزنید

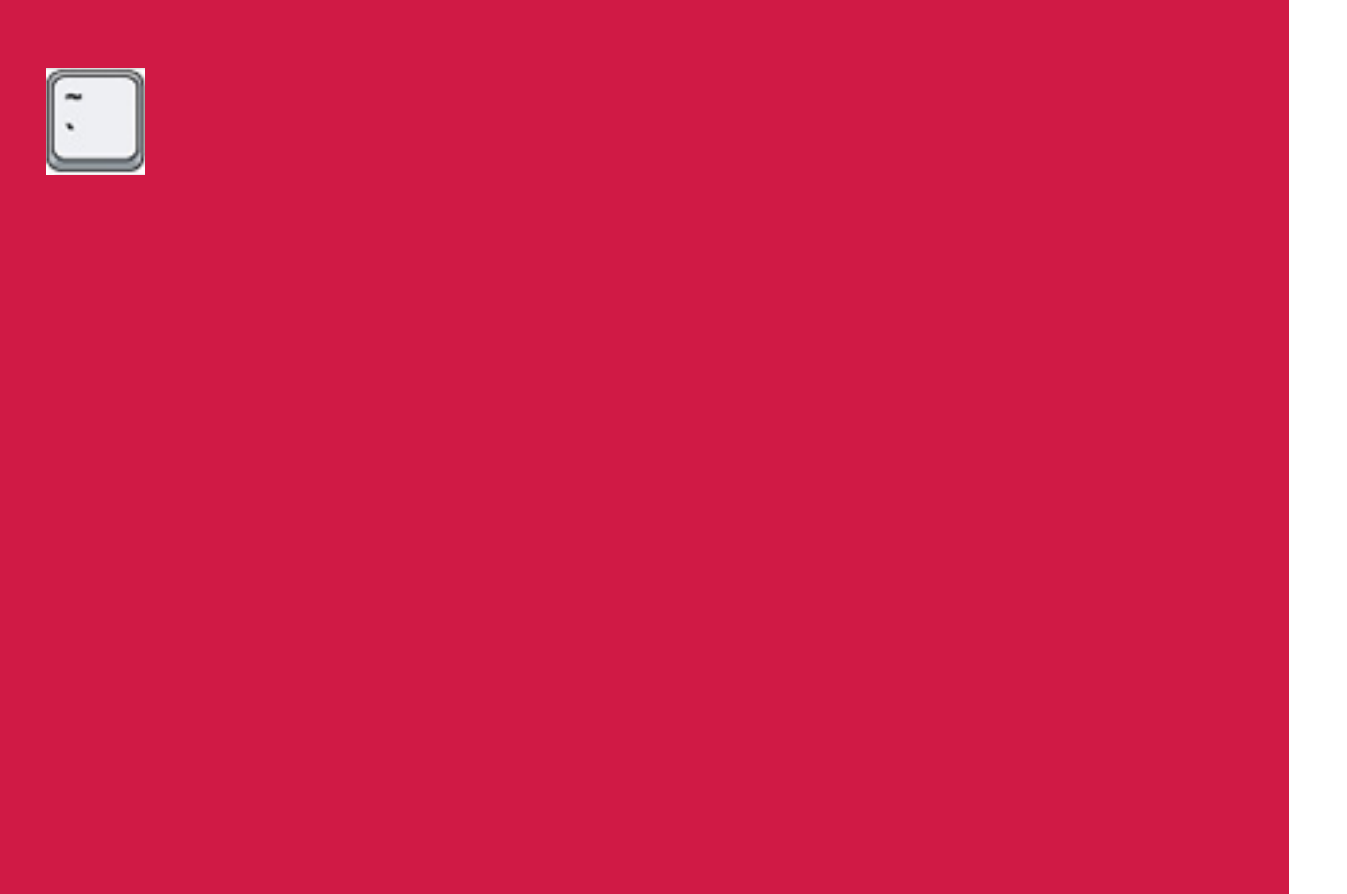

## تمام صفحه كردن پنجره مورد نظر

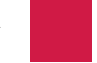

#### FIT کردن FIT مصحصح

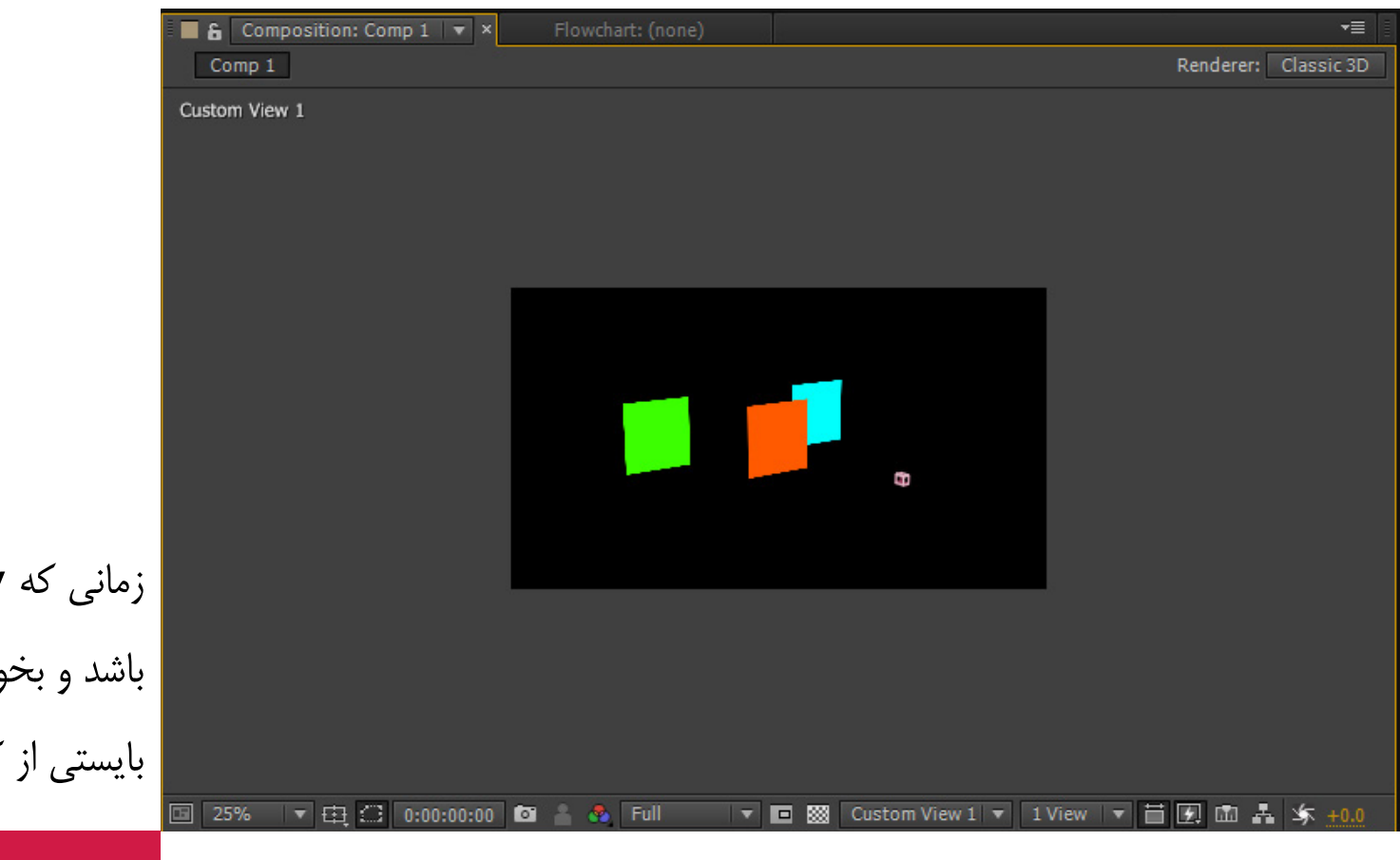

زمانی که VIEW همانند تصویر شده باشد و بخواهیم آن را FIT پنجره کنیم بایستی از کلید میانبر زیر استفاده کنیم

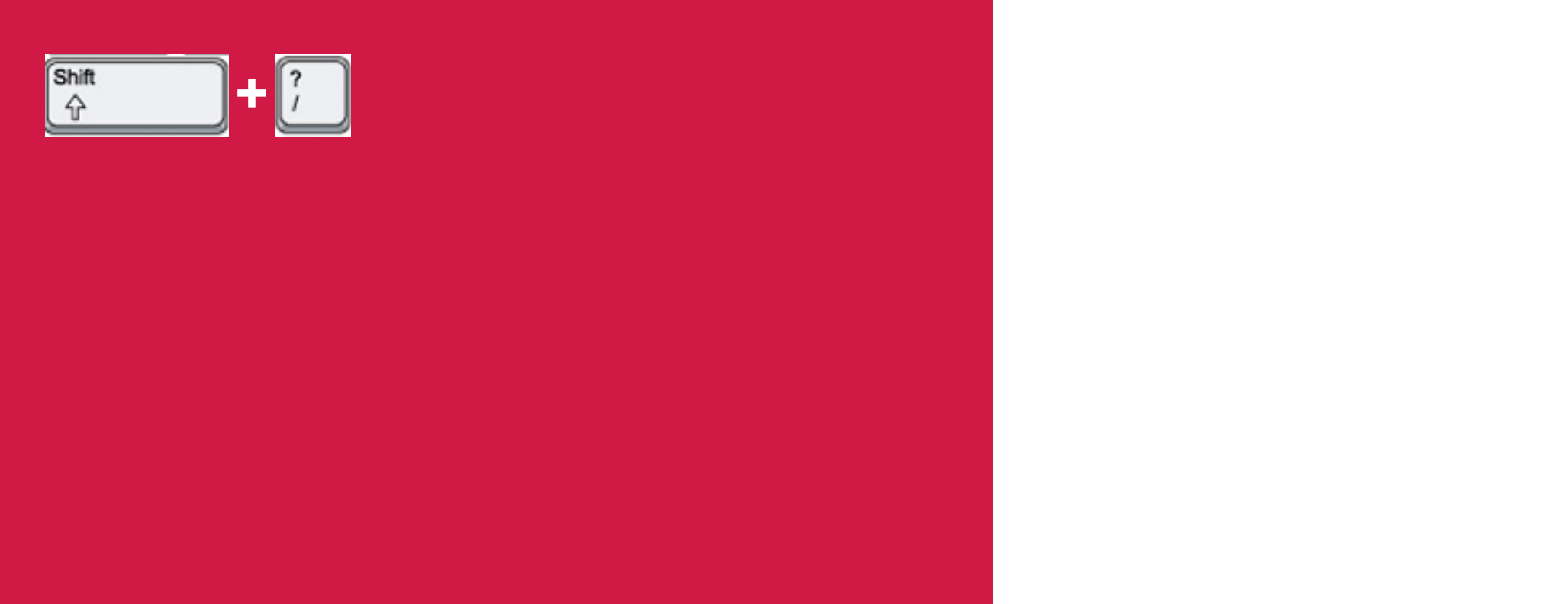

## فرستادن COMPOSITION به RENDER QUEUE

| Ctt       +       Message:       RAM:       Renders Started:       T                                                                                                    | Render Queue                   | × Comp 1                                                        |                  |                       |
|----------------------------------------------------------------------------------------------------|--------------------------------|-----------------------------------------------------------------|------------------|-----------------------|
| Rede       Comp 2       Comp 2 | ► Current R                    | tender                                                          | Elapsed:         |                       |
| Message:       RAM:       Renders Started:       T                                                                                                    | Render 🖋<br>Render S<br>Output | # Comp Name 1 Comp 1 Settings: T Best Settin Module: T Lossless | Status<br>Queued | Started<br>-<br>+ - O |
| Message: RM: Renders Started: T                                                                                                    |                                |                                                                 |                  |                       |
|                                                                                                    | Message                        | RAM.                                                            | Renders Started  | Total                 |
|                                                                                                    |                                |                                                                 |                  |                       |
|                                                                                                    |                                |                                                                 |                  |                       |
|                                                                                                    |                                |                                                                 |                  |                       |
|                                                                                                    |                                |                                                                 |                  |                       |
|                                                                                                    |                                |                                                                 |                  |                       |

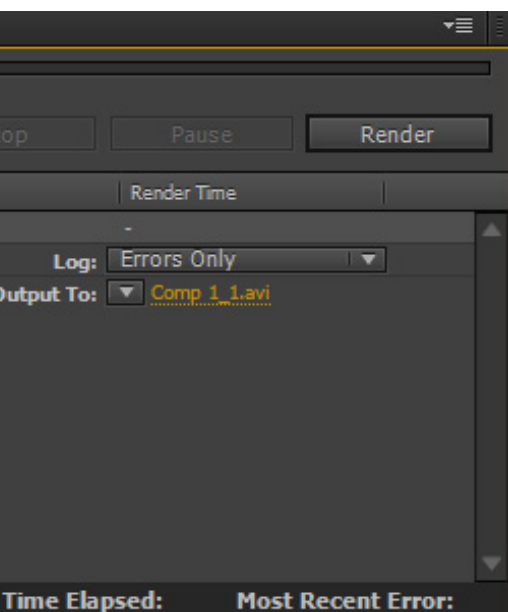

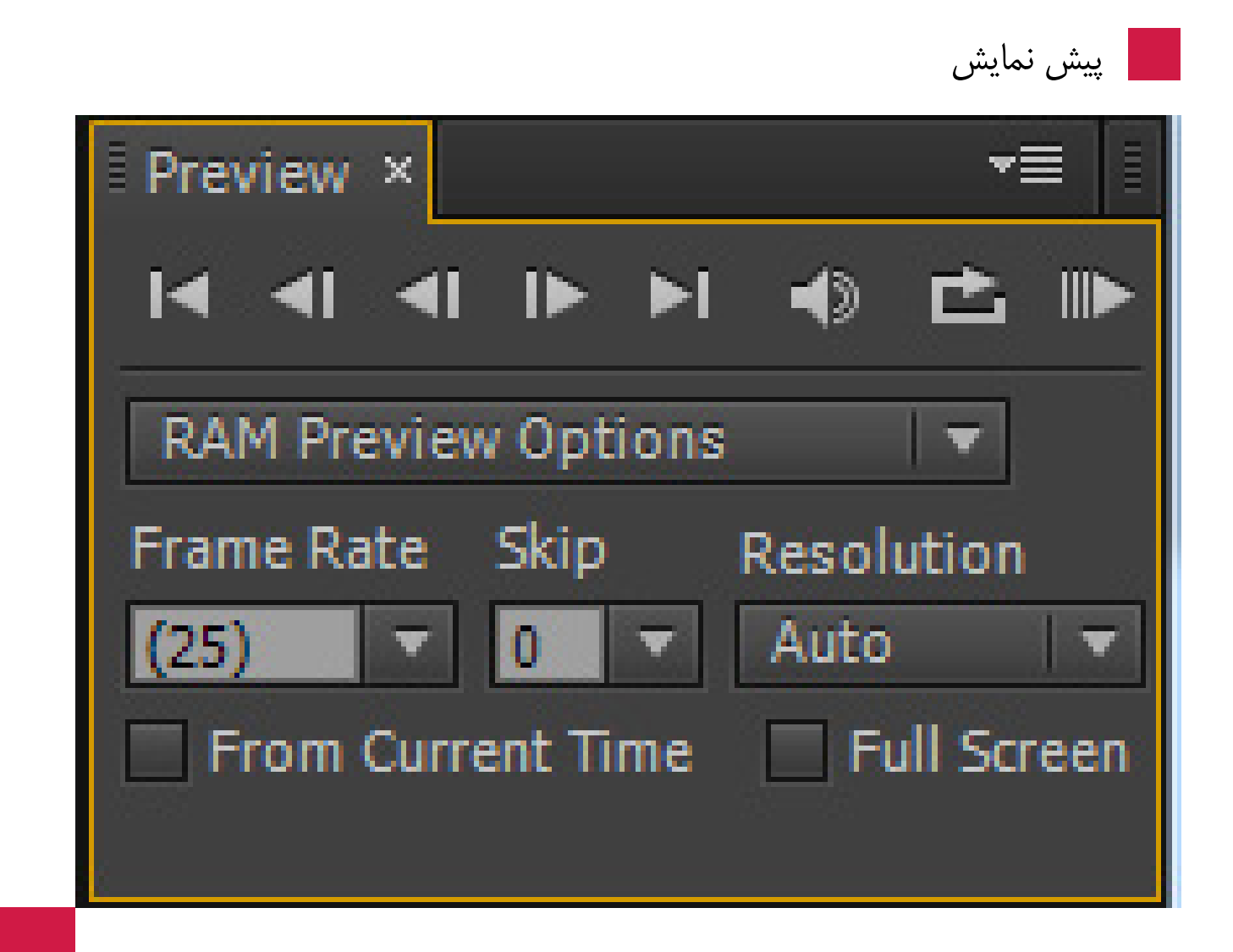

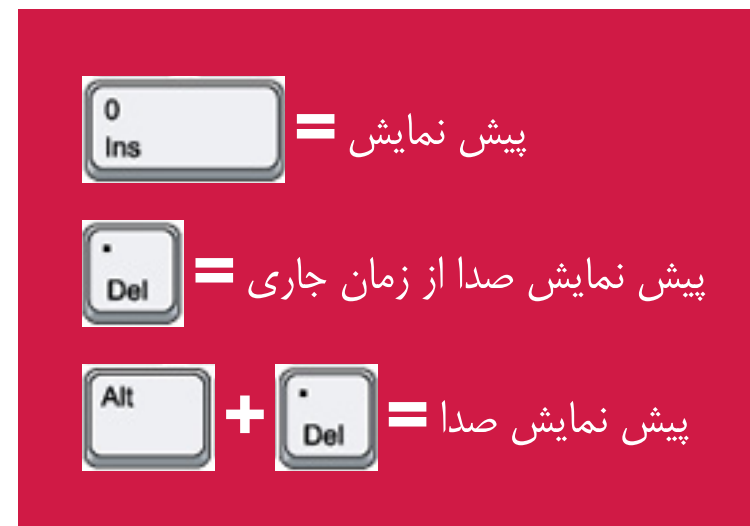

## باز كردن پنجره VIEW OPTIONS

|                                                                       | View Options                                                                                                    |                                      |
|-----------------------------------------------------------------------|----------------------------------------------------------------------------------------------------|--------------------------------------|
|                                                                       | <ul> <li>✓ Layer Controls</li> <li>✓ Handles</li> <li>✓ Effect Controls</li> <li>✓ Masks</li> <li>✓ Mask Feather Bot</li> </ul> | ⊠ Keyi<br>∑ Mot<br>∑ Mot<br>undaries |
|                                                                       | Camera Wireframes:<br>Spotlight Wireframes:                                                                                     | When Selected                        |
|                                                                       | View<br>✓ Pixel Aspect Ratio C                                                                                                  | orrection                            |
| ابتدا پنجره کامپوزیشن را انتخاب کنید،<br>سپس کلید میانبر زیر را بزنید |                                                                                                    | ОК                                   |

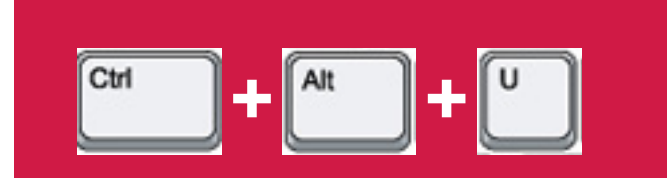

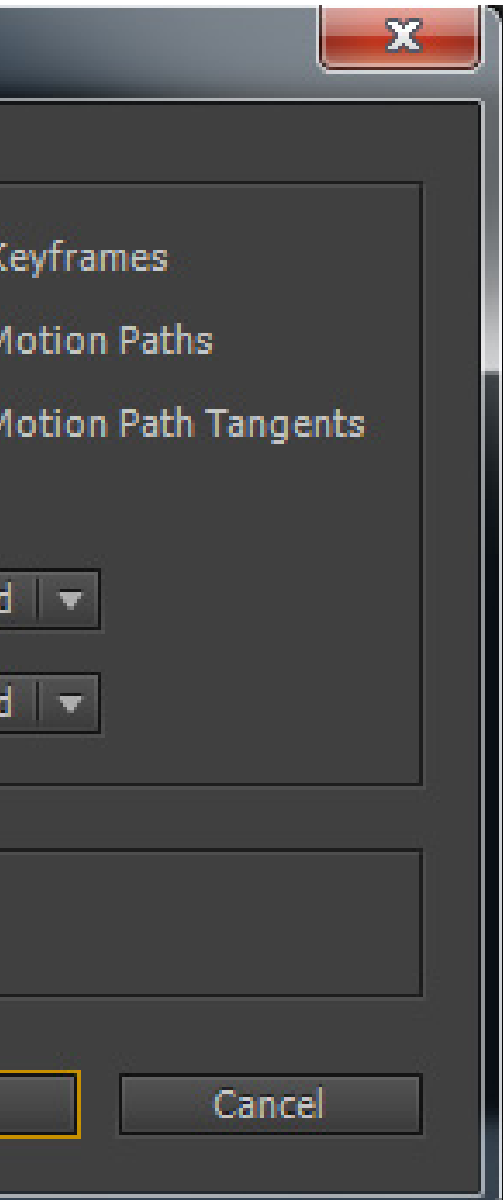

## نمایش / عدم نمایش SAFE ZONE

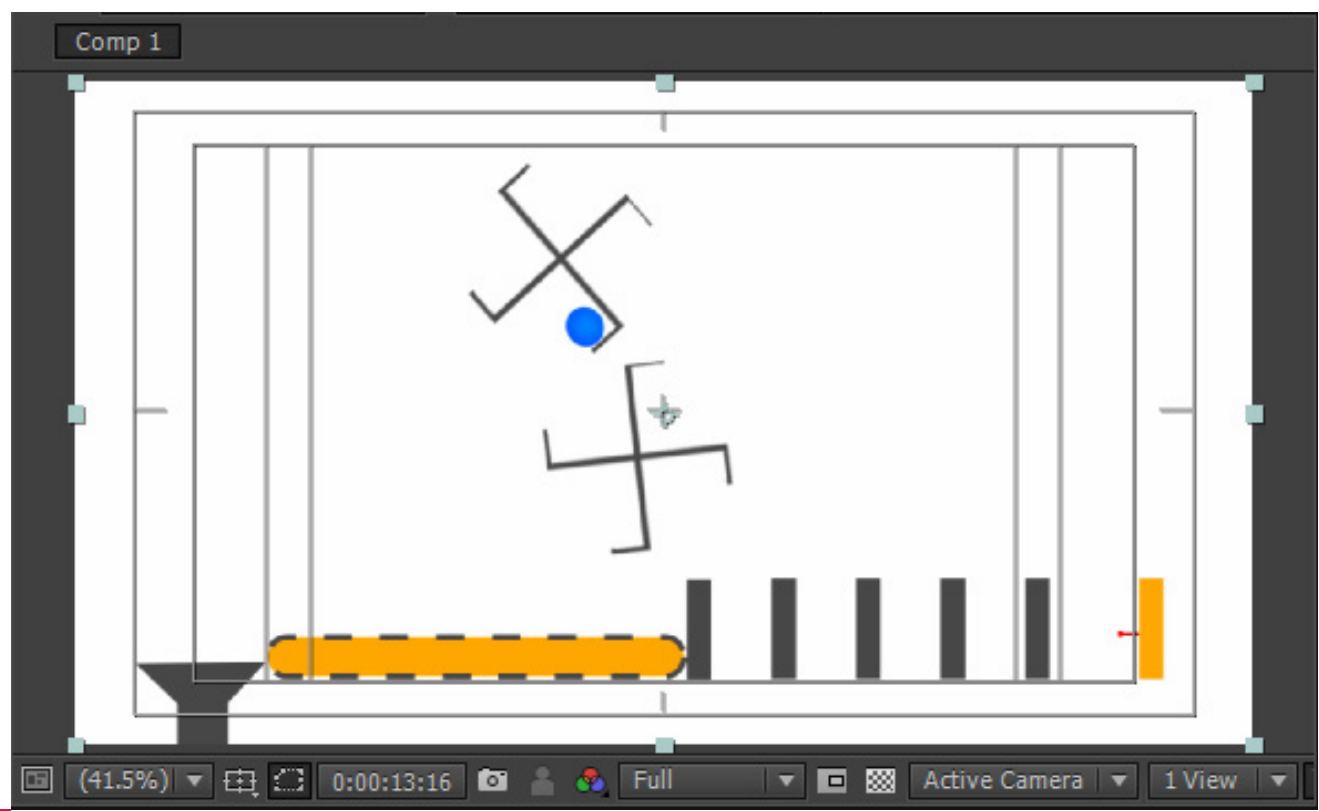

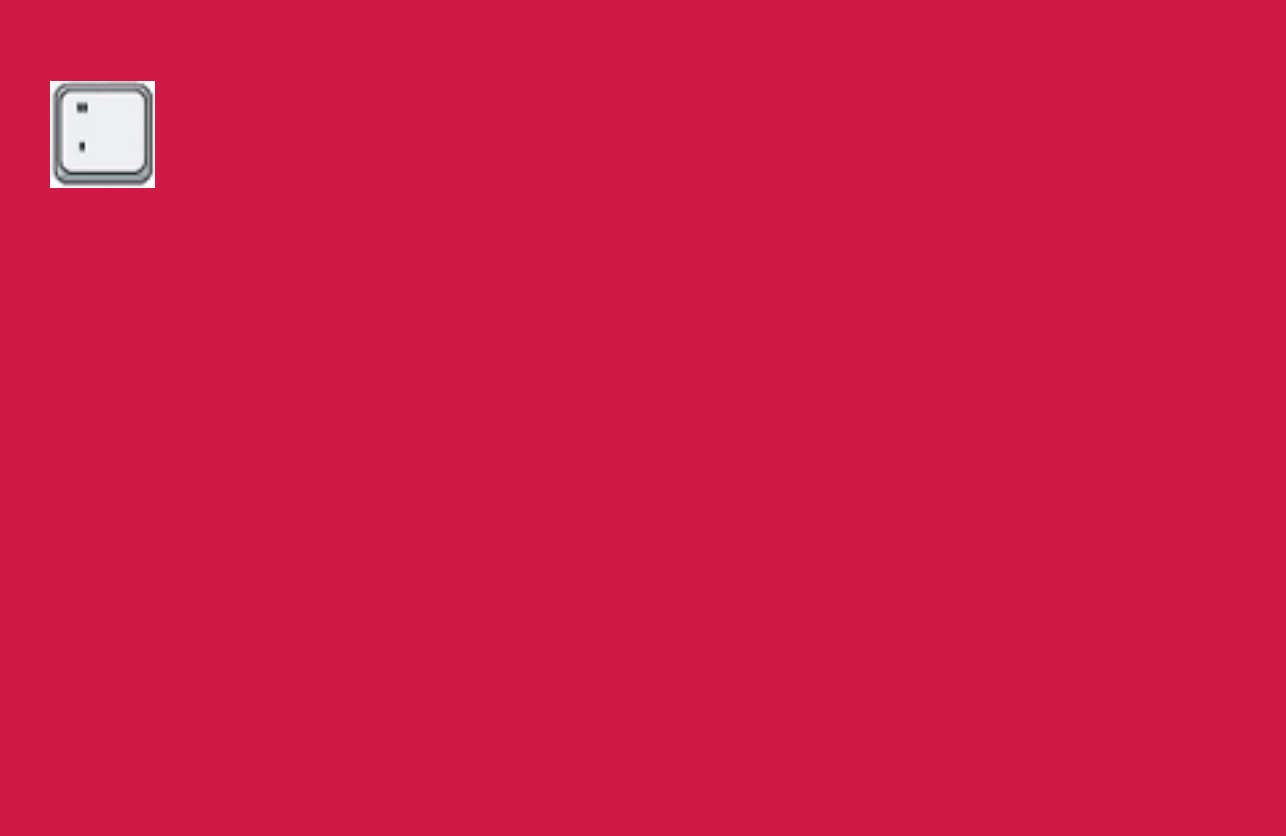

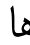

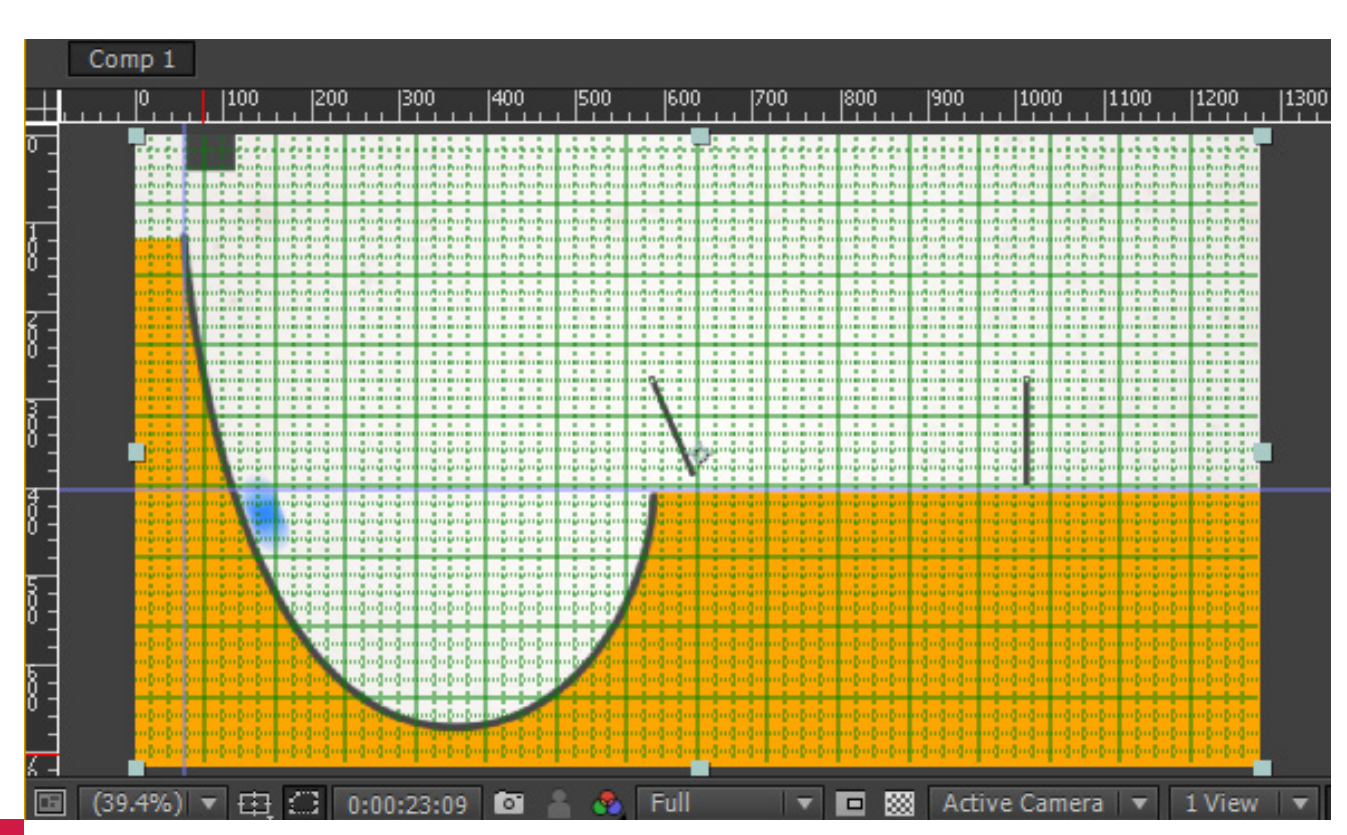

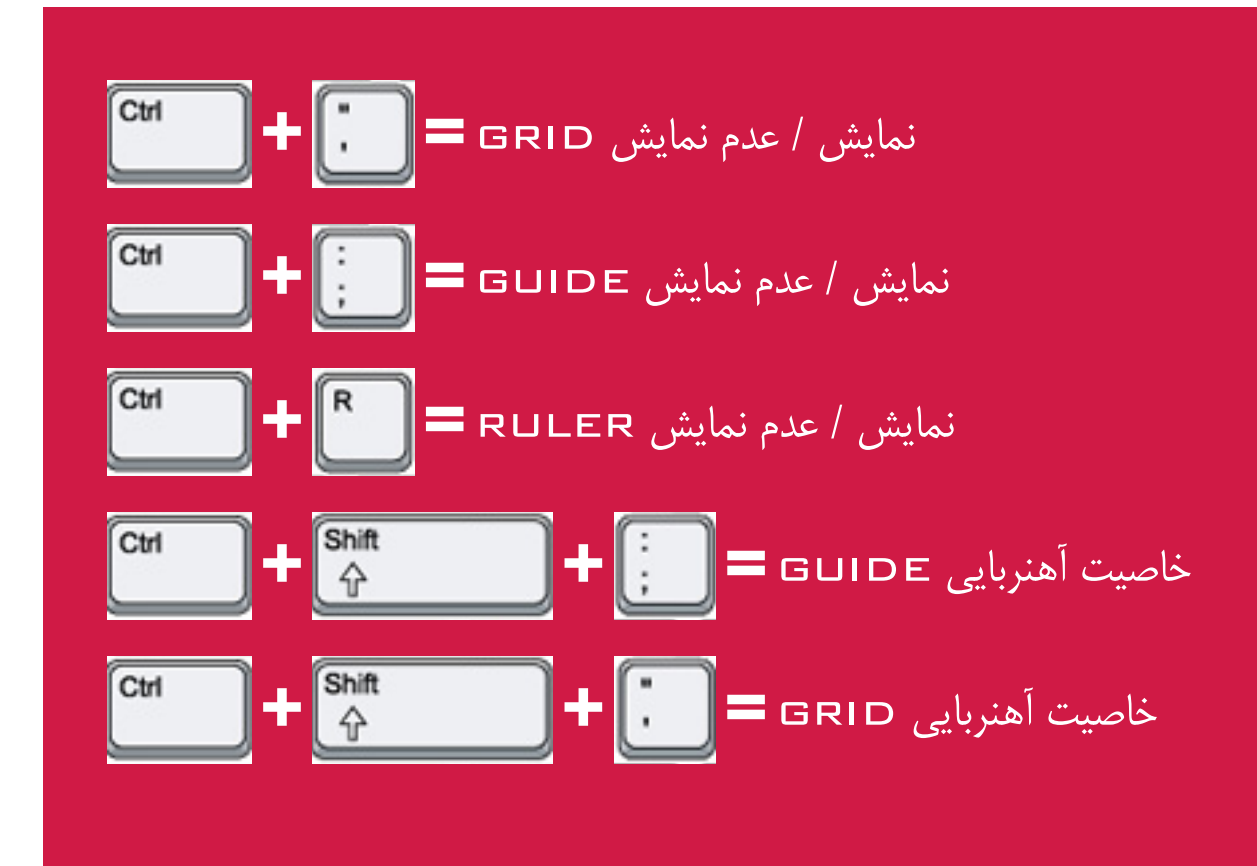

#### نمایش / عدم نمایش راهنماها

# TIME NAVIGATION

## حرکت به اولین و آخرین فریم در TIME LINE

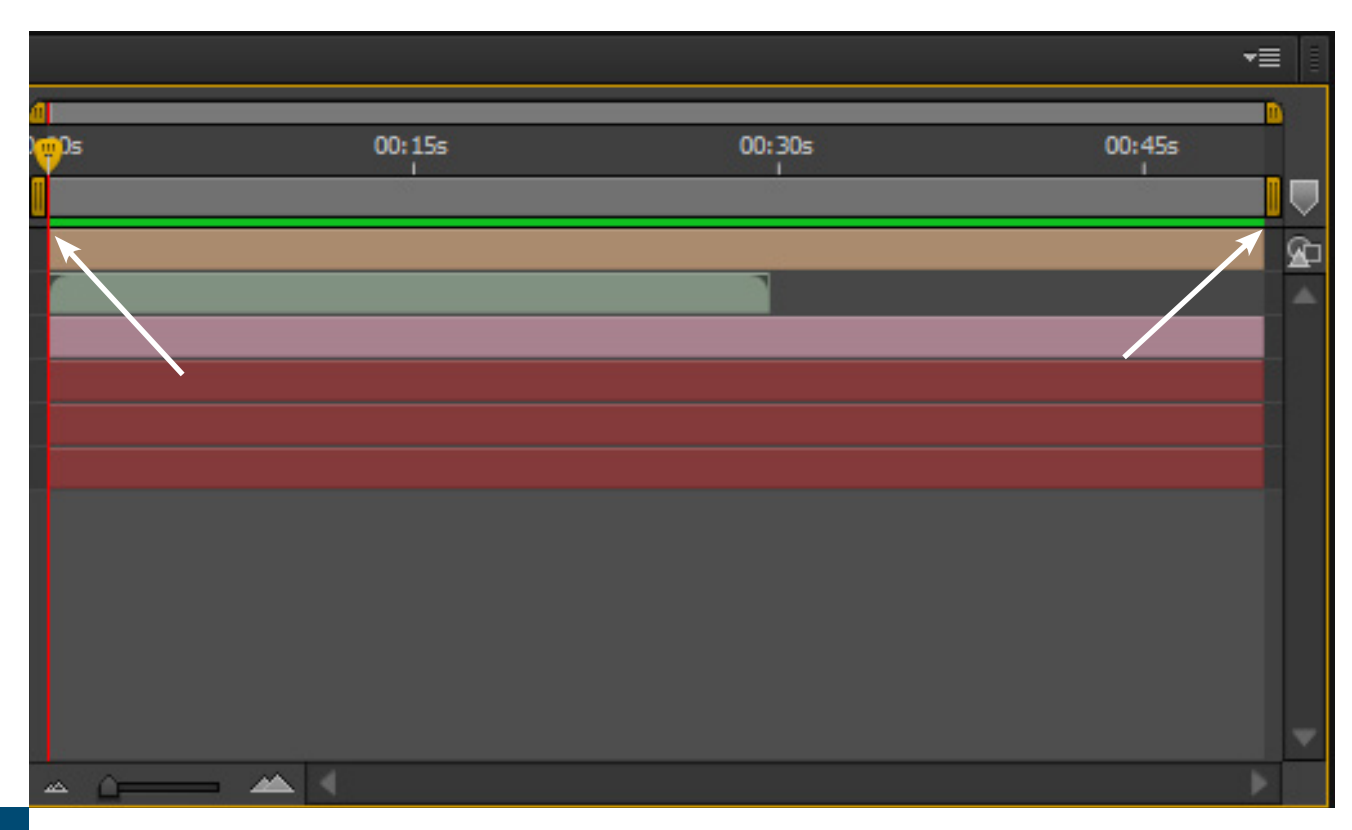

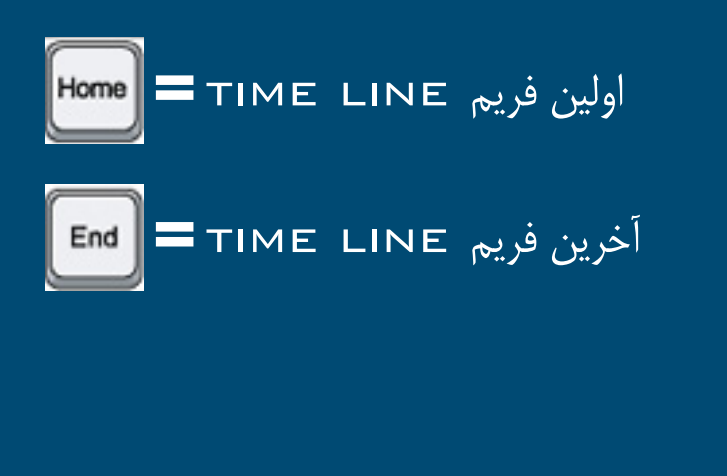

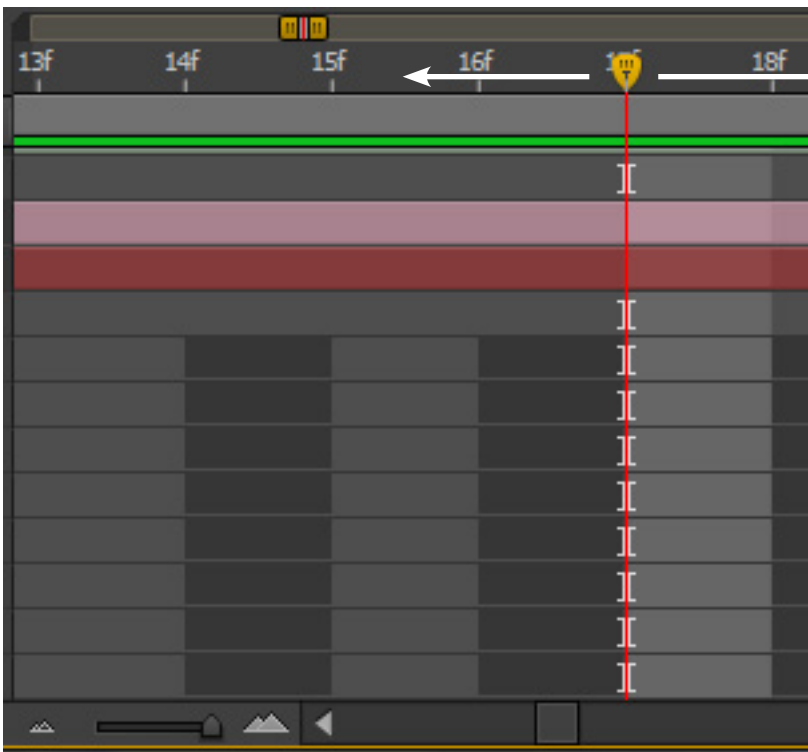

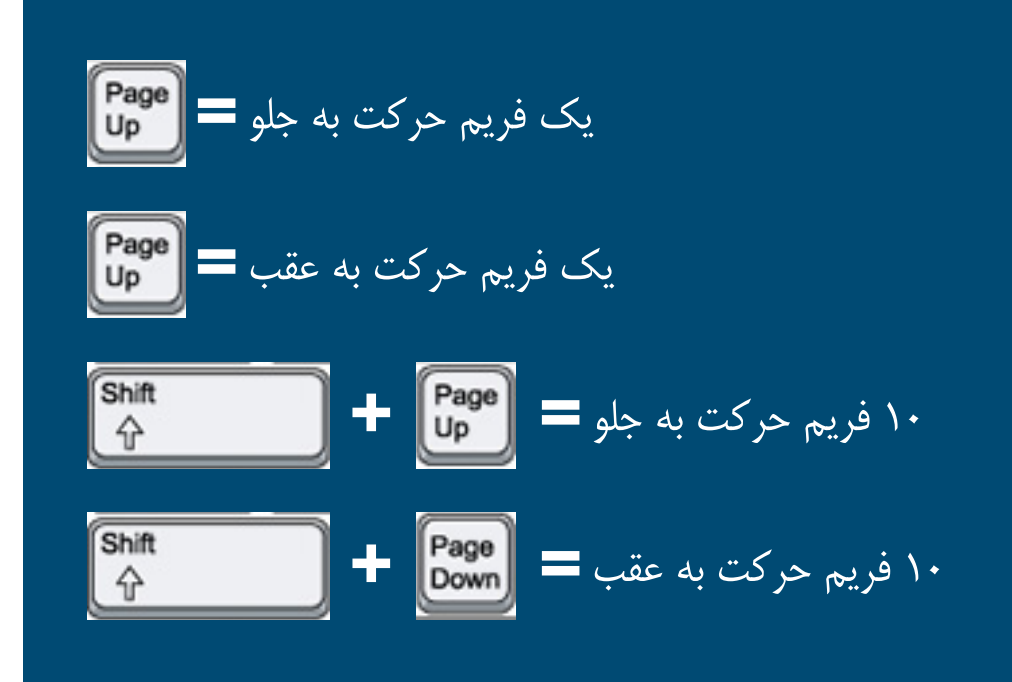

## حرکت به جلو و عقب در TIME LINE

| → <sup>19</sup> | əf  | 20f | 21f  |
|-----------------|-----|-----|------|
|                 | 629 |     |      |
|                 |     |     |      |
|                 |     |     |      |
|                 |     |     |      |
|                 |     |     |      |
|                 |     |     |      |
|                 |     |     |      |
|                 |     |     |      |
|                 |     |     |      |
|                 |     |     |      |
|                 |     |     |      |
|                 |     |     |      |
|                 |     |     |      |
|                 |     |     | - P. |

### مشخص کردن WORK AREA IN / OUT POINT مشخص

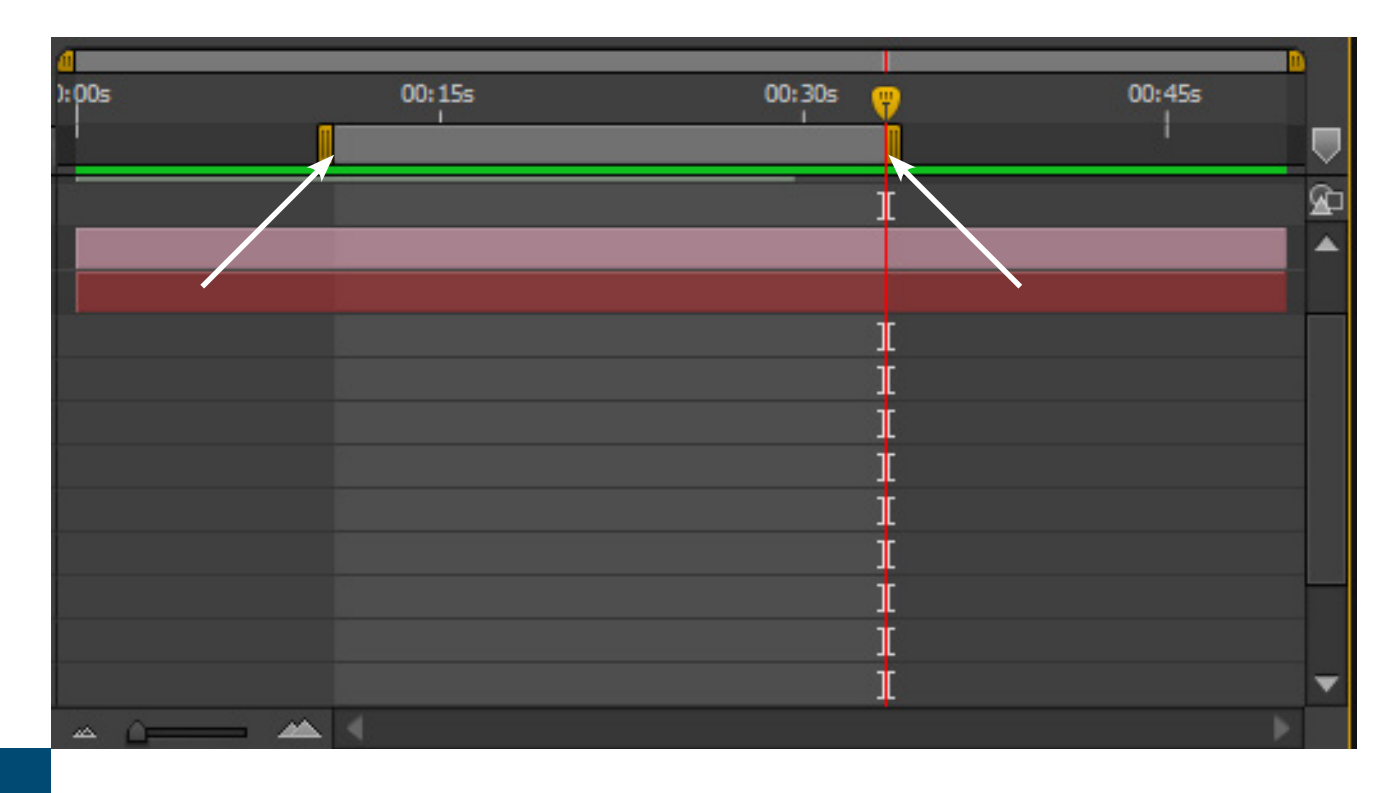

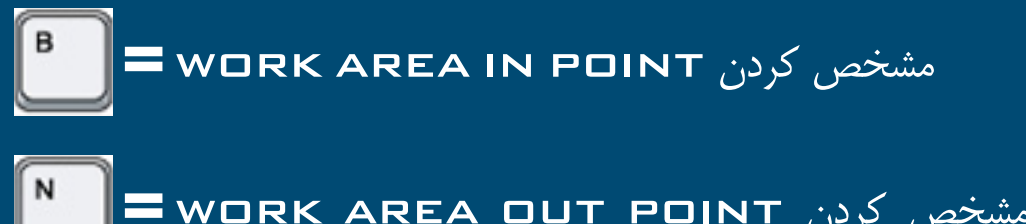

مشخص کردن WORK AREA OUT POINT =

### رفتن به OUT POINT م رفتن به WORK AREA IN / OUT POINT

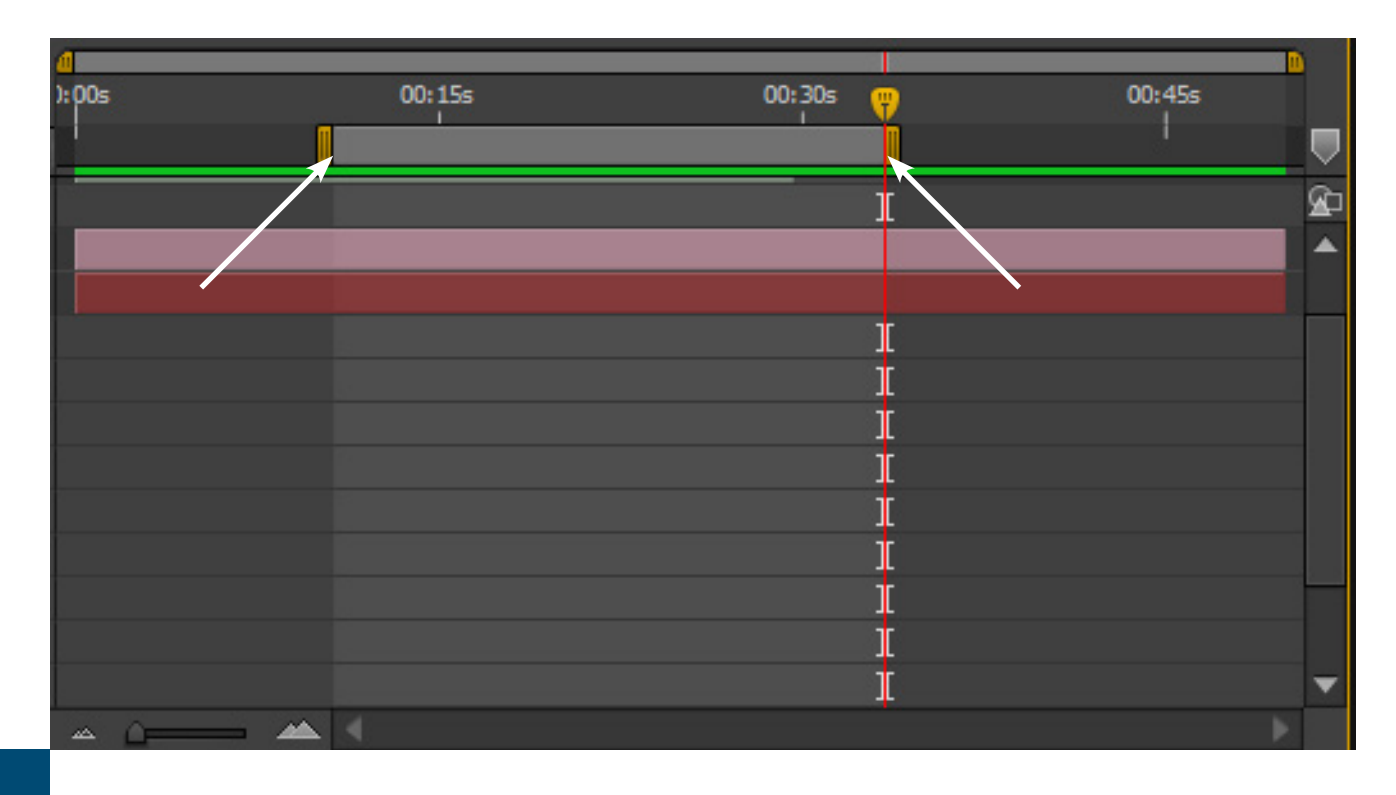

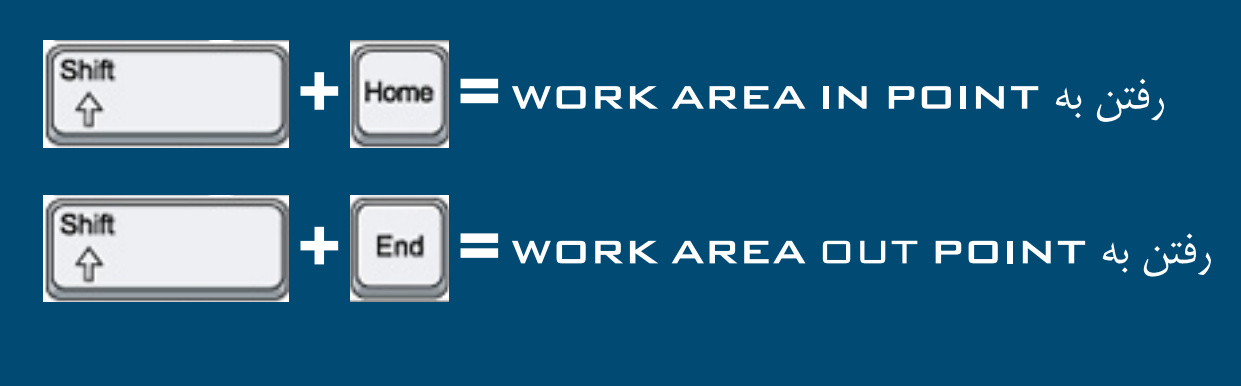

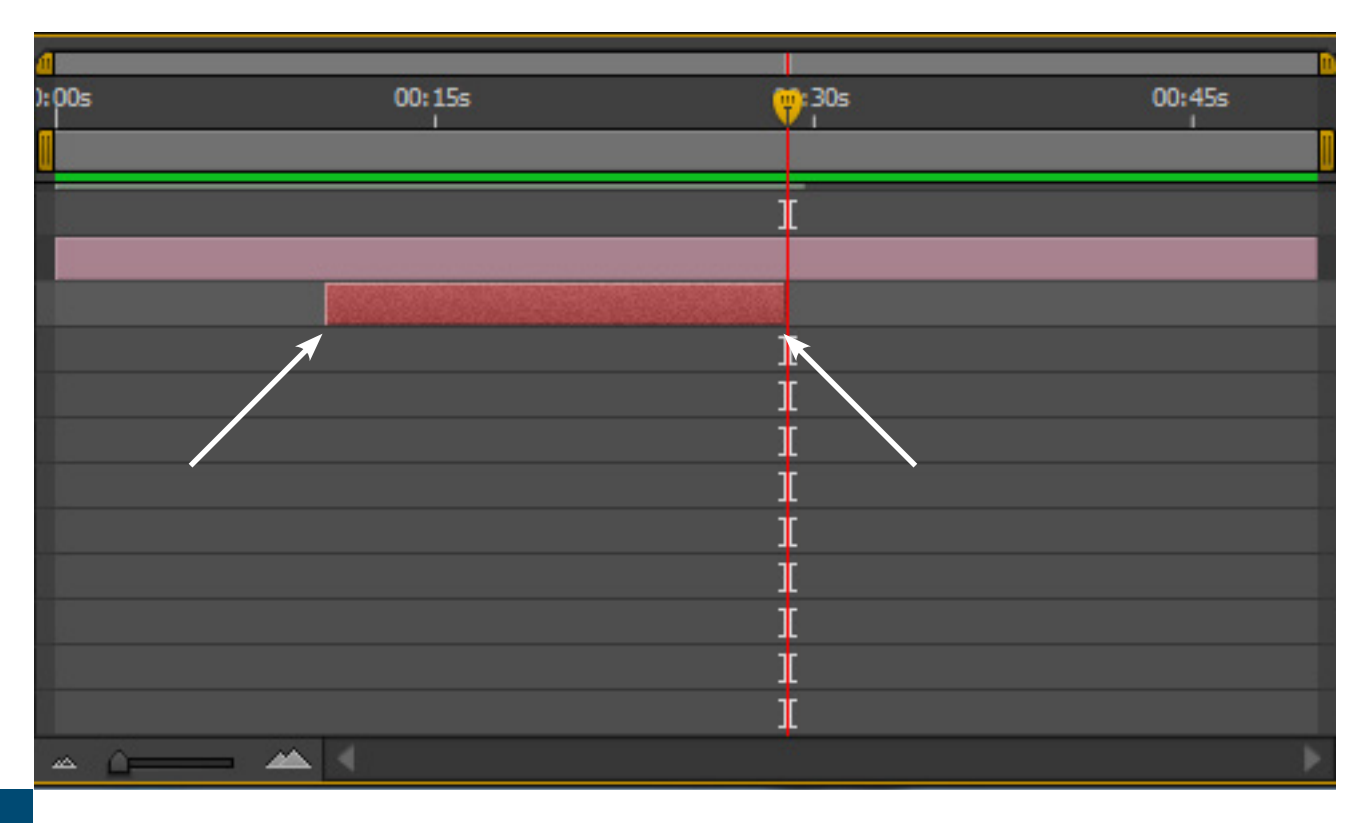

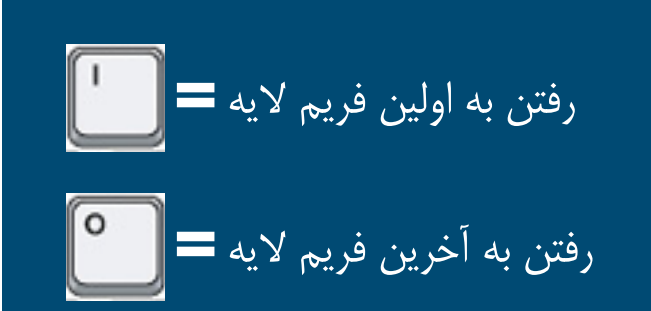

## رفتن به اولين و آخرين فريم لايه

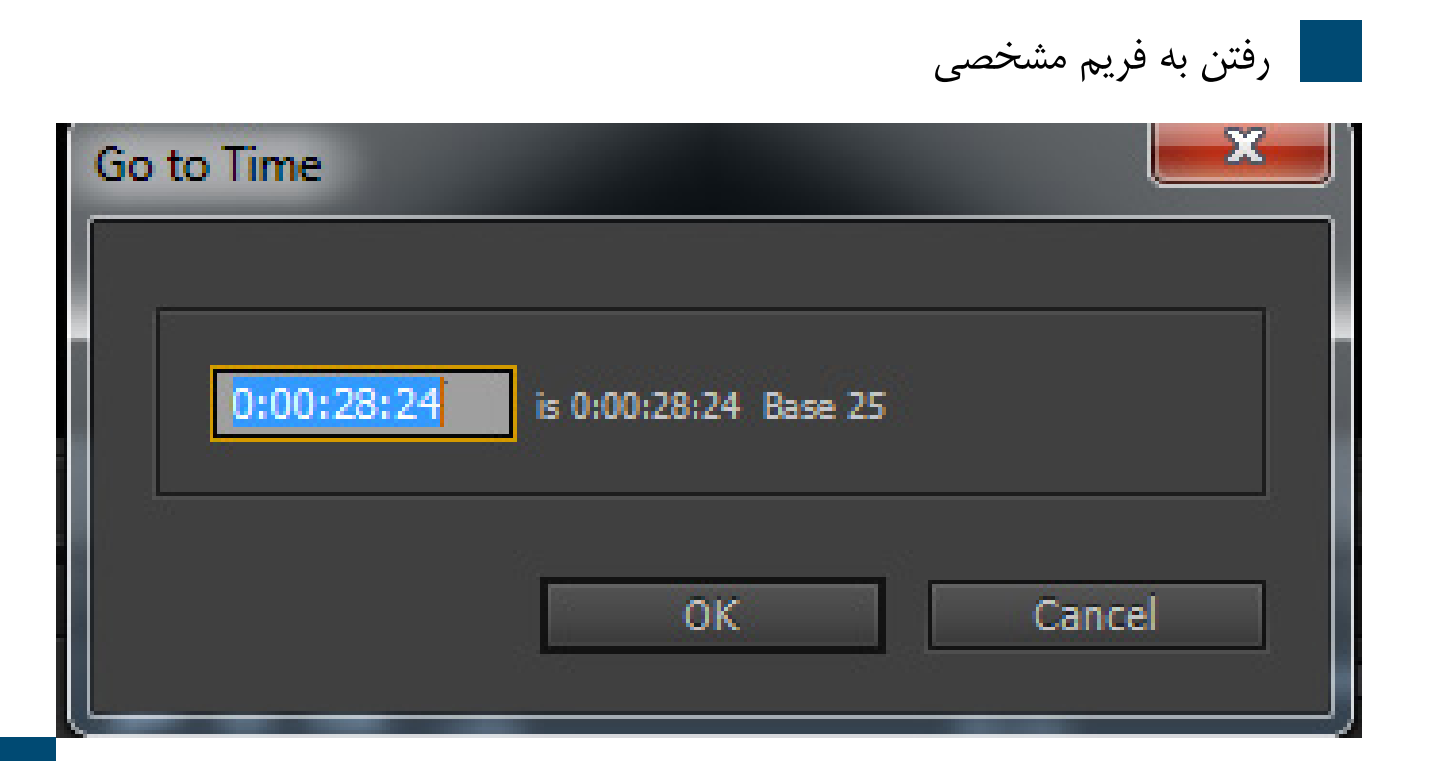

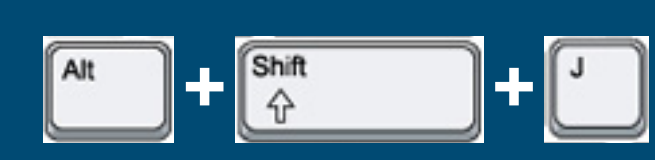

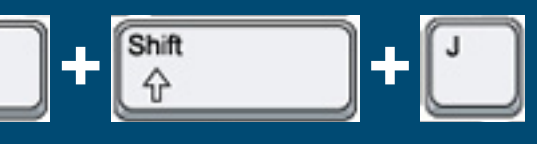

# LAYERS

#### LAYER TRANSFORM

|                            | 0:00:28:<br>00724 (25.00 fp | 24        | •              | ₽-€,              |
|----------------------------|-----------------------------|-----------|----------------|-------------------|
|                            |                             | <b>\$</b> | Source Name    | -₽- \$ `\ f       |
|                            | ▣ ▼                         | 1         | Green Solid 2  | <u>-e.</u>        |
|                            |                             |           | 👌 Anchor Point | 150.0,150         |
|                            |                             |           | O Position     | 640.0,360         |
|                            |                             |           | 🗑 Scale        | <u>eə</u> 100.0,1 |
|                            |                             |           | O Rotation     | 0x+0.0°           |
|                            |                             |           | 🗑 Opacity      | 100%              |
| با نگه داشتن کلید SHIFT می |                             |           |                |                   |
| توانيد به TRANSFORM ها     |                             |           |                |                   |
| اضافه یا کم کنید           | © <b>℃</b> ₩                |           |                | Toggle Sv         |
|                            |                             |           |                |                   |

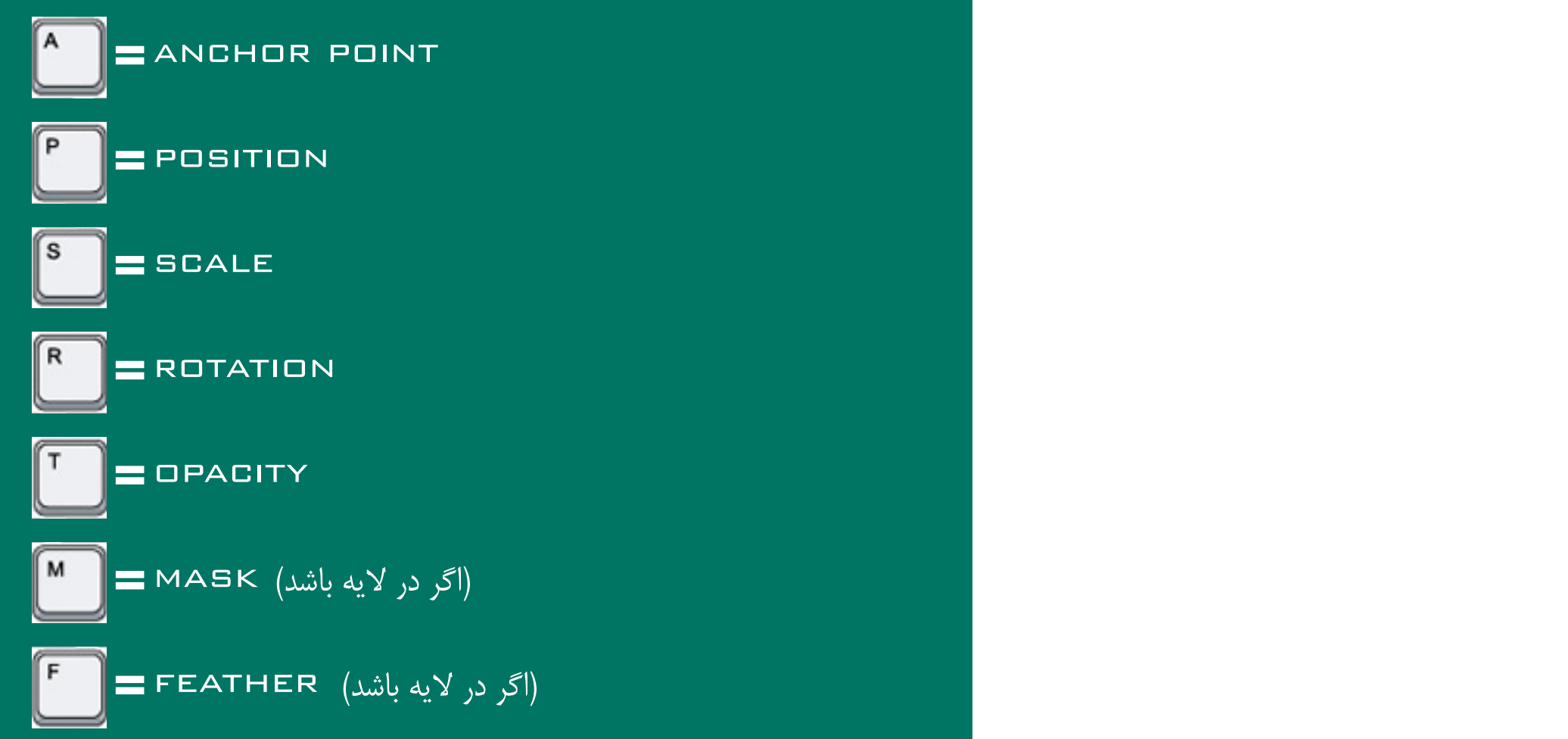

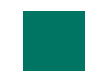

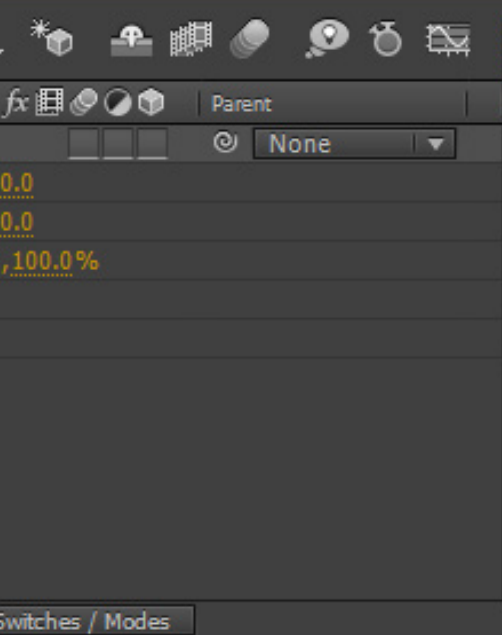

## نمایش همه KEYFRAME ها و EXPRESSION های لایه

| 0:00:49:24<br>01249 (25.00 fps) | ₽•€.*•              | 🛖 🖉 🥏              |
|---------------------------------|---------------------|--------------------|
|                                 | # Source Name       | $-* * \setminus f$ |
| •                               | 1 Green Solid 2     | .9. /              |
|                                 | Transform           | Reset              |
| <b>▲ ◆ </b> ►                   | 🖲 🗠 Scale           | 😑 100.0,1          |
| <b>∢</b> ♦ ►                    | 🛛 🖄 🗠 Rotation      | 0x+0.0°            |
|                                 | ▼ Õ Opacity         | 100%               |
|                                 | Expression: Opacity | <b>≠</b> ⊵_        |
|                                 |                     |                    |
| © • ₽                           |                     | Toggle Sw          |
|                                 |                     |                    |
|                                 |                     |                    |

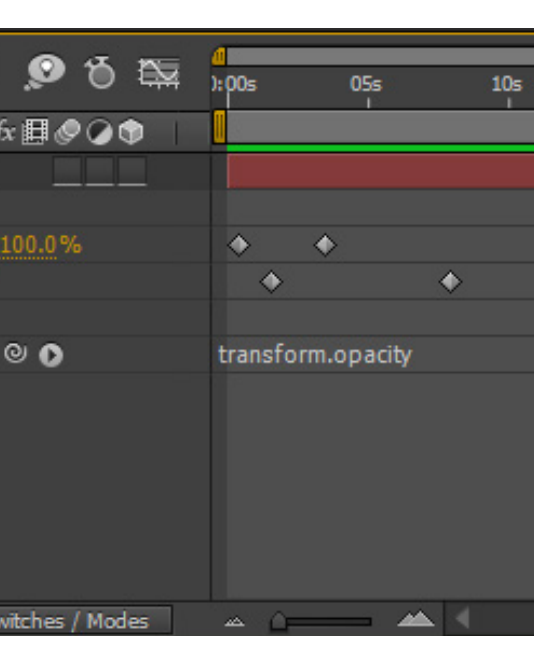

|                                        | 0:00:49:24<br>01249 (25.00 fps) | <b>₽</b>      | ] ∋-€,  | * |
|----------------------------------------|---------------------------------|---------------|---------|---|
|                                        | ୭◀)●읍   🏈                       | # Source Name |         |   |
|                                        | <u> </u>                        | 1 Orange 9    | iolid 2 |   |
|                                        | ×                               | Transform     |         |   |
|                                        |                                 | O Position    |         |   |
|                                        |                                 | Ö Scale       |         |   |
|                                        |                                 |               |         |   |
|                                        | <b>同</b> 全 🖁                    |               |         |   |
| (۲ بار این کلید را پشت سر هم می زنیم ) |                                 |               |         |   |
|                                        |                                 |               |         |   |
|                                        |                                 |               |         |   |
|                                        |                                 |               |         |   |

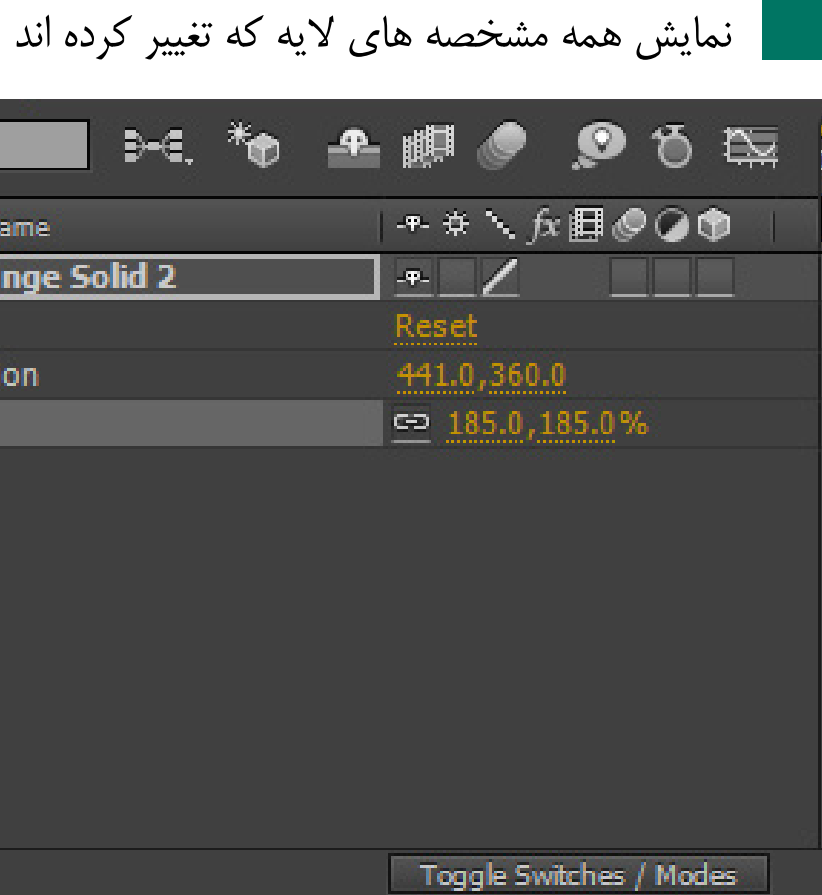

E

نمایش همه EFFEGT هایی که در لایه وجود دارند

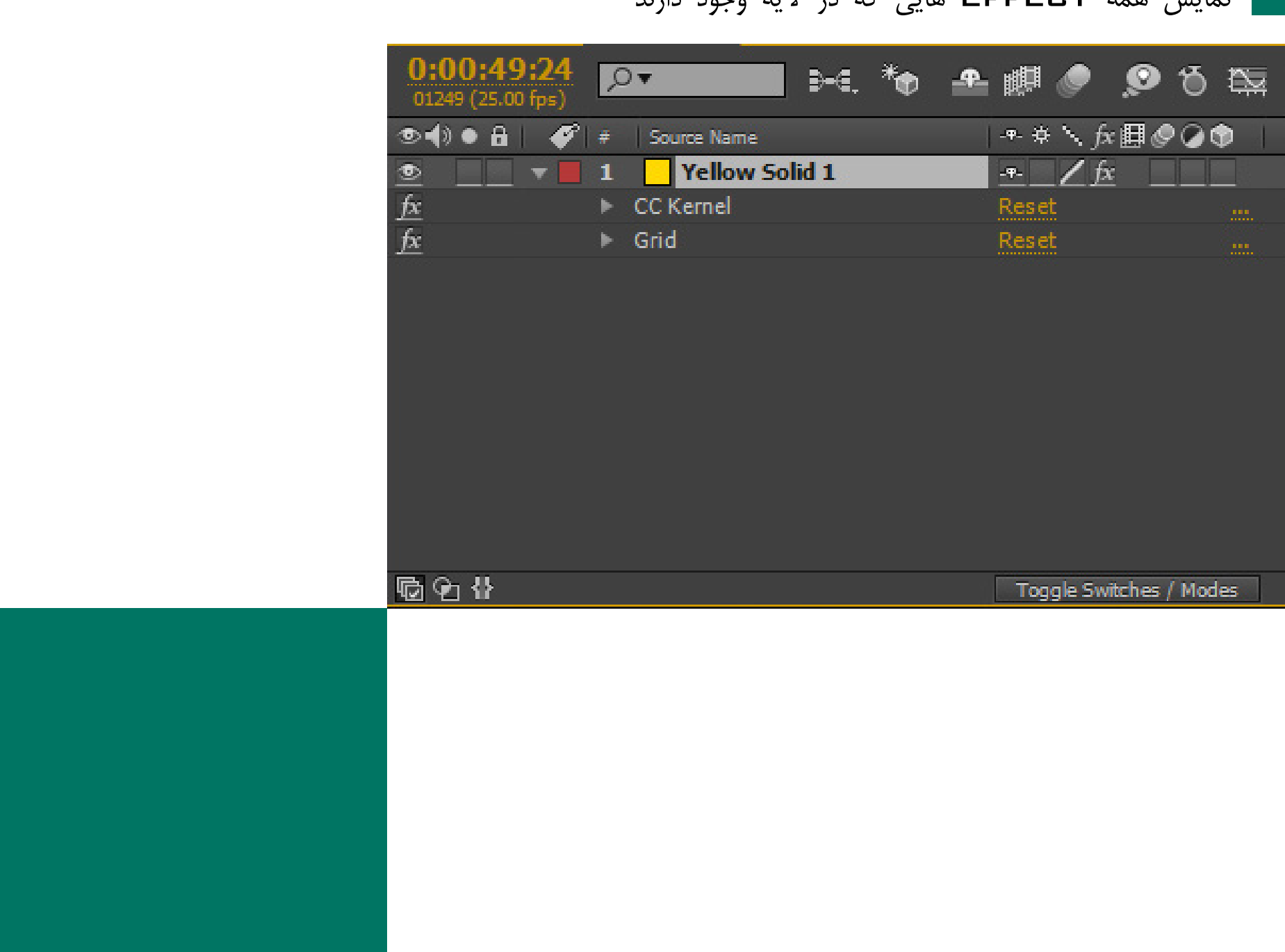

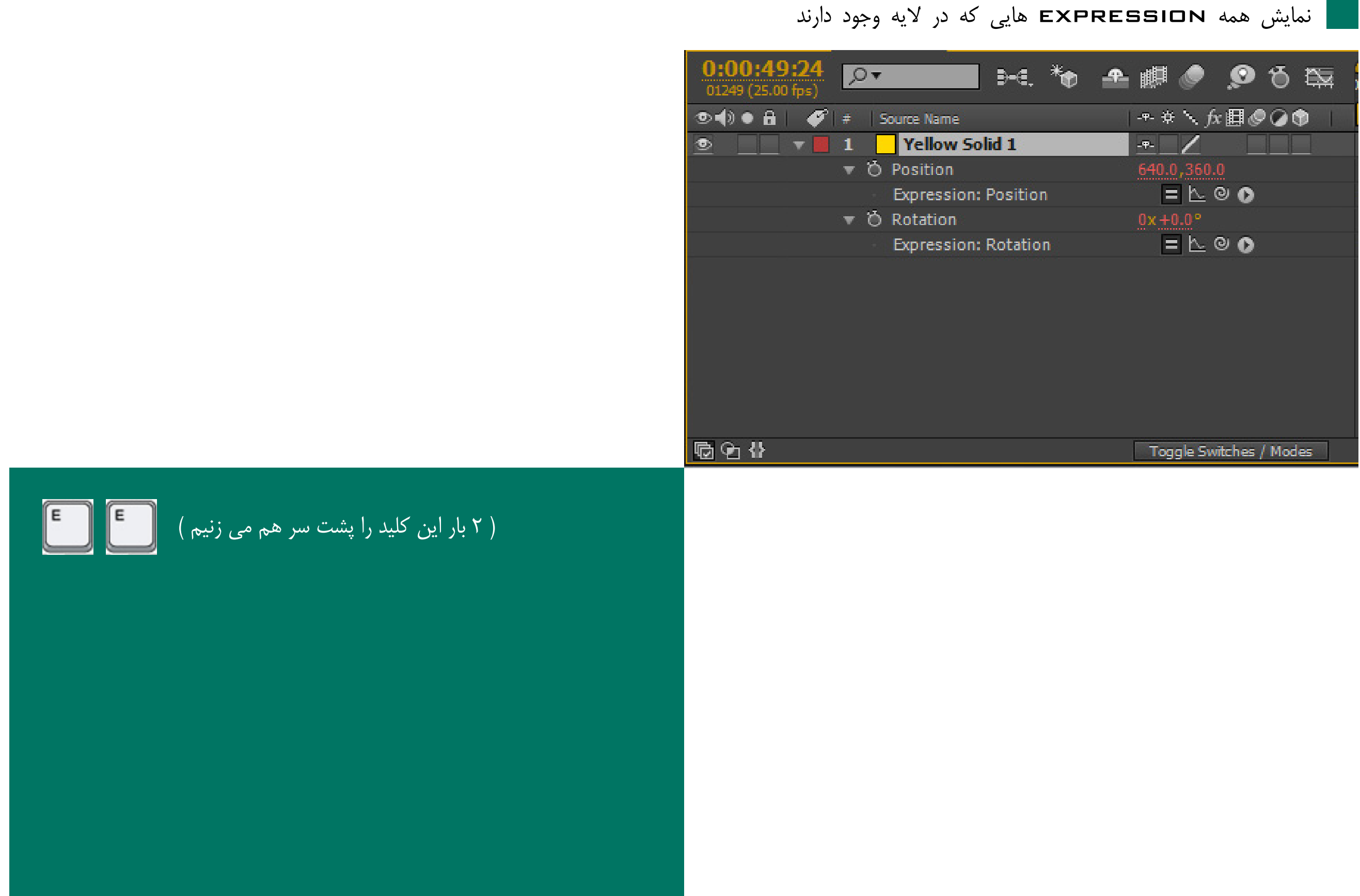

تنظیم کردن WORK AREA به اندازه طول لایه انتخابی

|  | 4<br>):00s | 05s<br>  | 10s | 15s<br>1 | 20s | 25s<br>1 | 30 |
|--|------------|----------|-----|----------|-----|----------|----|
|  |            |          |     |          |     |          |    |
|  |            |          |     |          |     |          |    |
|  |            |          |     |          |     |          |    |
|  |            | <u>م</u> | 4   |          |     |          |    |
|  |            |          |     |          |     |          |    |
|  |            |          |     |          |     |          |    |
|  |            |          |     |          |     |          |    |
|  |            |          |     |          |     |          |    |
|  |            |          |     |          |     |          |    |
|  |            |          |     |          |     |          |    |
|  |            |          |     |          |     |          |    |
|  |            |          |     |          |     |          |    |

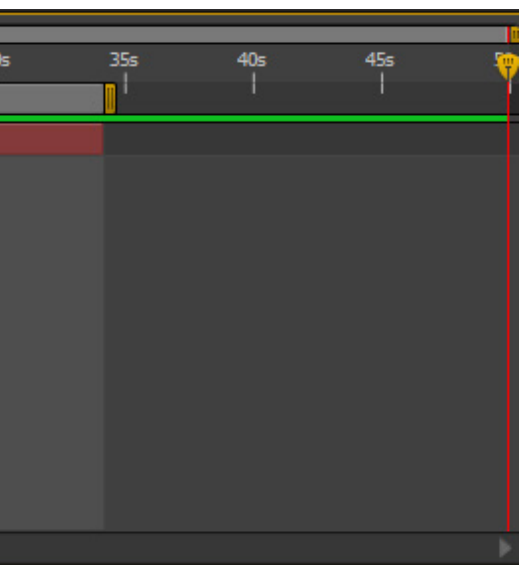

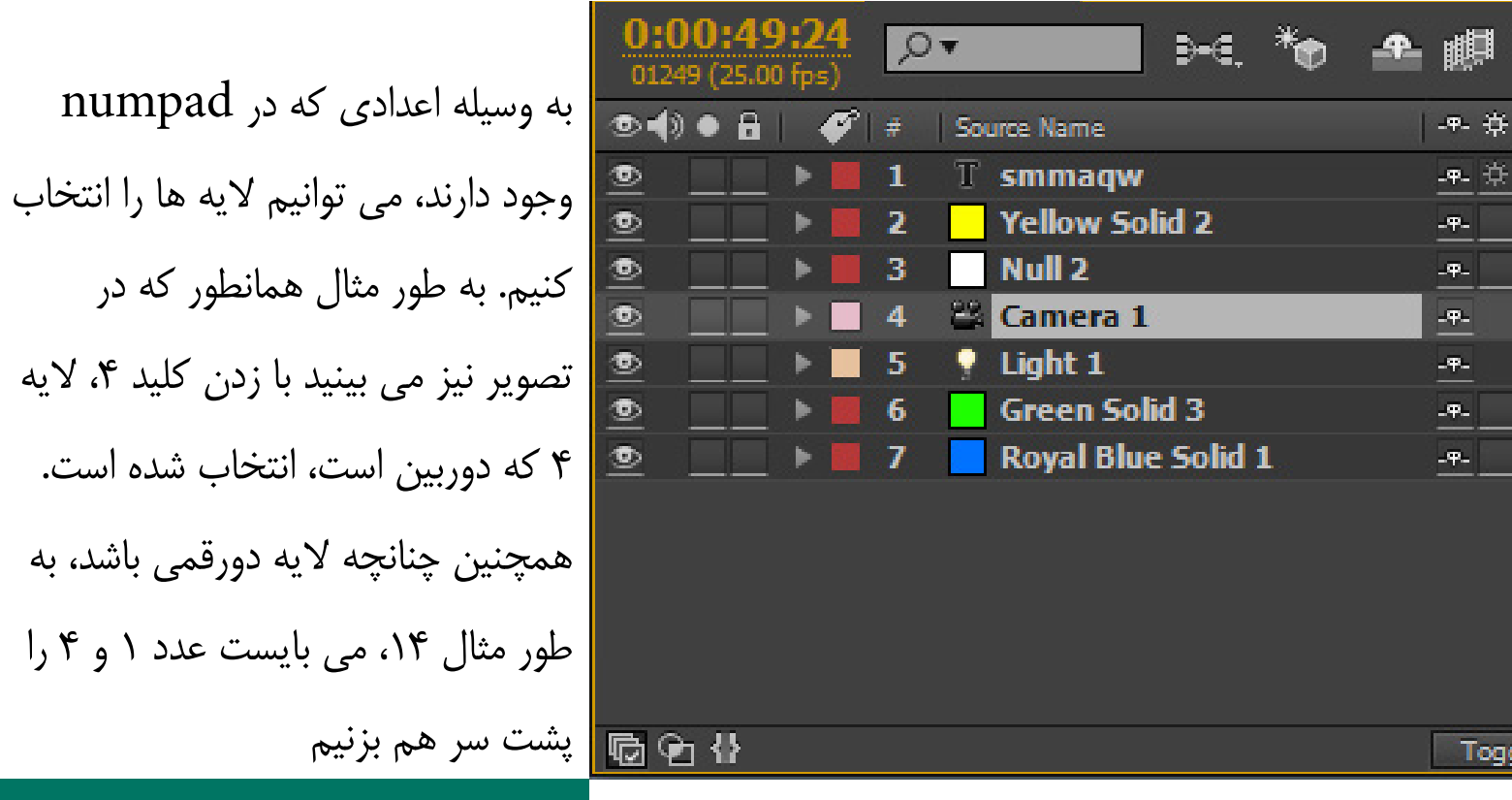

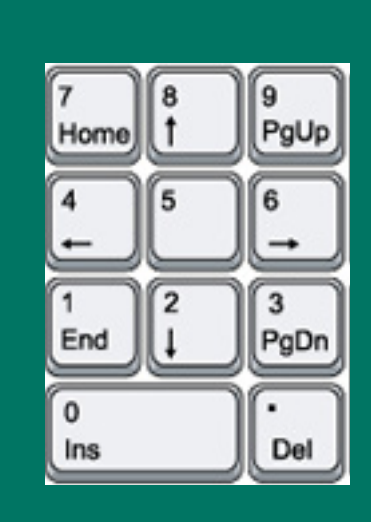

انتخاب لايه ها 🔊 🖏 🖾 | + + + fx 🗐 🖉 🖉 🗊 -<del>\*-</del> -<del>\*</del>- \_\_/ -\*- \_\_/ Toggle Switches / Modes

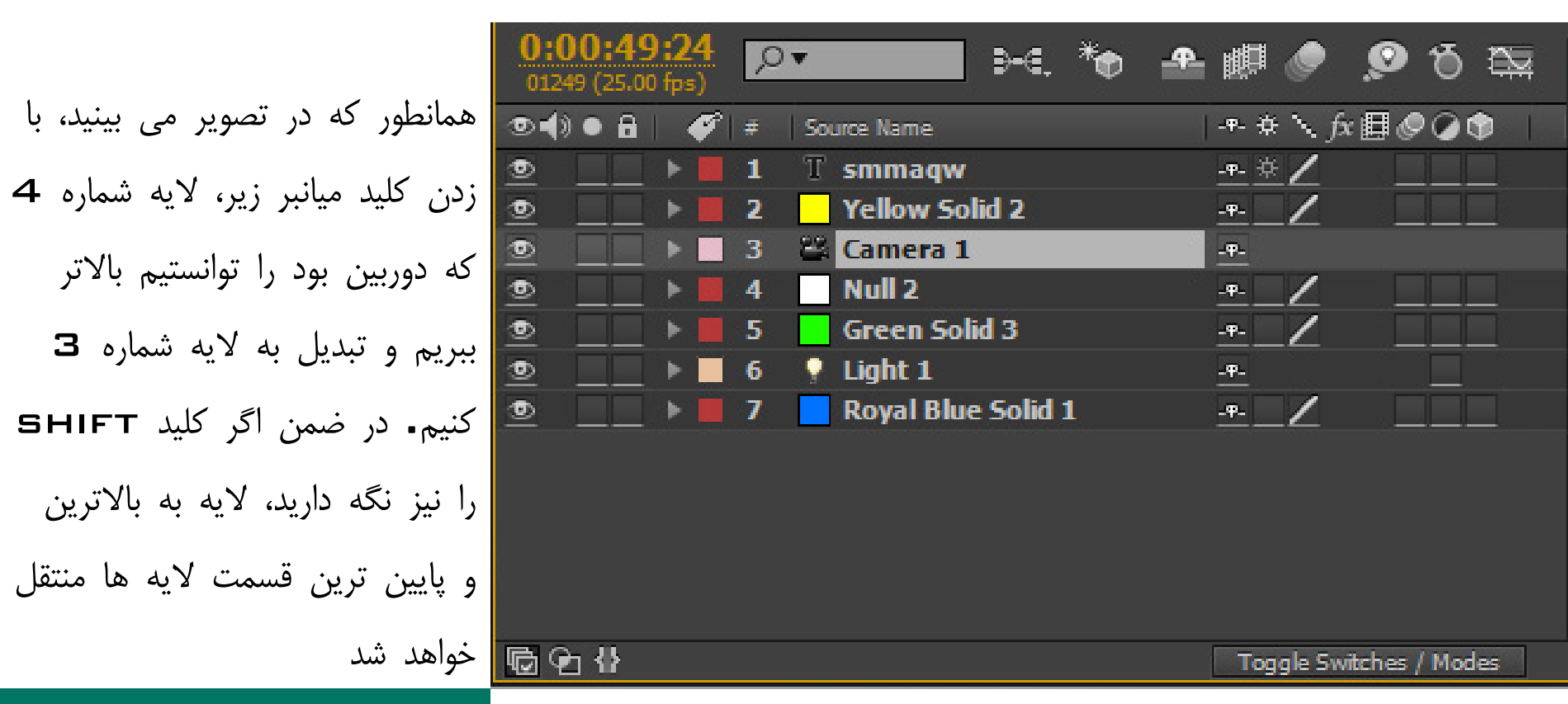

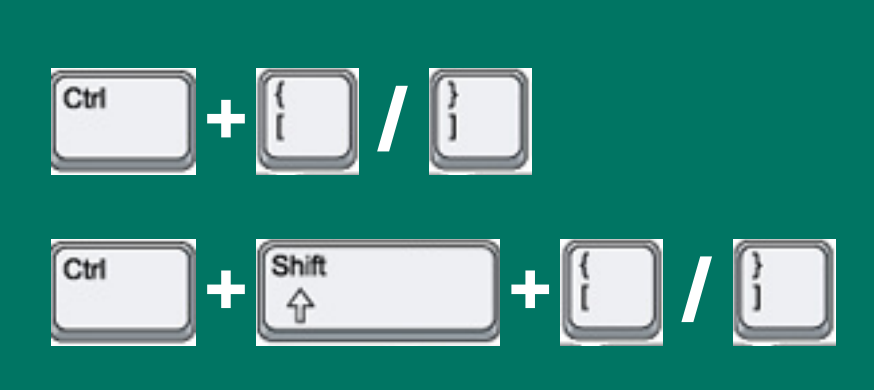

#### جا به جا کردن لایه به بالا و پایین

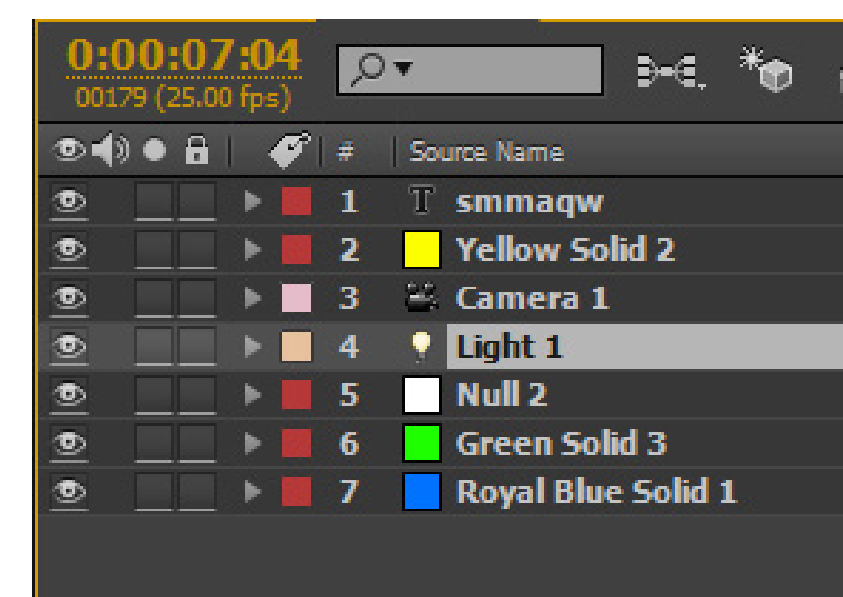

**哈** 🔂 🚹

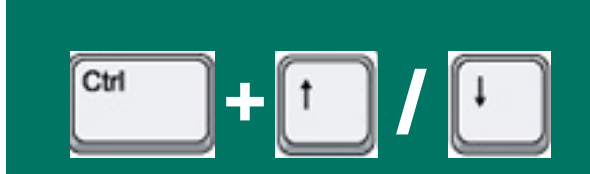

#### انتخاب لايه هاي همجوار

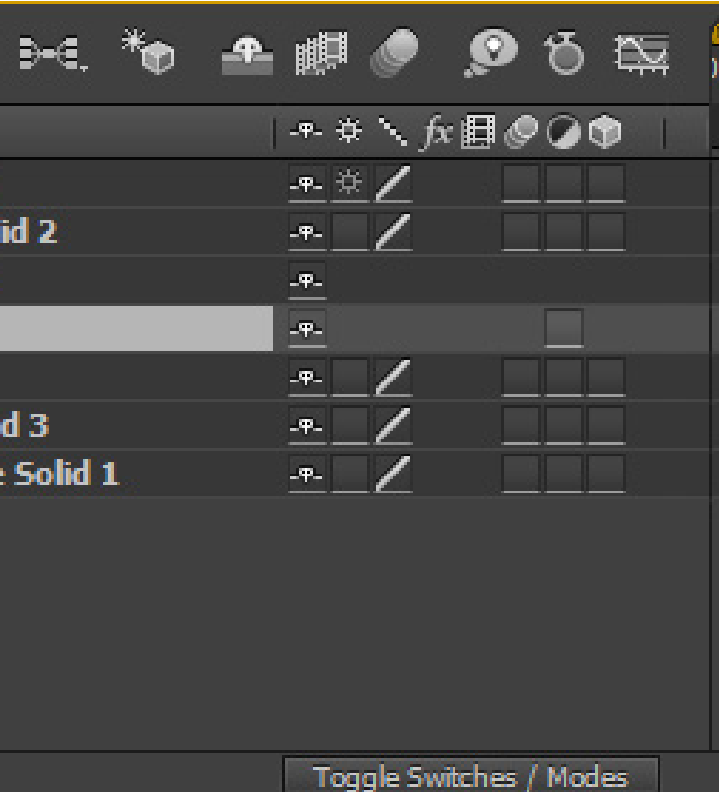

### جا به جا کردن PUIT PLINT / IN لایه به زمان جاری

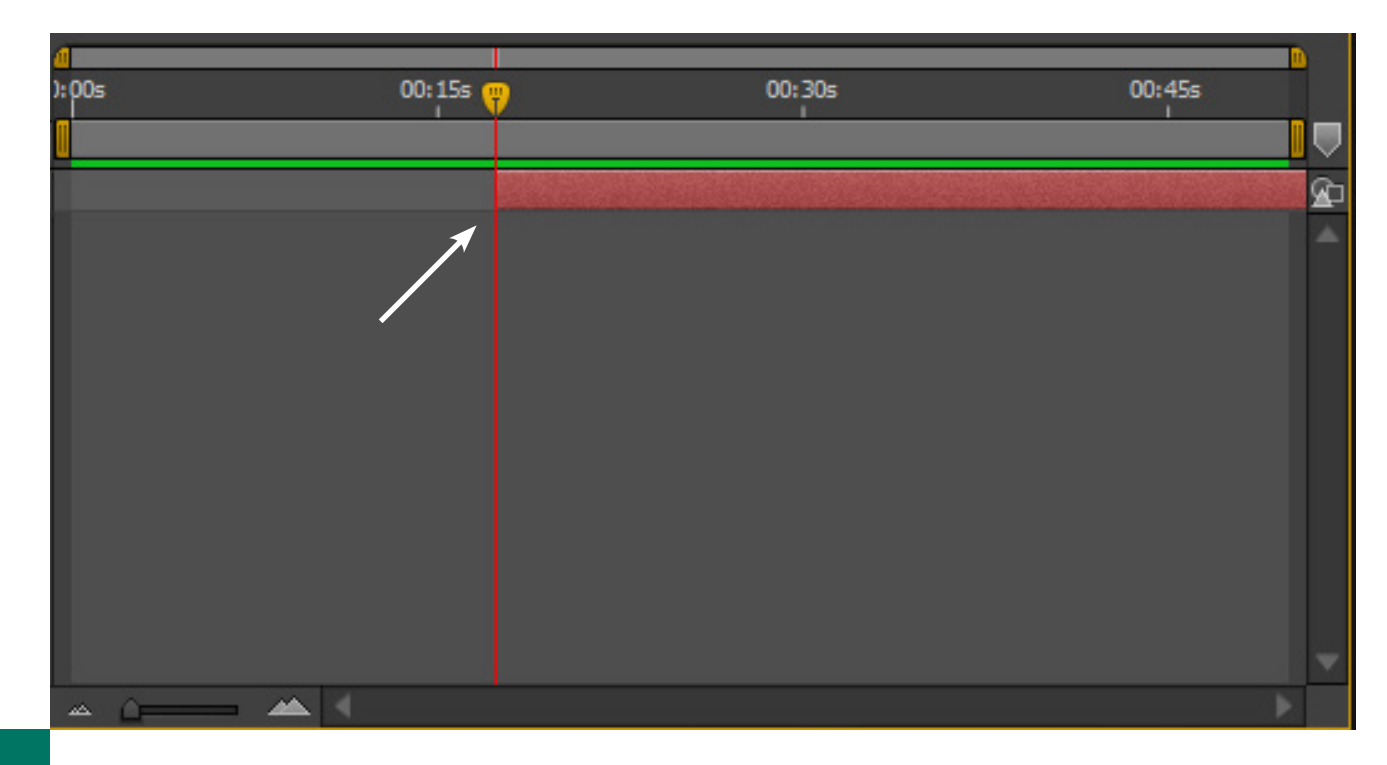

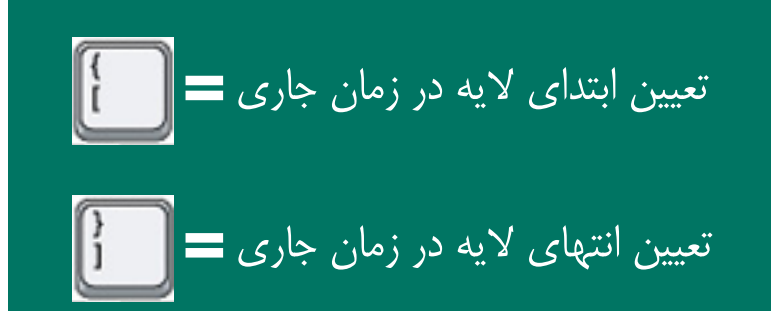

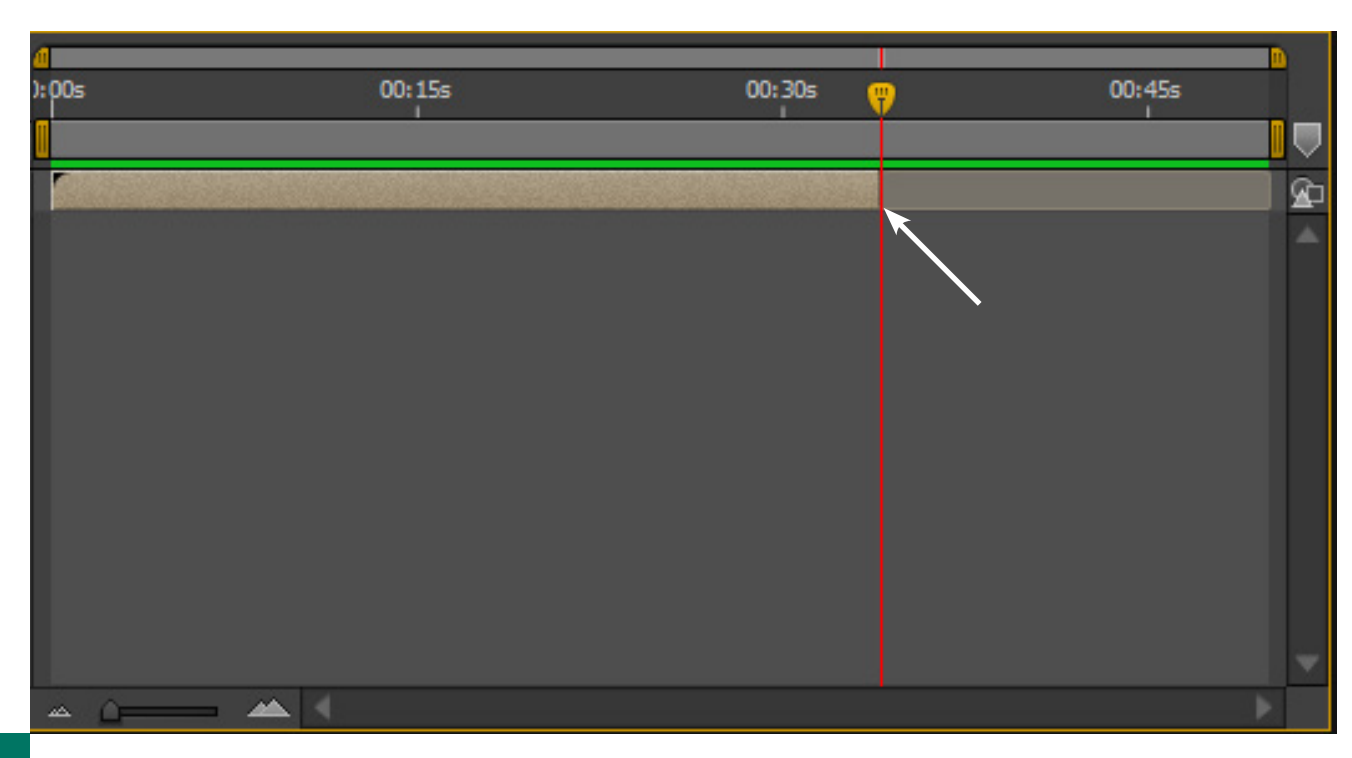

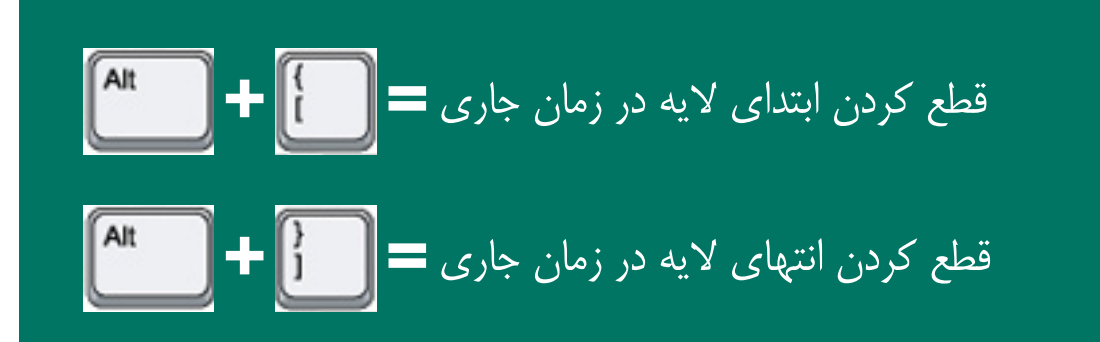

## قطع کردن لایه در زمان جاری

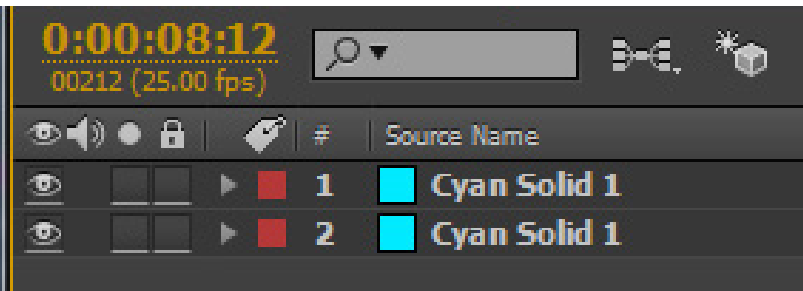

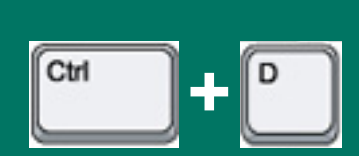

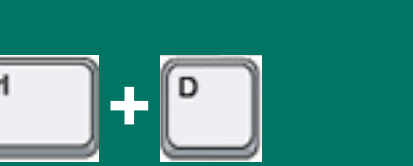

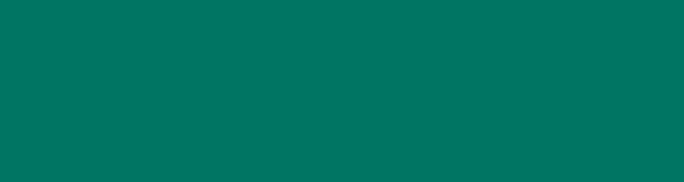

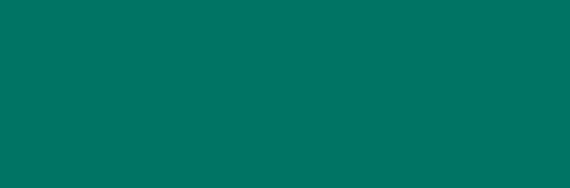

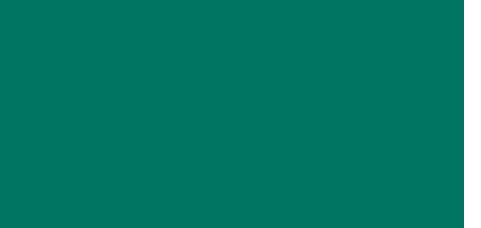

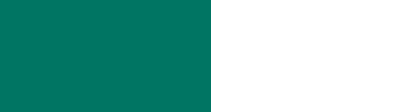

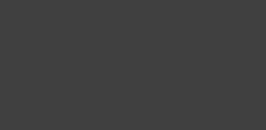

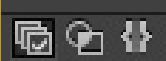

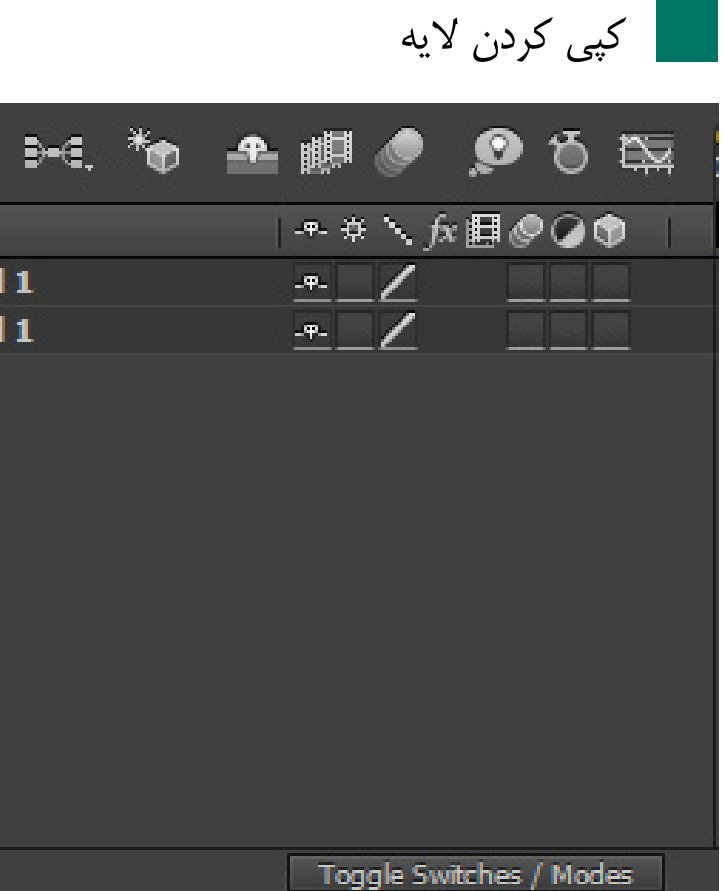

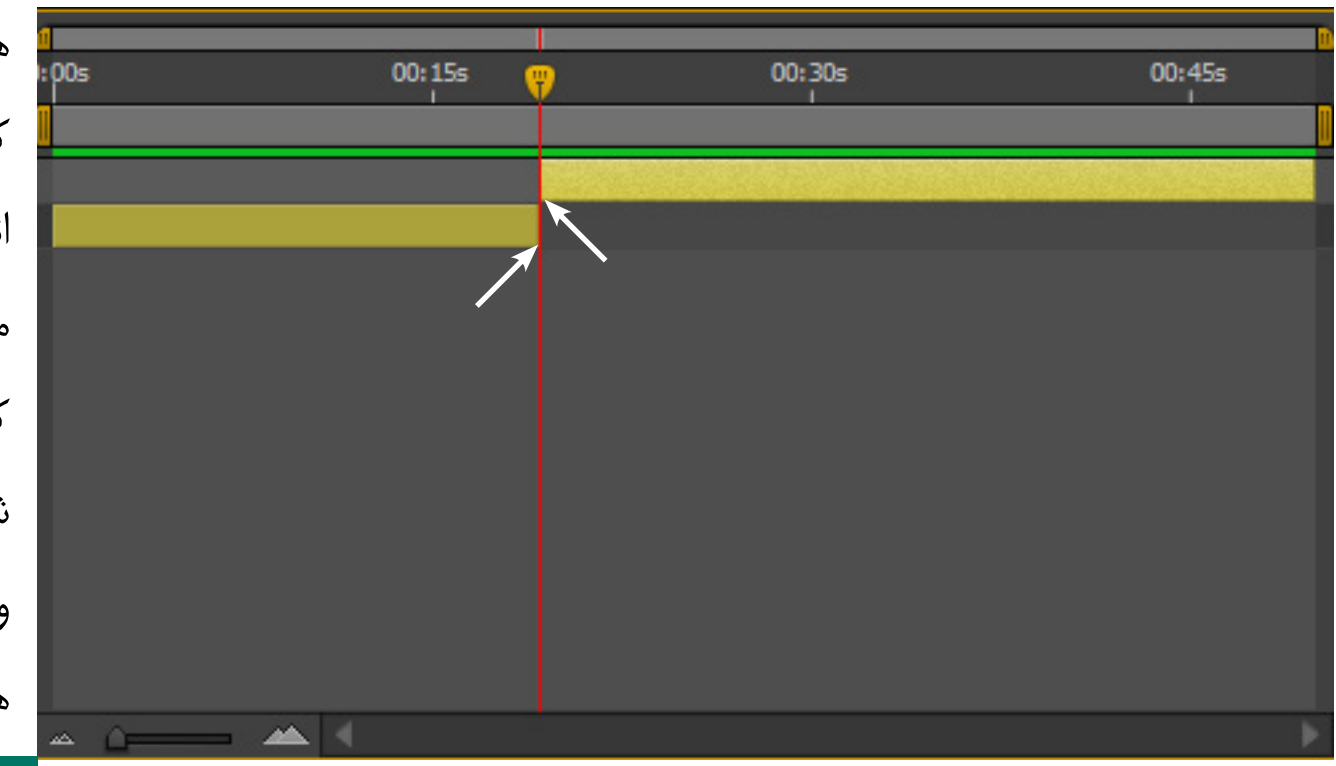

همانطور که در تصویر می بینید، با زدن کلید میانبر زیر، لایه ای که در حالت انتخاب قرار گرفته، در زمان جاری منشعب می شود به لایه دیگری، طوری که زمان جاری، انتهای لایه انتخاب شده و ابتدای لایه کپی شده می شود و به نوعی مثل کات کردن در نرم افزار های تدوین است

| Ctrl + Shift |  |
|--------------|--|
|              |  |
|              |  |
|              |  |
|              |  |

## دو بخشی کردن لایه

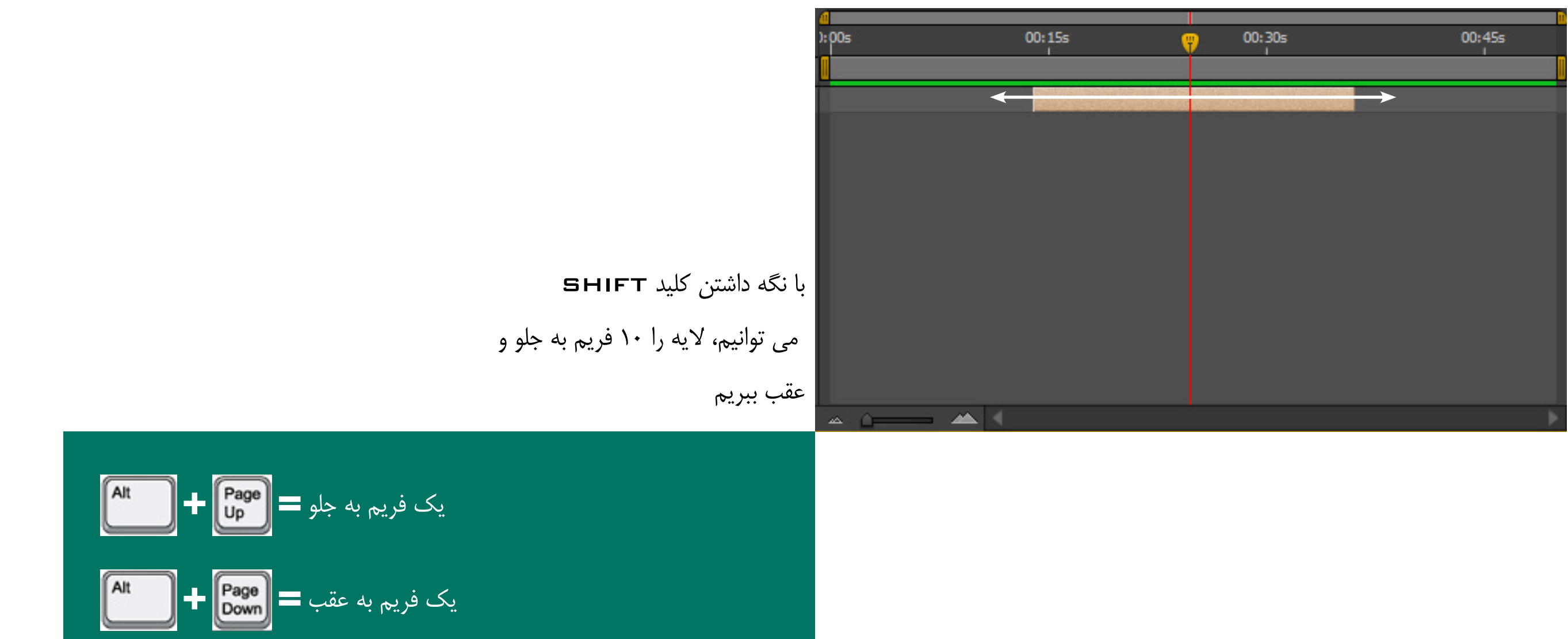

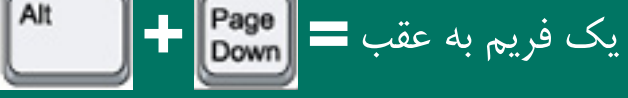

### بردن لايه به جلو و عقب

| :00s       | 00:15s | 00:30 |
|------------|--------|-------|
|            |        |       |
|            |        |       |
|            |        |       |
|            |        |       |
|            |        |       |
|            |        |       |
|            |        |       |
|            |        |       |
|            |        |       |
|            |        |       |
|            |        |       |
|            |        |       |
| <u>م</u> م | ▲ ◀    |       |

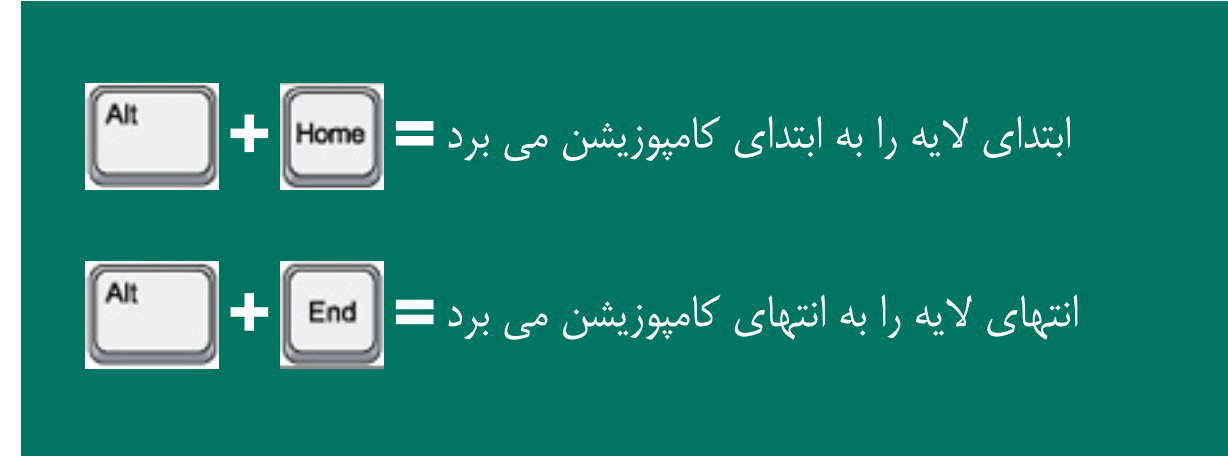

## بردن ابتدا و انتهای لایه به ابتدا و انتهای کامپوزیشن

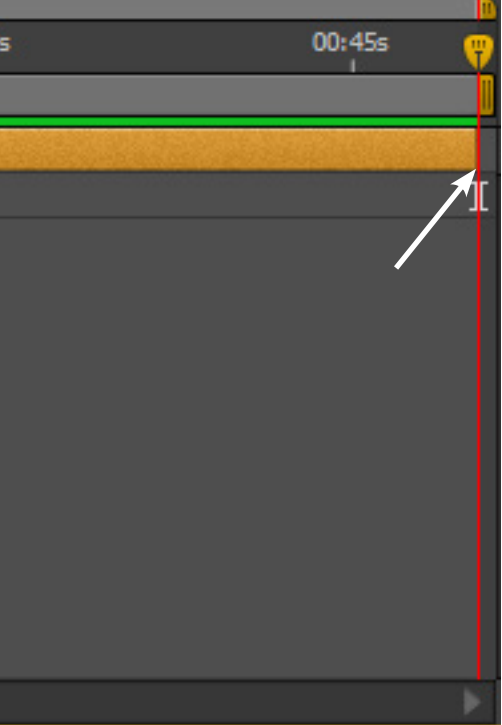

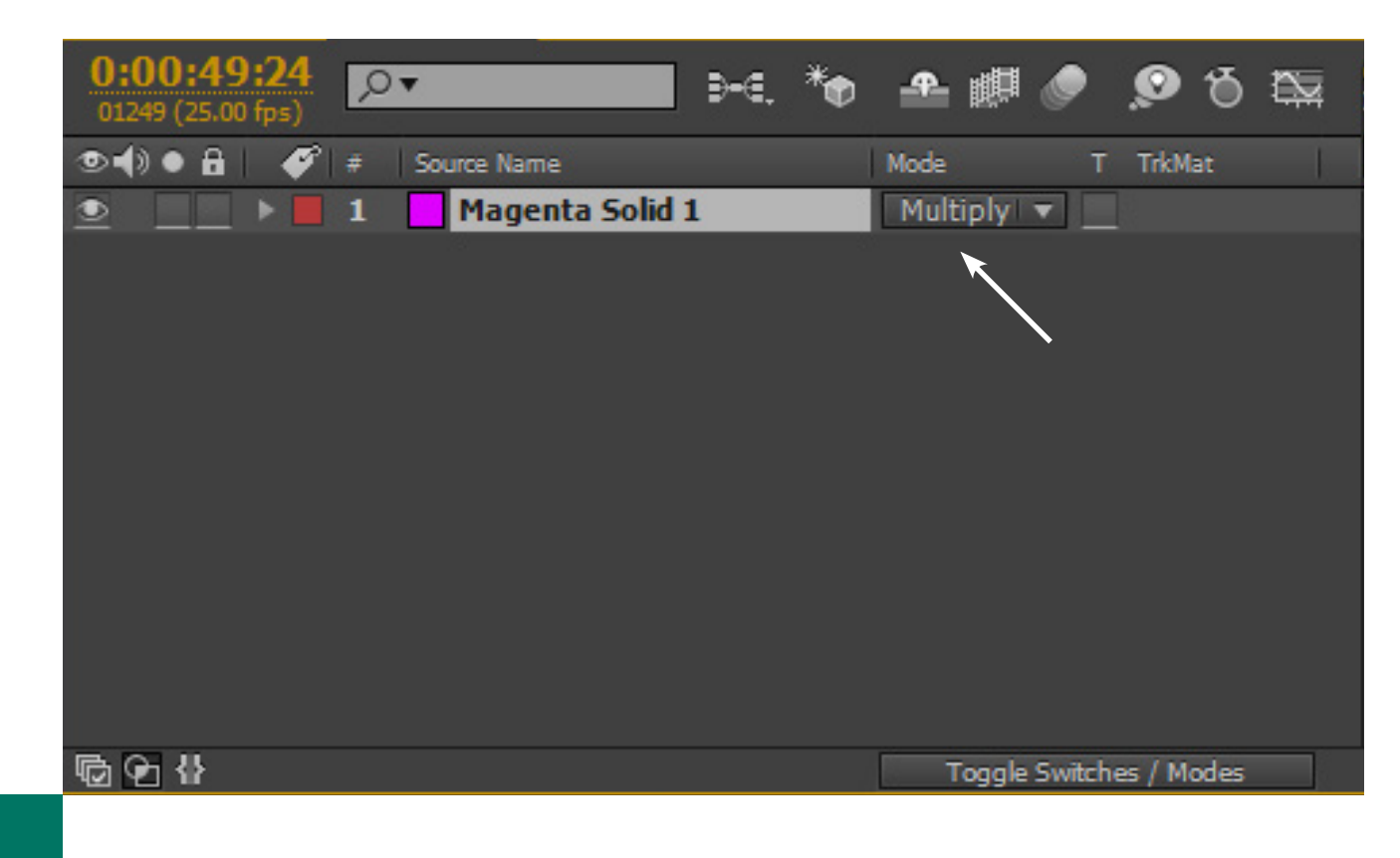

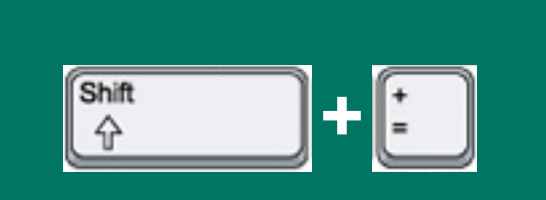

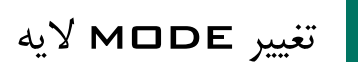

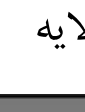

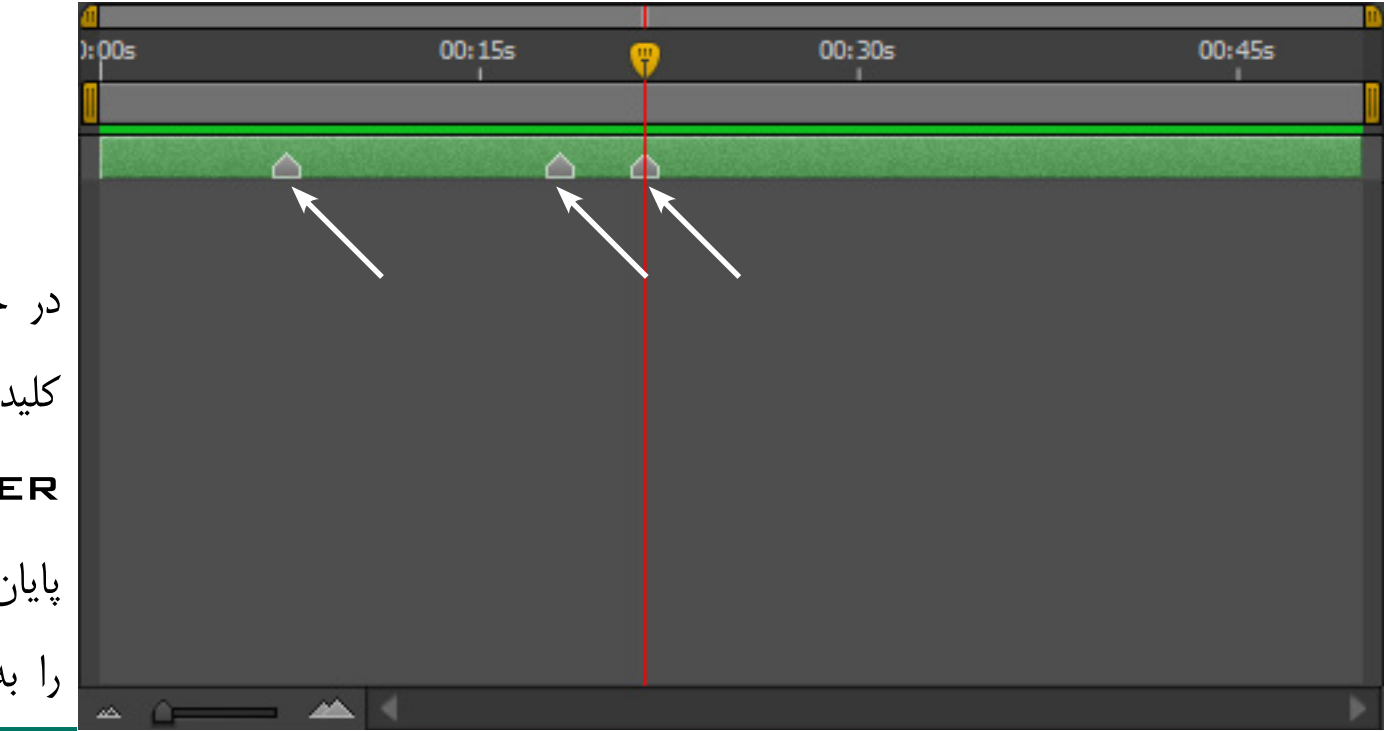

در حالت پیش نمایش نیز با زدن کلید ستاره NUMPAD می توانید MARKER گذاری کنید و پس از پایان پیش نمایش، MARKER ها را به شما نمایش می دهد

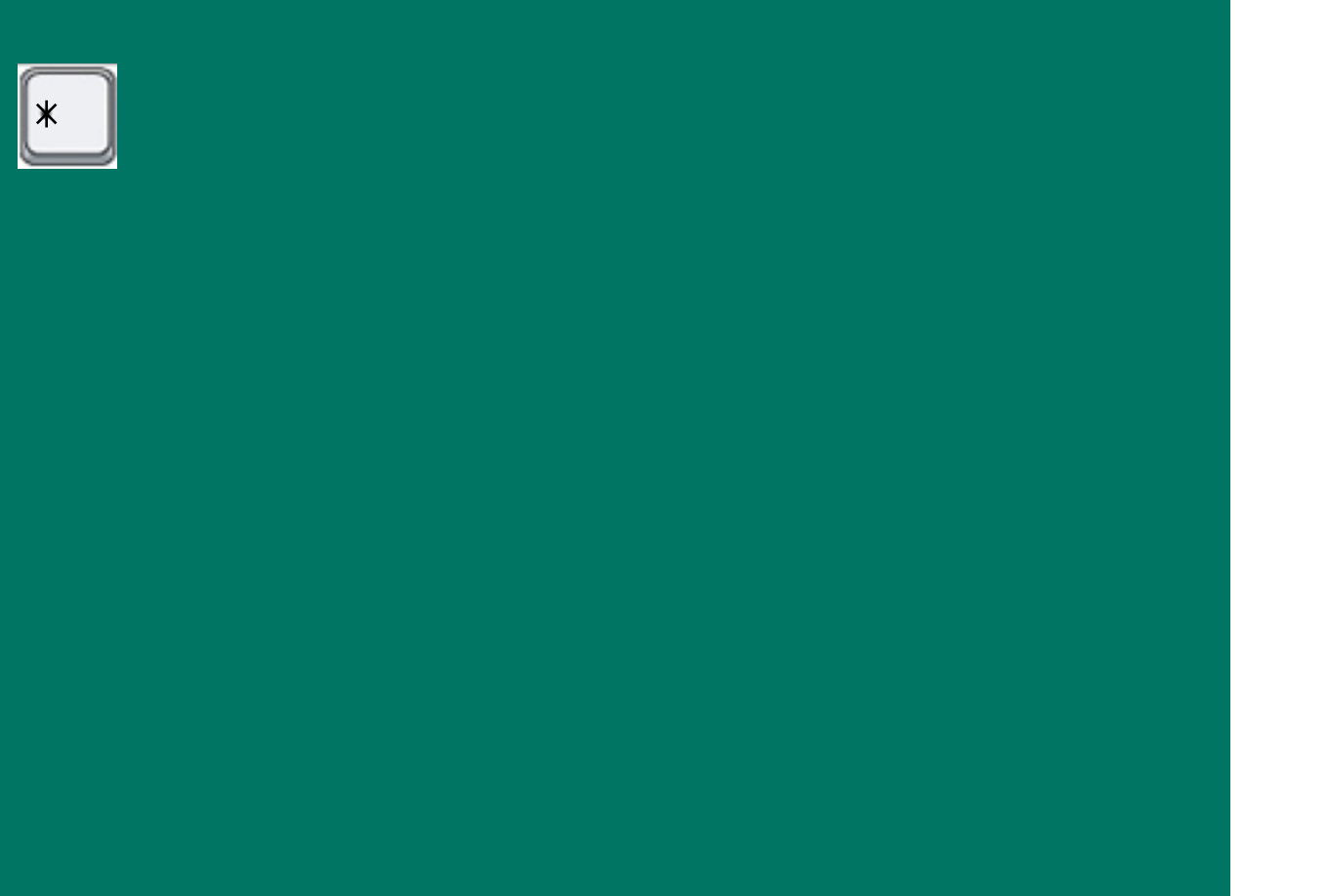

#### MARKER گذاری روی لایه

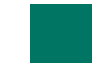

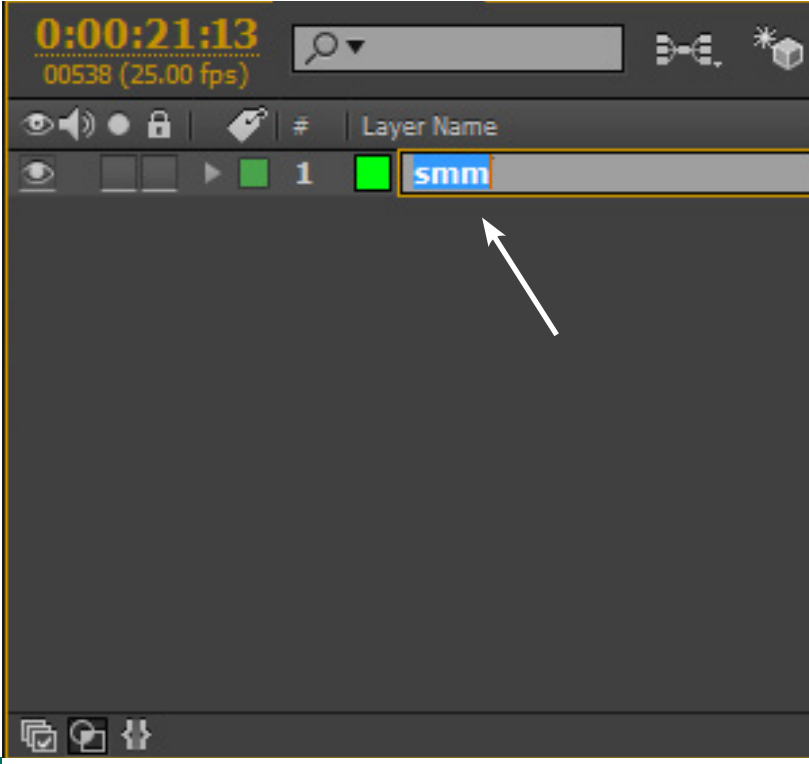

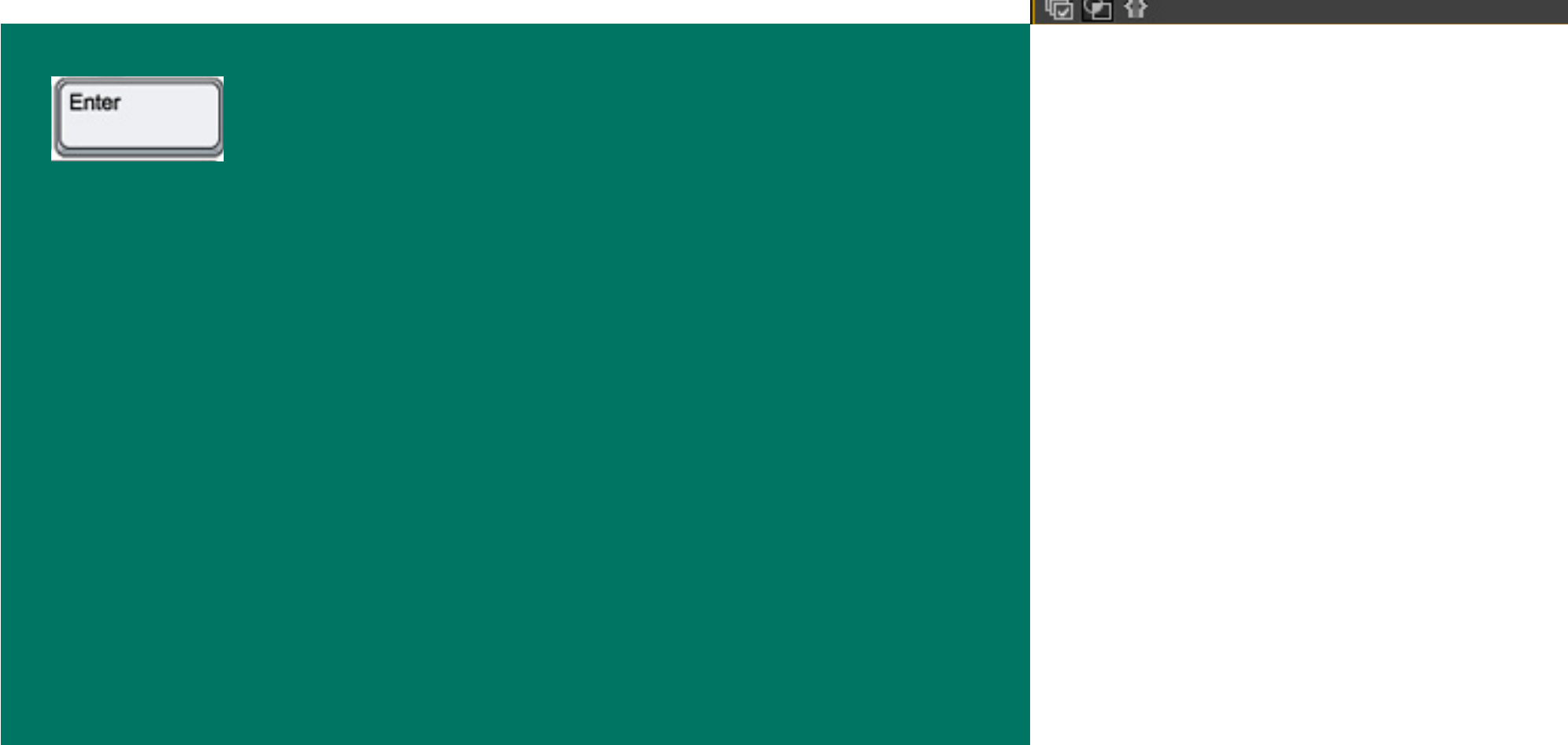

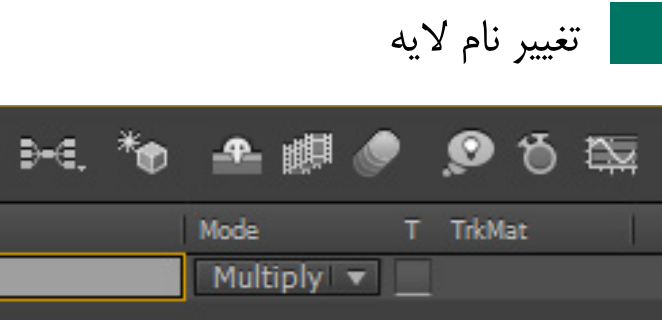

Toggle Switches / Modes

## پاک کردن همه EFFECT ها از لایه

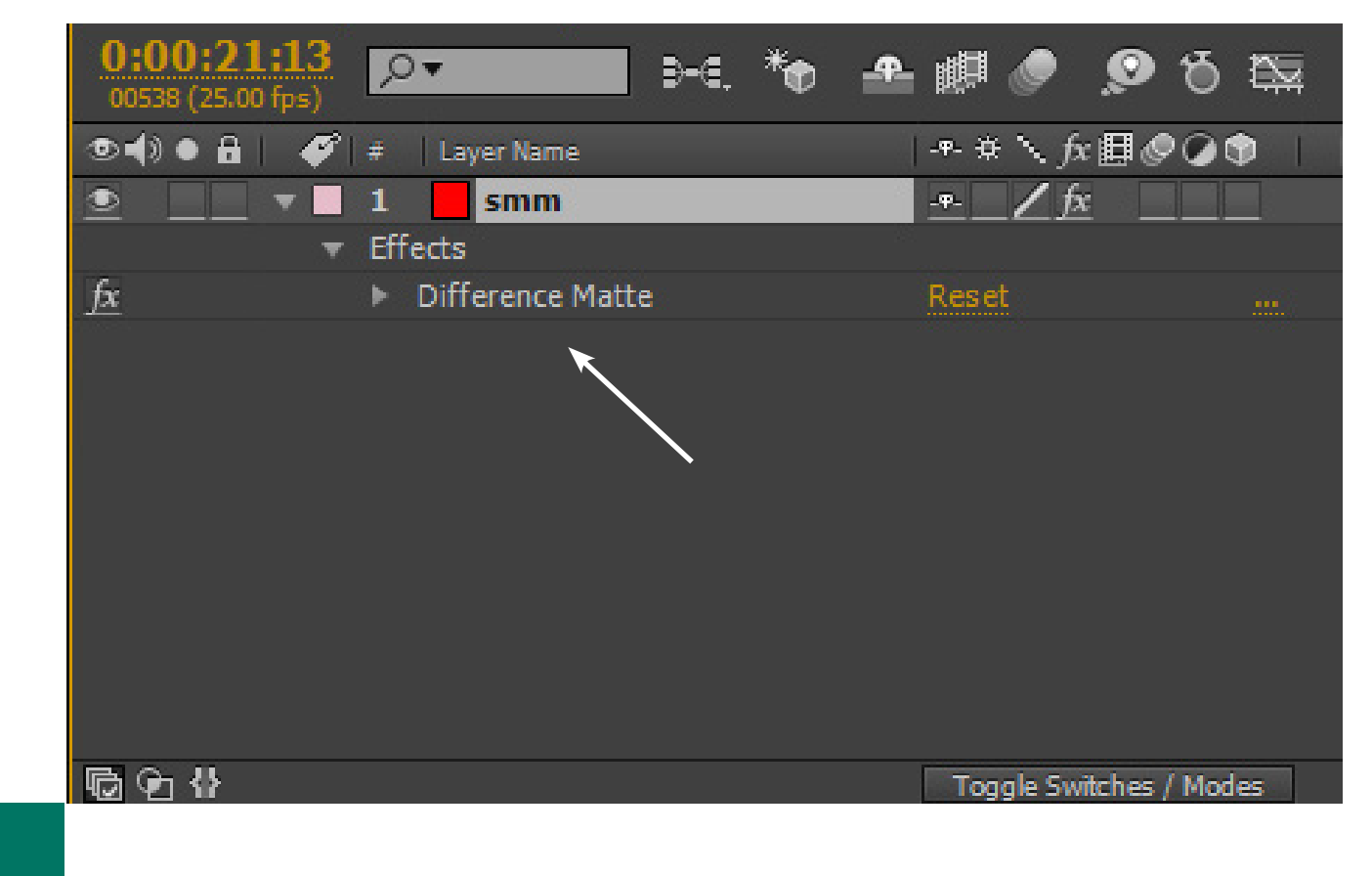

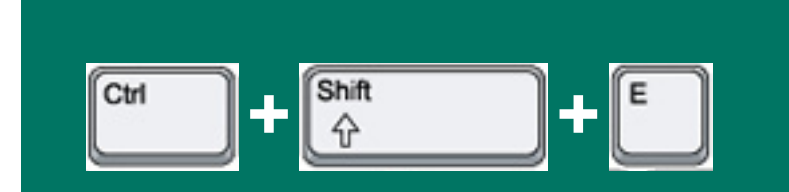

# KEYFRAMES

| 4  |          |                                                                                                    |       |
|----|----------|----------------------------------------------------------------------------------------------------|-------|
| ): | 00s      | 00:15s                                                                                                    | 00:30 |
|    |          |                                                                                                    |       |
|    |          |                                                                                                    |       |
|    | <b>•</b> | •                                                                                                    | >     |
|    |          |                                                                                                    |       |
|    |          |                                                                                                    |       |
|    |          |                                                                                                    |       |
|    |          |                                                                                                    |       |
|    |          |                                                                                                    |       |
|    |          |                                                                                                    |       |
|    |          |                                                                                                    |       |
|    |          |                                                                                                    |       |
|    |          |                                                                                                    |       |
|    |          |                                                                                                    |       |
|    |          | 200 - Contra Contra Con |       |

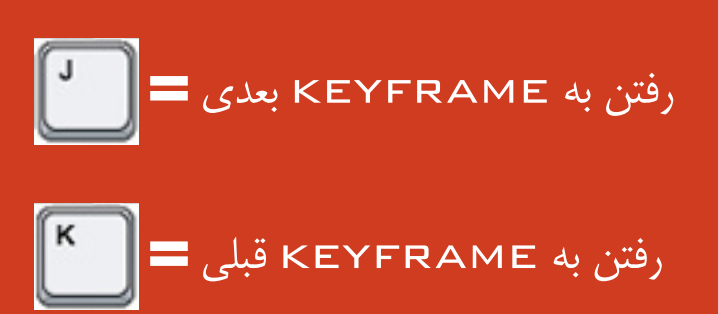

## رفتن به KEYFRAME های بعدی و قبلی

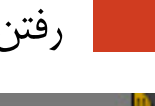

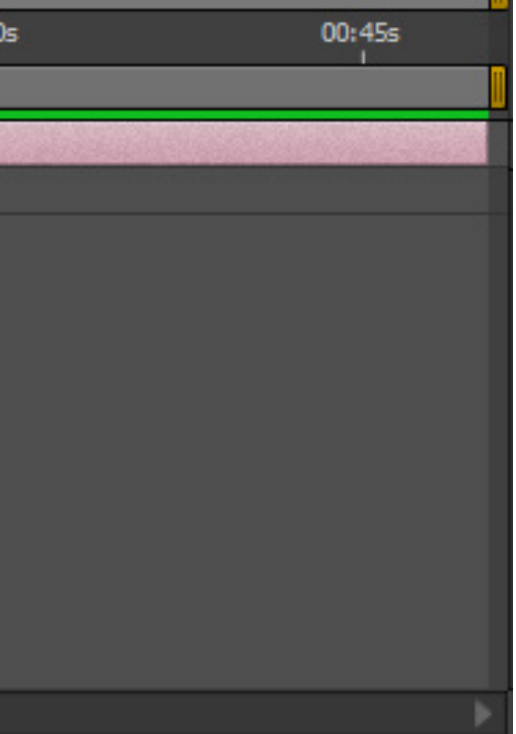

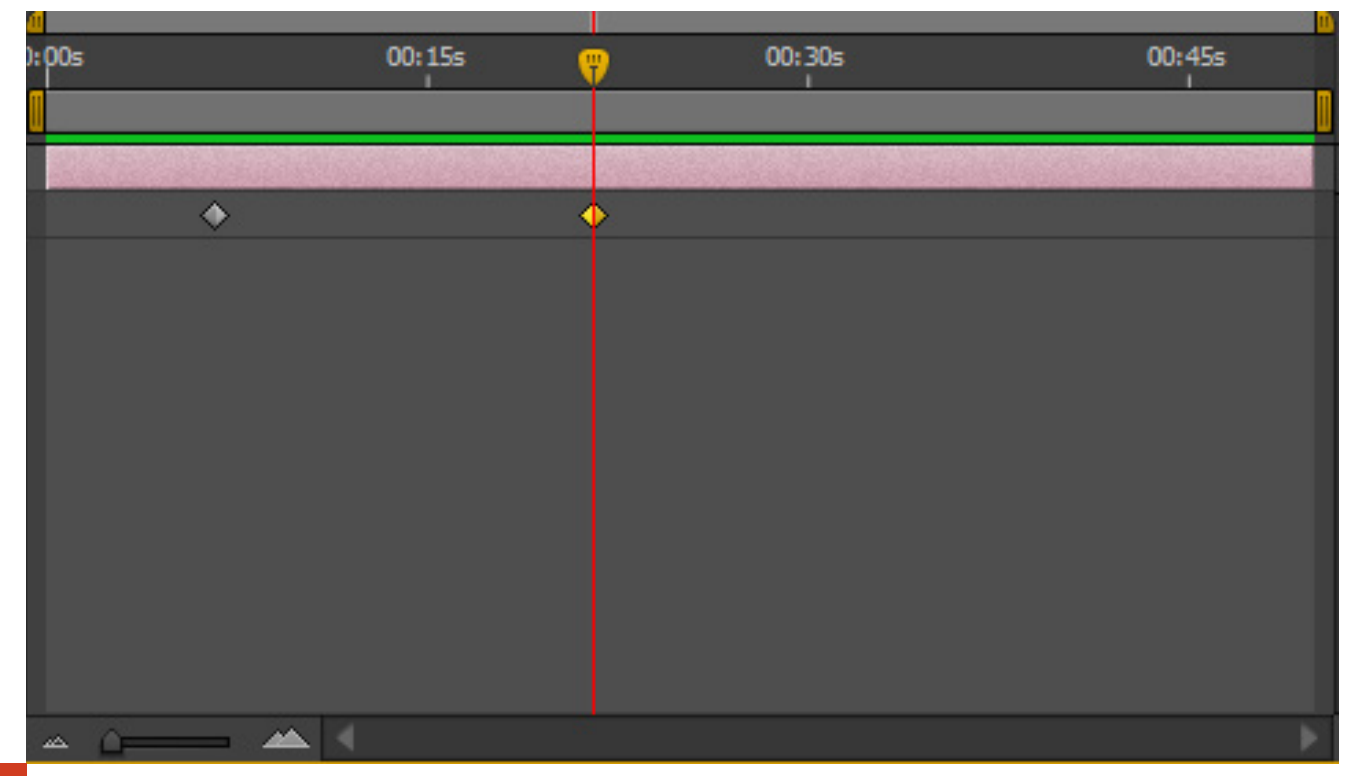

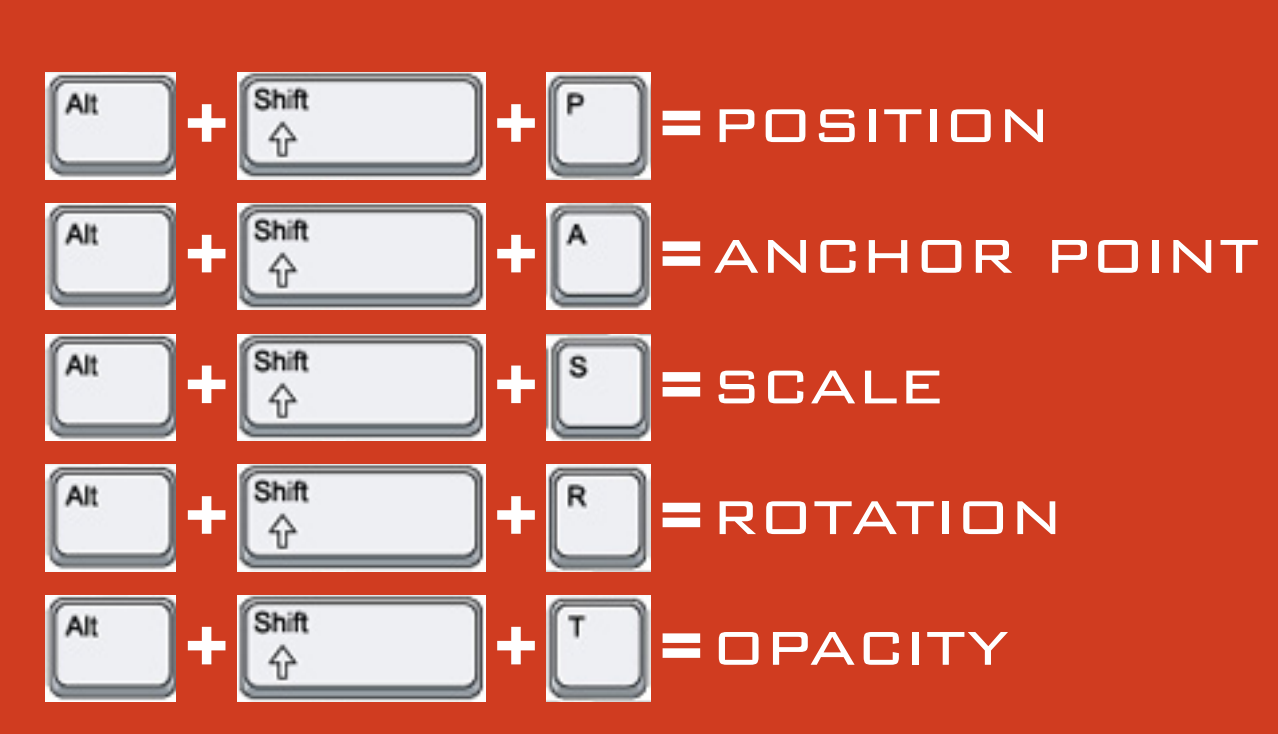

#### گذاشتن KEYFRAME

#### انتخاب همه KEYFRAME ها

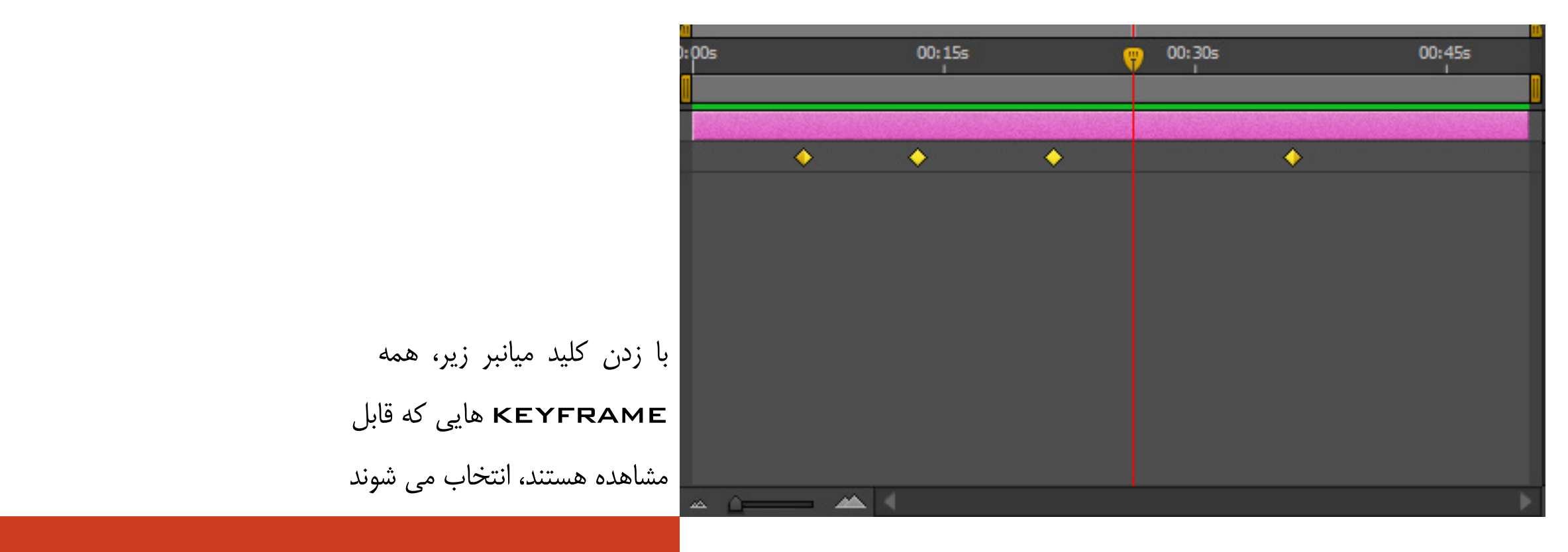

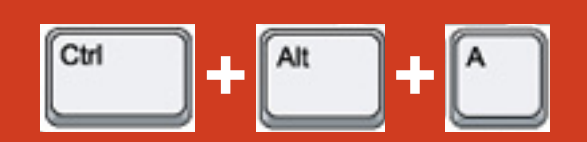

## از حالت انتخاب درآوردن КЕҮFRAME ها

| à           |                                                                                                    |          |   |                 |
|-------------|----------------------------------------------------------------------------------------------------|----------|---|-----------------|
| ):00s       |                                                                                                    | 00:15s   | 8 | <b>()</b> 00:30 |
|             |                                                                                                    |          |   |                 |
|             |                                                                                                    | NAR DANK |   |                 |
|             | •                                                                                                    | •        | • |                 |
|             |                                                                                                    |          |   |                 |
|             |                                                                                                    |          |   |                 |
|             |                                                                                                    |          |   |                 |
|             |                                                                                                    |          |   |                 |
|             |                                                                                                    |          |   |                 |
|             |                                                                                                    |          |   |                 |
|             |                                                                                                    |          |   |                 |
|             |                                                                                                    |          |   |                 |
|             |                                                                                                    |          |   |                 |
| <u>⇔</u> ∩= |                                                                                                    | 4        |   | 121             |
|             | the second second second second second second second second second second second second second second second se |          |   |                 |

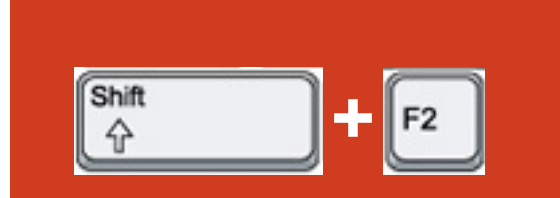

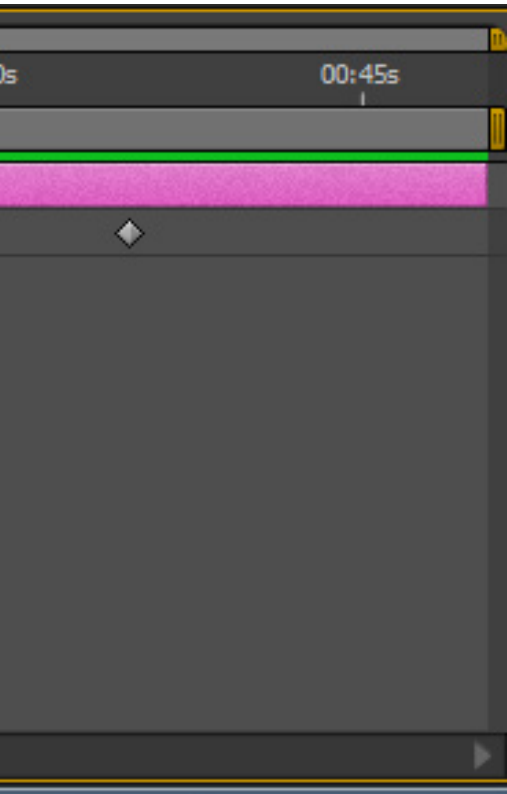

### جا به جا کردن KEYFRAME

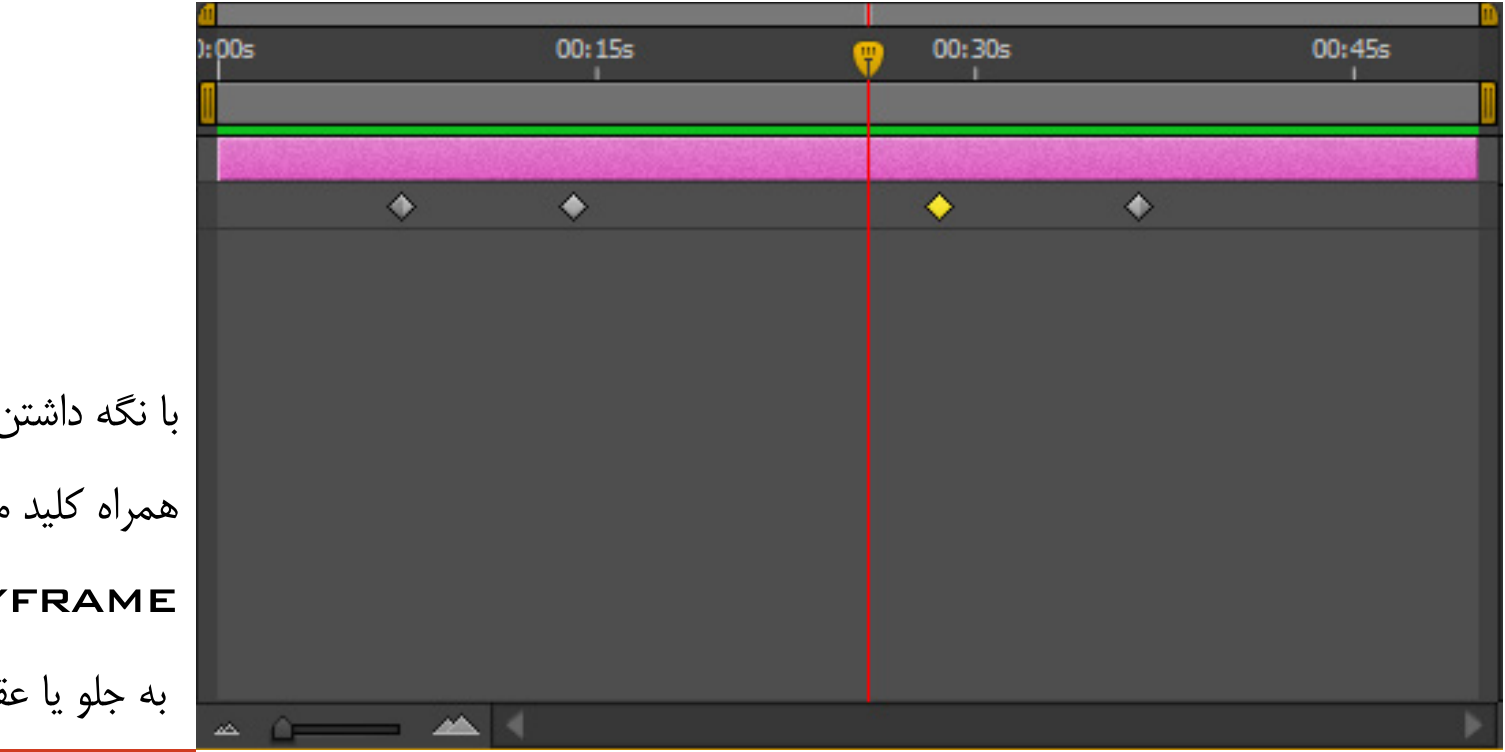

با نگه داشتن کليد SHIFT

همراه کلید میانبر زیر می توانید

KEYFRAME را ۱۰ فریم

به جلو يا عقب ببريد

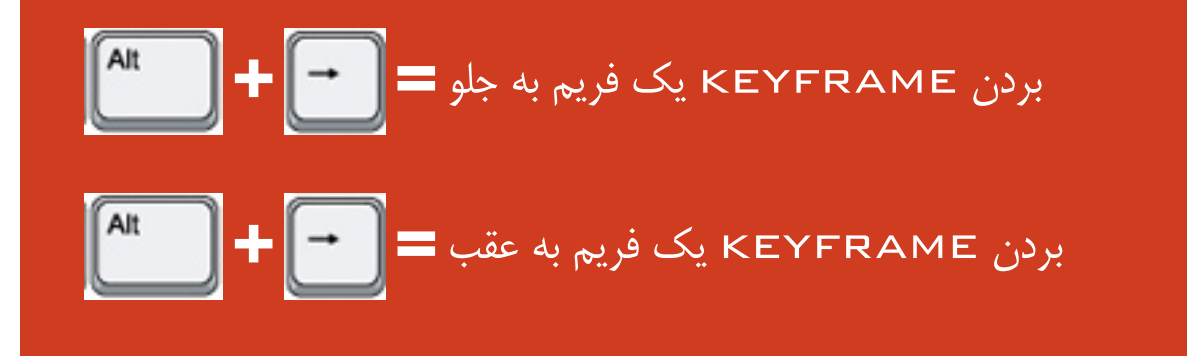

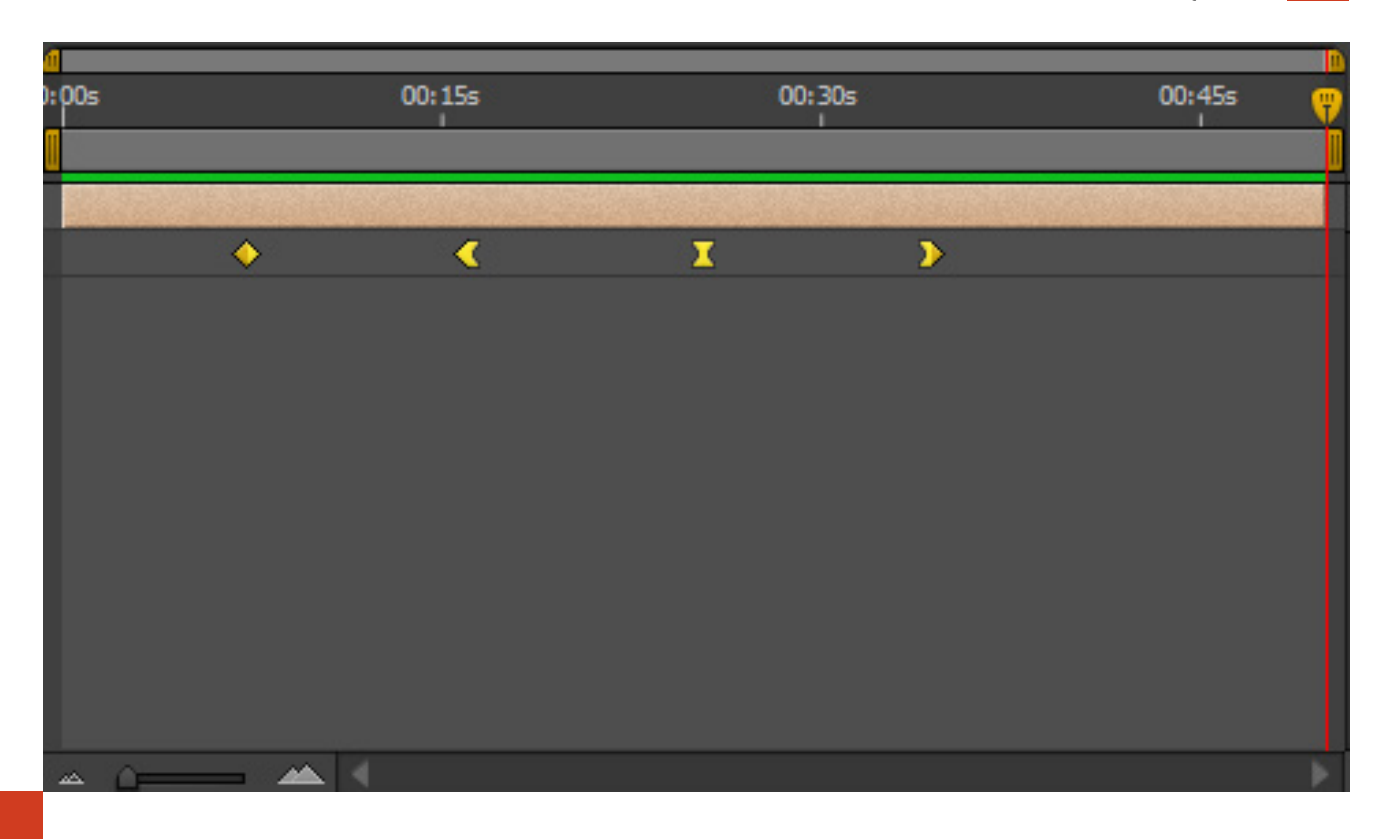

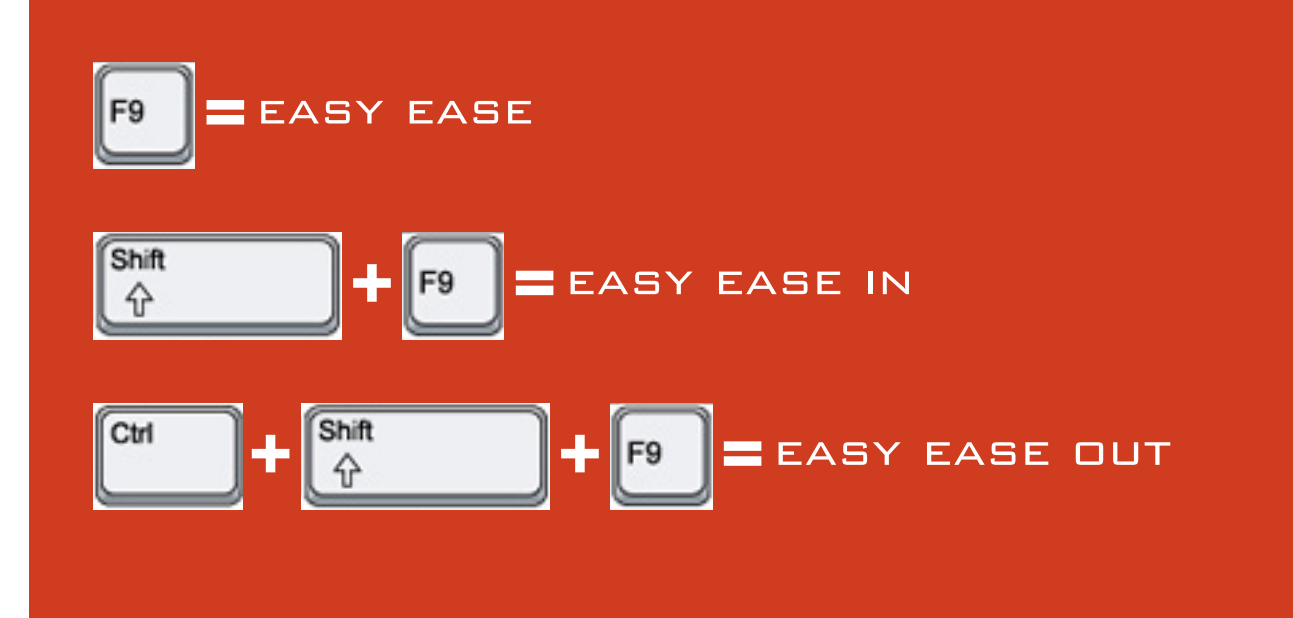

### تغيير حالت KEYFRAME

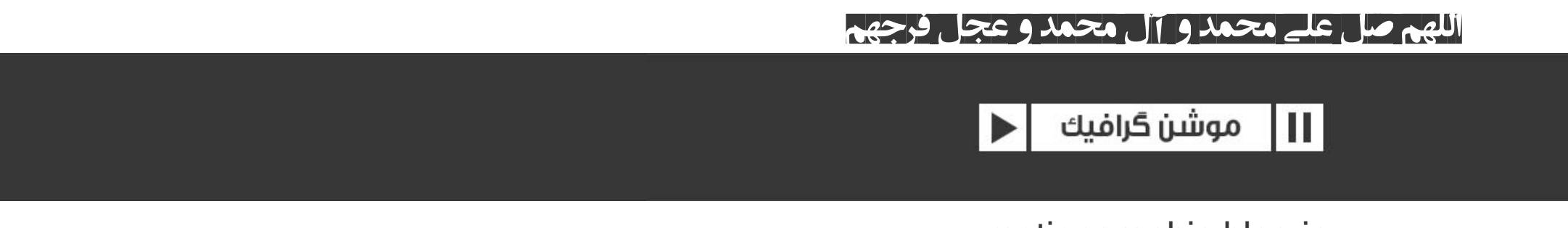

motiongraphic.blog.ir